PMA Prozeß- und Maschinen-Automation GmbH

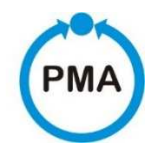

# Thyristor-Leistungssteller PMA-Relay C 3PH von 60A bis 210A Bedienungsanleitung

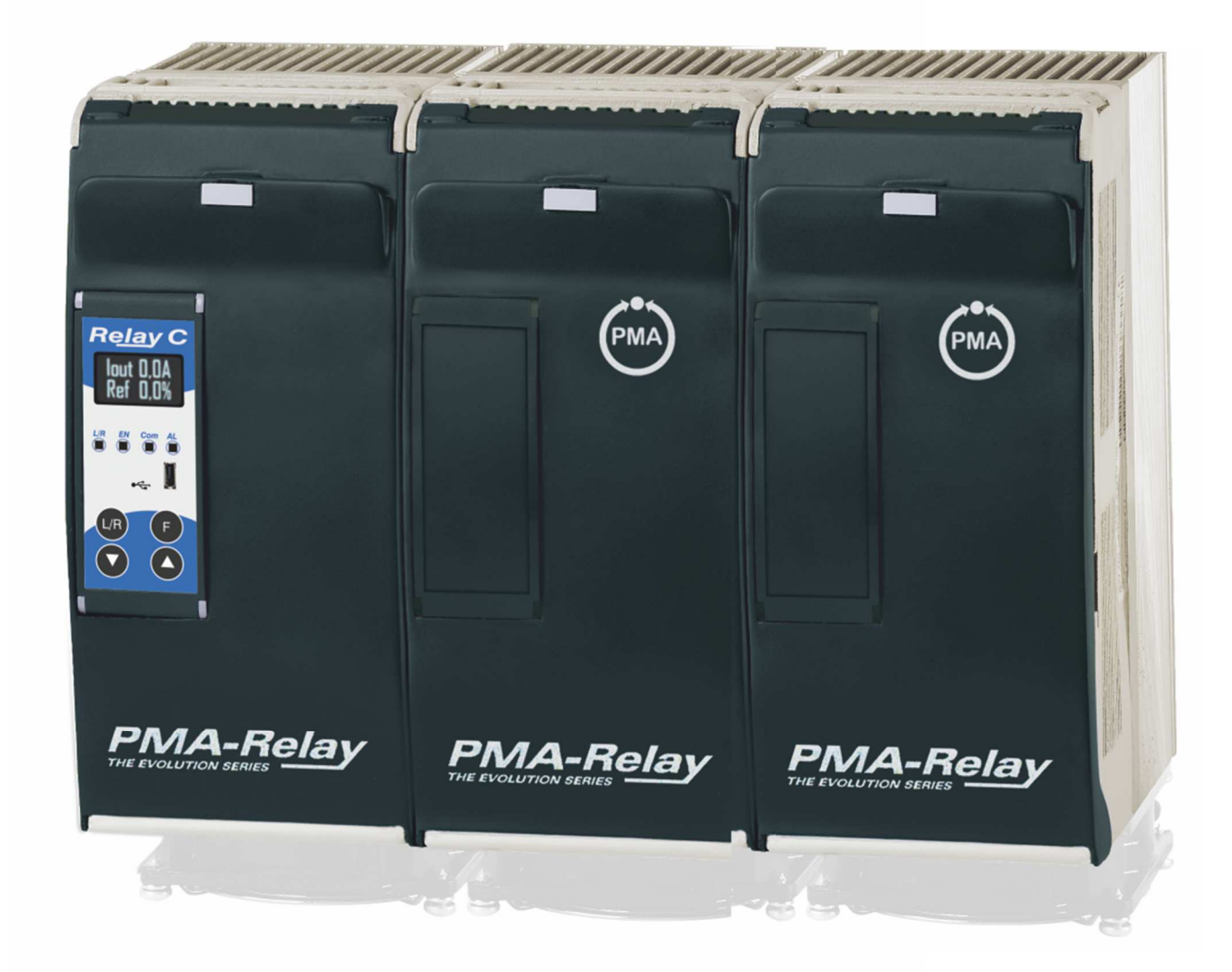

PMA-C3-60-210A

Gültig ab: 01.01.2019

Bestellnummer: 9499-040-95718

Dies ist eine Dokumentation von:

### PMA Prozeß- und Maschinen-Automation GmbH Miramstrasse 87 • D-34123 Kassel • Germany

Alle Rechte vorbehalten.

Nachdruck, auch auszugsweise fotomechanische oder anderweitige Wiedergabe, ist ohne vorhergehende schriftliche Genehmigung nicht gestattet.

### Haftung und Gewährleistung

Alle Angaben und Hinweise in dieser Bedienungsanleitung wurden unter Berücksichtigung der geltenden Vorschriften, des aktuellen Entwicklungsstandes sowie unserer langjährigen Erkenntnisse und Erfahrungen zusammengestellt. Der tatsächliche Lieferumfang kann bei Sonderausführungen, der Inanspruchnahme zusätzlicher Bestelloptionen oder aufgrund neuester technischer Änderungen u.U. von den hier beschriebenen Erläuterungen und zeichnerischen Darstellungen abweichen.

Bei Fragen wenden sie sich bitte an den Hersteller.

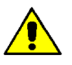

PMA

Vor Beginn aller Arbeiten mit dem Gerät, insbesondere vor der Inbetriebnahme, ist diese Bedienungsanleitung sorgfältig durchzulesen! Der Hersteller übernimmt keine Haftung für Schäden und Störungen, die sich aus der Nichtbeachtung der Bedienungsanleitung ergeben.

Technische Änderungen am Produkt im Rahmen der Verbesserung der Gebrauchseigenschaften und der Weiterentwicklung behalten wir uns vor.

### Haftung und Gewährleistung

Die Bedienungsanleitung ist vertraulich zu behandeln. Sie ist ausschließlich für die mit dem Gerät arbeitenden Personen bestimmt. Zuwiderhandlungen verpflichten zu Schadensersatz. Weitere Ansprüche bleiben vorbehalten.

# Inhalt

| 1.      | Wichtige Sicherheitshinweise                          | 6  |
|---------|-------------------------------------------------------|----|
| 1.1.    | Sicherheitshinweise                                   | 6  |
| 2.      | Wartung                                               | 8  |
| 3.      | Einleitung                                            | 9  |
| 3.1.    | Vorteile gegenüber analogen Thyristorstellern         | 9  |
| 3.2.    | Überblick                                             | 10 |
| 4.      | Software-Konfigurator                                 | 11 |
| 5.      | Schnellstart                                          | 12 |
| 6.      | Schaltung und Dimensionierung                         | 13 |
| 7.      | Überprüfung - Bestellnummer                           | 14 |
| 7.1.    | Identifikation der Einheit                            | 14 |
| 8.      | Bestellnummern                                        | 15 |
| 8.1.    | Hinweise zu den Optionen:                             | 16 |
| 8.1.1.  | Strombegrenzung                                       | 16 |
| 8.1.2.  | Heizstromalarm (HB)                                   | 16 |
| 8.1.3.  | Datalogger                                            | 16 |
| 8.1.4.  | Energiezähler                                         | 16 |
| 9.      | Technische Daten                                      | 17 |
| 9.1.    | Allgemeines                                           | 17 |
| 9.2.    | Eingang                                               | 17 |
| 9.3.    | Ausgang                                               | 17 |
| 9.4.    | Lüfterspezifikation (nur bei Geräten von 90 bis 210A) | 17 |
| 9.5.    | Umgebungsbedingungen                                  | 17 |
| 9.6.    | Derating-Kurve                                        | 18 |
| 9.7.    | Berechnung der Durchflusskapazität des Ventilators    | 18 |
| 10.     | Installation                                          | 19 |
| 10.1.   | Abmessungen und Gewicht                               | 20 |
| 10.2.   | Montagebohrungen                                      | 20 |
| 11.     | Verdrahtungsanleitung                                 | 21 |
| 11.1.   | Position der Anschlussklemmen                         | 21 |
| 11.2.   | Leistungsanschlüsse                                   | 22 |
| 11.3.   | Ansteuerklemmen                                       | 22 |
| 11.3.1. | . Anschlussklemmen M1                                 | 22 |
| 11.3.2. | . Anschlussklemmen M3                                 | 22 |
| 11.4.   | Anschlussbild                                         | 23 |

| 11.4.1. | SSR Steuereingang - Anschlussbild                                                  | 24 |
|---------|------------------------------------------------------------------------------------|----|
| 11.5.   | Anschlussdiagramm für 3 Phasen (gesteuert mit 2 Phasen)                            | 25 |
| 12.     | Bedienfeld                                                                         | 26 |
| 12.1.   | Menü Navigation                                                                    | 27 |
| 12.2.   | LED's auf der Frontfolie                                                           | 28 |
| 12.3.   | Alarmanzeige                                                                       | 28 |
| 12.4.   | Parameterliste                                                                     | 28 |
| 12.4.1. | Menu Operator - Bedienebene                                                        | 28 |
| 12.4.2. | Menu Setup - Einstellungen                                                         | 29 |
| 12.4.3. | Menu Adv Setup – Erweiterte Einstellungen                                          | 30 |
| 12.4.4. | Menu Hardware – Menü Hardware                                                      | 31 |
| 12.4.5. | Menu Communication – Schnittstellen-Menü                                           | 34 |
| 12.4.6. | Menu Monitoring – Überwachungs-Menü                                                | 36 |
| 13.     | Verwendung des Konfigurators                                                       | 38 |
| 13.1.   | Typische Anwendungen                                                               | 38 |
| 13.2.   | Kommunikation mit dem Leistungssteller                                             | 38 |
| 13.3.   | Rezepte                                                                            | 38 |
| 13.3.1. | Upload eines Rezeptes                                                              | 38 |
| 13.3.2. | Download eines Rezeptes                                                            | 38 |
| 13.4.   | Vorgehensweise                                                                     | 39 |
| 13.4.1. | Installation und Kommunikation mit dem Leistungssteller                            | 39 |
| 13.5.   | Verwenden des Konfigurators                                                        | 40 |
| 13.5.1. | Einstellungen des Leistungsstellers im Abschnitt "Simple" anzeigen oder speichern: | 40 |
| 13.5.2. | Bearbeiten der Einstellungen in einem bestehenden Rezept:                          | 41 |
| 13.5.3. | Übertragen einer Rezeptdatei in den Leistungssteller                               | 41 |
| 13.5.4. | Überwachen des Leistungsstellers mit der Ansicht Test                              | 42 |
| 13.5.5. | Anmelden in Test – Funktionen der digitalen- u. analogen Eingänge ändern           | 42 |
| 13.5.6. | Abmelden in der Testansicht:                                                       | 42 |
| 13.5.7. | Daten in der Ansicht Scope:                                                        | 42 |
| 13.5.8. | Rücksetzen vom ENERGIE Monitor:                                                    | 43 |
| 13.5.9. | Datalogger - Einrichten und Verwenden der Datenprotokollierung                     | 43 |
| 13.5.10 | D. Datenprotokolldatei vom Leistungssteller abrufen                                | 44 |
| 13.6.   | Allgemeine Informationen zur Software                                              | 44 |
| 13.6.1. | Programmfenster                                                                    | 44 |
| 13.6.2. | "Simple"- Auswahl                                                                  | 45 |
| 13.6.3. | Menü "TEST"                                                                        | 46 |

| 13.6.4. | Scope                                                         | 19 |
|---------|---------------------------------------------------------------|----|
| 13.6.5. | Data Log Fenster - Datenprotokollfenster                      | 51 |
| 13.6.6. | Data Log Configuration - Datenprotokoll-Konfigurationsfenster | 51 |
| 13.6.7. | MSG – Nachrichtenansicht                                      | 52 |
| 13.6.8. | Fenster Einstellungen                                         | 53 |
| 14.     | Betriebsart                                                   | 54 |
| 14.1.   | ZC - Nullpunktschaltend (Zero Crossing)                       | 54 |
| 14.2.   | SC – Einzelzyklusbetrieb (Single Cycle)                       | 54 |
| 14.3.   | BF – Pulspaketbetrieb (Burst Firing)                          | 55 |
| 14.4.   | Soft Start mit Pulspaketbetrieb - S + BF                      | 55 |
| 14.5.   | PA - Phasenanschnitt                                          | 56 |
| 14.6.   | Soft Start mit Phasenanschnitt                                | 56 |
| 14.7.   | Pulspaketbetrieb mit verzögerter Triggerung                   | 57 |
| 15.     | Strombegrenzung (Current Limit)                               | 58 |
| 15.1.   | Strombegrenzung - Einstellung                                 | 58 |
| 15.2.   | Strombegrenzung - Vorgehensweise                              | 58 |
| 16.     | Ausheizfunktion - Bakeout                                     | 59 |
| 16.1.   | Was bedeutet Ausheizfunktion?                                 | 59 |
| 16.2.   | Wie funktioniert das Ausheizen?                               | 59 |
| 17.     | Regelungsart (Control Mode/Feed-back)                         | 50 |
| 18.     | Versorgungsspannung der Elektronik                            | 51 |
| 19.     | RS 485 serieller Anschluss                                    | 52 |
| 20.     | Feldbusschnittstelle optional6                                | 53 |
| 21.     | Interne Sicherung                                             | 54 |
| 21.1.   | Sicherungen ersetzen                                          | 55 |

# 1. Wichtige Sicherheitshinweise

Dieses Kapitel beinhaltet wichtige Sicherheitshinweise. Die Nichtbeachtung dieser Hinweise kann zu gefährlichen Personenschäden, zum Tode oder auch schweren Schäden am Thyristorsteller und Teilen Ihrer Anlage führen. Die Installation darf nur von qualifiziertem und geschultem Personal erfolgen.

In der Bedienungsanleitung werden die folgenden Symbole verwendet, um die Hinweise für Sicherheit und Bedienbarkeit für den Benutzer deutlicher zu machen:

| •                              | Dieses Symbol ist bei allen Betriebsverfahren vorhanden, bei denen der unsachgemäße Betrieb zu              |
|--------------------------------|----------------------------------------------------------------------------------------------------|
| 4                              | schweren Verletzungen oder Tod durch Stromschlaggefahr führen kann. Symbol: (ein Blitz in einem             |
|                                | Dreieck) geht einem Stromschlaggefahr VORSICHT oder WARNUNG Sicherheitshinweis voraus.                      |
|                                | Warnhinweise oder Gefahren, für die weitere Erklärungen erforderlich sind, als auf dem Etikett am Gerät     |
|                                | angegeben werden können. Beachten Sie die weiteren Informationen im Benutzerhandbuch.                       |
|                                | Das Gerät entspricht den Richtlinien der Europäischen Union.                                                |
| CE                             | Weitere Einzelheiten zu den Richtlinien und Normen, die für die Einhaltung der Richtlinien verwendet        |
|                                | werden, finden Sie in der Konformitätserklärung.                                                            |
|                                | Wenn als cUL gelistet bestellt, ist das Gerät ein gelistetes Gerät nach Underwriters Laboratories. Es wurde |
|                                | nach ANSI / UL® 508-Standards für industrielle Schaltschränke untersucht und entspricht CSA C22.2 # 14.     |
| IND. CONT. EQ.<br>ISOCART 28DS | Für weitere Details suchen Sie nach Datei E505847 auf www.ul.Com                                            |
|                                | ESD-empfindliches Produkt, verwenden Sie geeignete Erdungs- und Vorsichtsmaßnahmen, wenn Sie das            |
|                                | Gerät installieren oder warten.                                                                             |
|                                | Werfen Sie das Gerät nicht in den Müll, verwenden Sie geeignete Recycling-Techniken oder wenden Sie         |
| 1à                             | sich an den Hersteller, um es ordnungsgemäß zu entsorgen.                                                   |

Ein "HINWEIS" markiert eine kurze Nachricht, die Sie auf ein wichtiges Detail aufmerksam macht.

Eine "**VORSICHT**" Sicherheits-Warnmeldung weist auf Informationen hin, die für den Schutz dieses Thyristors, der Anlage und Ihrer Ausrüstung wichtig sind. Seien Sie dann besonders vorsichtig und befolgen Sie die Hinweise, die für Ihre Anwendung gelten.

Eine "WARNHINWEIS" Sicherheitsmeldung weist auf Informationen hin, die wichtig sind, um Sie, andere Personen und Geräte vor Schäden zu schützen. Achten Sie sehr genau auf alle Warnungen, die für Ihre Anwendung gelten.

# 1.1. Sicherheitshinweise

**WARNHINWEIS!** Um Sach- und Personenschäden, Verletzungen und den Verlust von Leben zu vermeiden, halten Sie sich bei der Installation und dem Betrieb dieses Produkts an die geltenden Elektrovorschriften und Standardverfahren für die Verdrahtung. Andernfalls kann es zu Schäden, Verletzungen und Tod führen.

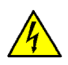

WARNHINWEIS! Alle Wartungsarbeiten, einschließlich Inspektion, Installation, Verdrahtung, Wartung, Fehlersuche, Sicherung oder anderer vom Benutzer zu wartenden Komponenten, dürfen nur von qualifiziertem Fachpersonal durchgeführt werden.

Das Wartungspersonal muss dieses Handbuch lesen, bevor es mit der Arbeit fortfährt. Während der Wartung darf nicht qualifiziertes Personal nicht an diesem Gerät oder in unmittelbarer Nähe arbeiten.

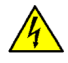

WARNHINWEIS! Während dem Betrieb ist der Thyristor Leistungssteller an gefährlichen Spannungen angeschlossen. Entfernen Sie die Schutzabdeckungen nicht, ohne vorher die Spannungsversorgung unterbrochen zu haben und die Anlage gegen Wiederherstellung der Stromversorgung zu sichern, während Sie das Gerät warten.

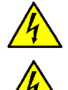

WARNHINWEIS! Nicht in Luft-, Raumfahrt- oder Nuklearanwendungen verwenden.

4

**WARNHINWEIS!** Die Schutzklasse des Leistungsstellers ist IP20, wenn alle Abdeckungen installiert und geschlossen sind. Er muss in einem Gehäuse installiert werden, das alle notwendigen zusätzlichen Schutzmaßnahmen für die Umgebung und die Anwendung bietet.

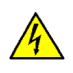

**WARNHINWEIS!** Erden Sie den Leistungssteller über die mitgelieferte Schutzerdungsklemme. Überprüfen Sie, ob die Masse den Impedanz-Spezifikationen entspricht. Dies sollte regelmäßig überprüft werden.

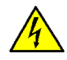

**WARNHINWEIS!** Stromschlaggefahr: Warten Sie nach dem Ausschalten des Leistungsstellers mindestens eine Minute, bis sich die internen Kondensatoren entladen haben, bevor Sie mit Arbeiten beginnen, die Sie mit den elektrischen Anschlüssen oder internen Komponenten in Kontakt kommen.

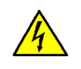

**WARNHINWEIS!** Die Installation muss durch elektromagnetische Schutzschalter oder Sicherungen abgesichert sein. Die Halbleitersicherungen, die sich innerhalb des Leistungsstellers befinden, sind als zusätzlicher Schutz für Halbleitervorrichtungen für UL klassifiziert. Sie sind nicht für den Nebenstromkreisschutz (branch circuit protection) zugelassen.

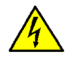

**WARNHINWEIS!** Verwenden Sie bei Spannungs- oder Strommessungen geeignete persönliche Schutzausrüstung, entsprechend der beteiligten Spannungen und Lichtbogenpotentiale.

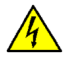

**WARNHINWEIS!** Überprüfen Sie, ob die Spannungs- und Stromstärken des Leistungsstellers für die Anwendung korrekt sind.

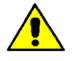

**VORSICHT:** Um eine Beeinträchtigung der Isolierung zu vermeiden, biegen Sie den Draht oder andere Komponenten nicht über die Spezifikationen für den Biegeradius hinaus.

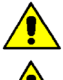

**VORSICHT:** Schützen Sie den Leistungssteller vor hohen Temperaturen, Feuchtigkeit und Vibrationen

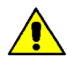

**VORSICHT:** Die Garantie für den Leistungssteller erlischt, wenn die geprüften und zugelassenen Sicherungen nicht verwendet werden.

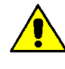

**VORSICHT:** Nur geschultes und autorisiertes Personal darf auf interne elektronische Komponenten zugreifen und an diesen arbeiten. Es müssen geeignete Schutzmaßnahmen gegen elektrostatische Spannungen erfolgen (ESD Schutzmaßnahmen).

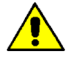

VORSICHT: Installieren Sie einen geeigneten RC-Filter an den Schützspulen, Relais und anderen induktiven Lasten.

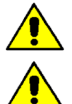

HINWEIS! Verwenden Sie eine lokale Trennung, um den Leistungsregler für Wartungsarbeiten zu isolieren.

HINWEIS! Der Nominalstrom ist für Umgebungstemperaturen von maximal 40 °C spezifiziert. Stellen Sie sicher, dass in Ihrer Anwendung eine ausreichende Kühlung für jeden Leistungssteller ermöglicht. Der Leistungssteller muss vertikal montiert werden. Das Kühlkonzept muss verhindern, dass die von einem Leistungssteller erwärmte Luft dazu führt, dass die darüber montierten Leistungssteller die zulässige Umgebungstemperatur überschreiten. Wenn Leistungssteller nebeneinander montiert werden, muss ein Mindestabstand von 15 mm eingehalten werden.

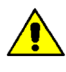

**HINWEIS!** Verwenden Sie nur Kupferkabel und Leitungen, die für den Gebrauch bei 75 °C oder höher ausgelegt sind.

# 2. Wartung

Um eine ausreichende Kühlung zu gewährleisten, müssen Kühlkörper und Lüfterabdeckung periodisch gereinigt werden. Die Häufigkeit dieser Wartung hängt von den Umgebungsbedingungen (Verschmutzungsgrad) ab. Überprüfen Sie regelmäßig, ob die Schrauben für die Leistungs- und Erdklemmen ordnungsgemäß angezogen sind (siehe Kapitel 11 Verdrahtungsanleitung, Seite 21ff).

# 3. Einleitung

Ein Thyristorsteller ist ein elektronisches Gerät, welches wie ein Schalter funktioniert, der durch zwei antiparallele Thyristoren gebildet wird. Durch anlegen der Steuerspannung wird der Thyristor durchgeschaltet und der Wechselstrom kann fließen. Nach ausschalten des Steuersignales, bleibt der Thyristor noch bis zum nächsten Stromnulldurchgang leitend. Die Vorteile von Thyristorstellern gegenüber elektromechanischen Schützen sind vielfältig: keine beweglichen Teile, wenig Wartung, sehr hohe Schaltfrequenz. Thyristorsteller sind die einzige Lösung um Transformatoren und nichtlineare Lasten bzw. Heizungen zu steuern, die ihren Widerstand mit der Temperatur und mit dem Alter ändern.

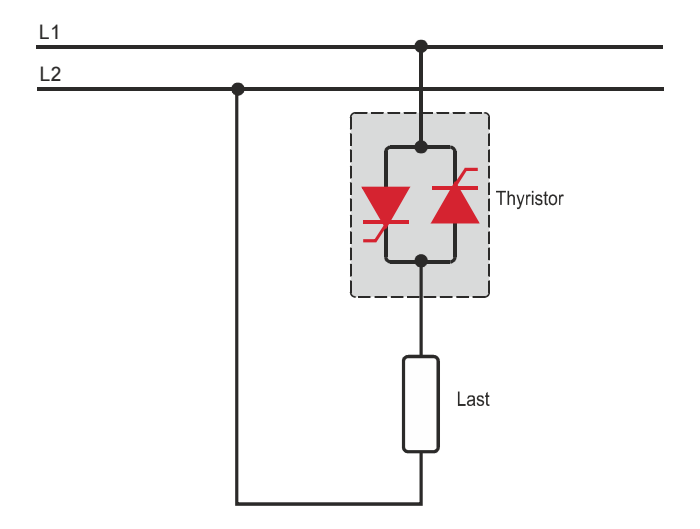

## 3.1. Vorteile gegenüber analogen Thyristorstellern

Die Kommunikations-Schnittstelle RS485 ist eine Standardfunktion im PMA-Relay C. Diese ermöglicht den Zugriff auf viele Informationen wie Strom, Leistung, Lastzustand und alle Parameter für Diagnose und Konfiguration. Weitere Vorteile des digitalen Systems gegenüber dem analogen sind die Flexibilität und die Möglichkeit, spezielle Eigenschaften zu implementieren, ohne die Hardware zu tauschen.

Durch die Konfigurationsparameter können verschiedene Funktionen implementiert und ausgewählt werden. Mit der Software "Thyristor Configurator" haben Sie Zugriff auf die Daten und Konfigurationsparameter des Leistungsstellers. Um den Thyristorsteller mit dem Computer zu verbinden, ist ein Micro-USB-Kabel zu verwenden.

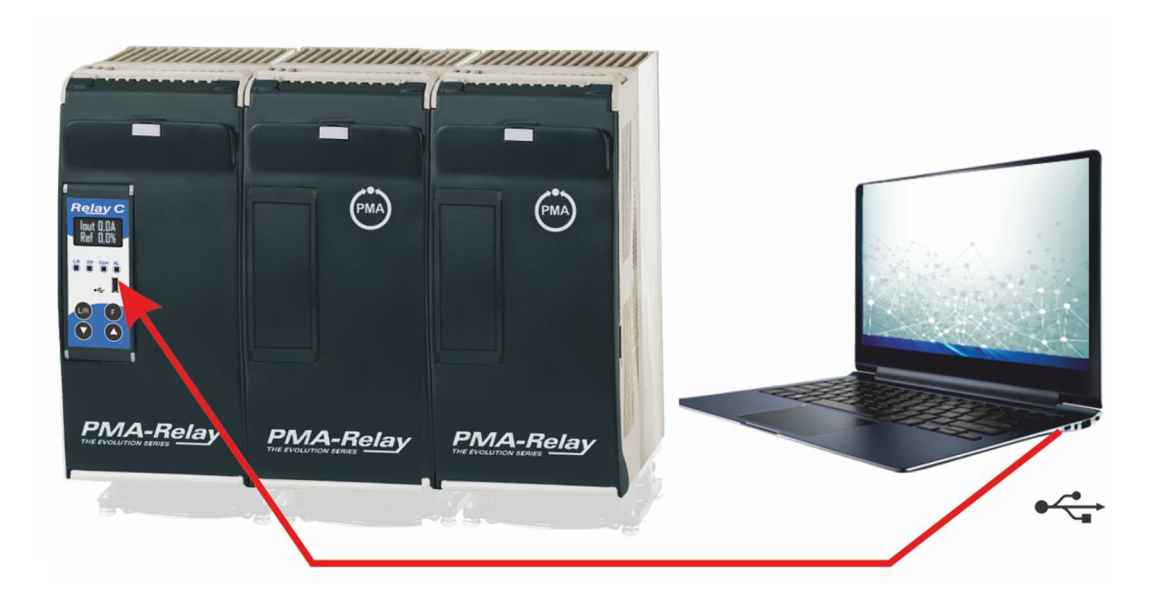

# 3.2. Überblick

### Ausheizschaltung

- Schützt die Heizung beim Start
- Spart Arbeit und Zeit, da die Überprüfung auf feuchte Heizgeräte entfällt.

### Integrierte Halbleiter-Sicherung, Stromwandler und Benutzerschnittstelle

- Spart Installationszeit und vereinfacht die Konfiguration und Inbetriebnahme
- Liefert eine benutzerfreundliche und intuitive Oberfläche

### Wartungsfreundliches und Branchenführendes Design

- Bietet ein robustes Thyristorleistungssteller-Design, um den Anforderungen einer robusten Industrieumgebung in Bezug auf Qualität und Zuverlässigkeit gerecht zu werden
- Bietet schnellen und einfachen Zugang zu Sicherungen und Anschlüssen
- Ermöglicht eine schnelle Fehlerbehebung durch Bereitstellung einer hilfreichen Diagnose des gesamten Systems

### Umfassende Palette an Leistungsstellern

• Bietet eine breite Palette von Optionen von einfachen einphasigen bis hin zu komplexen dreiphasigen Lasten bis 690 V.

### 100KA Kurzschluss-Nennstrom (SCCR) (Nicht von UL® überprüft)

• Ermöglicht einen besseren Schutz im Falle eines Kurzschlusses

### c-UL<sup>®</sup> 508 gelistet

• Verkürzt Projektpläne, Prüfungen und spart Ausgaben

#### Steuermodi: Schalter, Spannung, Strom oder Leistung

• Deckt ein breites Spektrum von anspruchsvollen thermischen Anwendungen ab

### Zünd-Betriebsarten: Nulldurchgang, Pulspaket, Phasenwinkel, Soft Start, Einzelzyklus, verzögerte Triggerung

- Verarbeitet eine Vielzahl von Lasttypen, einschließlich Nichrom-, Mittel- und Langwellen-Infrarotlampen, Molybdän, Transformatoren, Siliziumkarbid, UV-Lampen und Wolfram
  - Schützt und verlängert die Lebensdauer der angeschlossenen Verbraucher

### Große Auswahl an Kommunikationsprotokollen

• Vernetzen Sie die Firmen- und Prozessautomatisierung mit der Verbindung zu Prozess- und Anlagendaten über Modbus® RTU, Modbus® TCP, Profibus, Profinet, USB-Gerät (Konfiguration und Dateitransfer)

### Anzeige für Last- bzw. Heizunterbrechung und Thyristor Kurzschluss

• Minimiert Produktionsausfallzeiten durch leicht verständliche, intelligente Fehlerdiagnose

### Integrierte USB- und Benutzerschnittstelle zur Konfiguration

- Einfache und sichere Programmierung von Konfigurationseinstellungen, da die Benutzerschnittstelle über USB angeschlossen werden kann
- Eliminiert die Notwendigkeit, in einer Hochspannungsumgebung zu arbeiten. Die Hochspannung zum Leistungsregler und zum Systempanel kann während der Konfiguration des Controllers zur Sicherheit abgeschaltet und gesperrt werden.

# 4. Software-Konfigurator

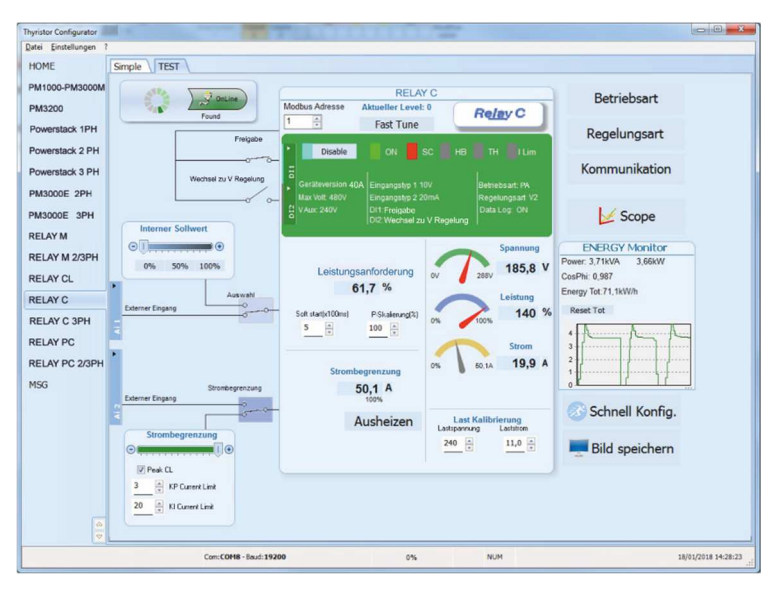

Die Thyristor-Konfigurator-Software kann kostenlos von unserer Website <u>https://www.west-cs.de</u> herunterladen werden.

Entsprechend der Bestellnummer wurde das Gerät bereits in der Fabrik konfiguriert. Wenn dies den Anforderungen entspricht, kann das Gerät direkt verwendet werden. Auch wenn Sie die Software nur benötigen, um die bestellte Konfiguration zu ändern, empfehlen wir den Thyristorsteller an der Maschine, mit der Funktion "TEST", zu überprüfen. Um die Software zu installieren, starten Sie das Programm und folgen Sie den Anweisungen auf dem Bildschirm. Starten Sie den Software-Konfigurator und stellen Sie die korrekte serielle COM-Port-Nummer mit der Menüeinstellung "Einstellungen"  $\rightarrow$ "Schnittstelle"  $\rightarrow$  "Port" ein.

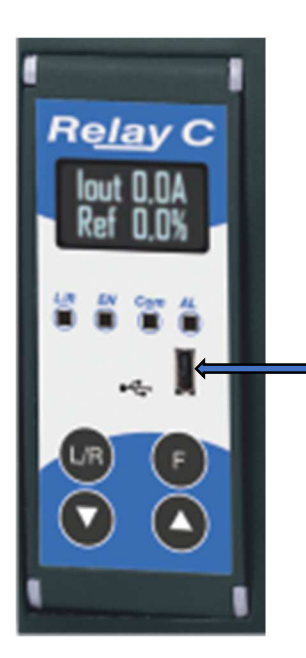

Um das Gerät am PC anzuschließen, ist das Micro USB 2.0 Modbus RTU-Kabel zu verwenden.

USB-Verbindungen benötigt einen Treiber, um richtig zu arbeiten. Sie können ihn von unserer Website laden. Das Installationsprogramm, der Konfigurationssoftware, installiert den korrekten Treiber jedoch standardmäßig.

Micro USB

# 5. Schnellstart

Achtung: Dieses Verfahren darf nur von Fachkräften durchgeführt werden.

Wenn Ihre Relay C Bestellnummer mit Ihren Anforderungen übereinstimmt, wurde die Hauptkonfiguration bereits vom Hersteller durchgeführt und Sie müssen nur die folgenden Schritte durchführen:

- 1. Überprüfen Sie die Stromstärke des Relay C. Stellen Sie sicher, dass
  - Der Laststrom gleich oder kleiner ist als der Nennstrom vom Relay C
  - Die Lastspannung gleich oder kleiner ist als die Nennspannung vom Relay C
- 2. Überprüfen Sie die Installation
- 3. Überprüfen Sie die Verkabelung:
  - Alle Hilfsanschlüsse müssen in Übereinstimmung mit den Verdrahtungen in diesem Handbuch ausgeführt werden
  - Stellen Sie sicher, dass kein Kurzschluss an der Last vorliegt
- Schalten Sie die Hilfsspannung des Geräts ein Stellen Sie die Parameter Nennspannung (Nom Line V) und Nennstrom (Nominal I) der Last mit der Front-Tastatur oder der Thyristor-Konfigurator-Software ein.

Die Hilfsspannungsversorgung des Relay C muss mit der Lastspannungsversorgung synchronisiert sein. Wenn sich die Hilfsspannung (auf dem Typenschild angegeben) von der Versorgungsspannung (zur Last) unterscheidet, verwenden Sie einen externen Transformator.

Wenn Ihre Relay C Bestellnummer nicht dem entspricht, was Sie benötigen, verwenden Sie die Software "Thyristor Configurator", um das Gerät einzurichten. Installieren Sie die Software auf Ihrem PC, wählen Sie Relay C und klicken Sie auf "TEST", um das Gerät Ihren Anforderungen gemäß zu ändern.

# 6. Schaltung und Dimensionierung Stern-Schaltung mit ohmscher Last (Ansteuerung über drei Phasen mit einem PMA-Relay C-3PH)

$$I = \frac{P}{1,73V}$$

- V = Nennspannung der Last
- I = Nennstrom der Last
- P = Nennleistung der Last

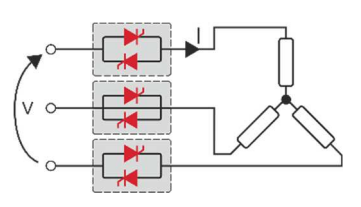

### Dreieck-Schaltung mit ohmscher Last (Ansteuerung über drei Phasen mit einem PMA-Relay C-3PH)

$$I = \frac{P}{1,73V}$$

- V = Nennspannung der Last
- I = Nennstrom der Last
- P = Nennleistung der Last

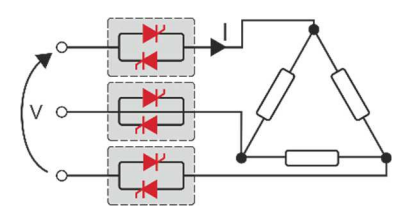

# 7. Überprüfung - Bestellnummer

# 7.1. Identifikation der Einheit

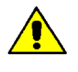

Achtung: Vor der Installation ist sicherzustellen, dass der Thyristor keine Beschädigungen aufweist. Sollten Sie Beschädigungen feststellen, wenden Sie sich bitte an den Händler, bei dem Sie das Produkt erworben haben.

Der Gerätecode zeigt alle Details über die Werkseinstellungen des Thyristorstellers. Das Etikett befindet sich am Gehäuse, wie in der Abbildung dargestellt.

Überprüfen Sie, dass das Produkt mit Ihrer Bestellung übereinstimmt.

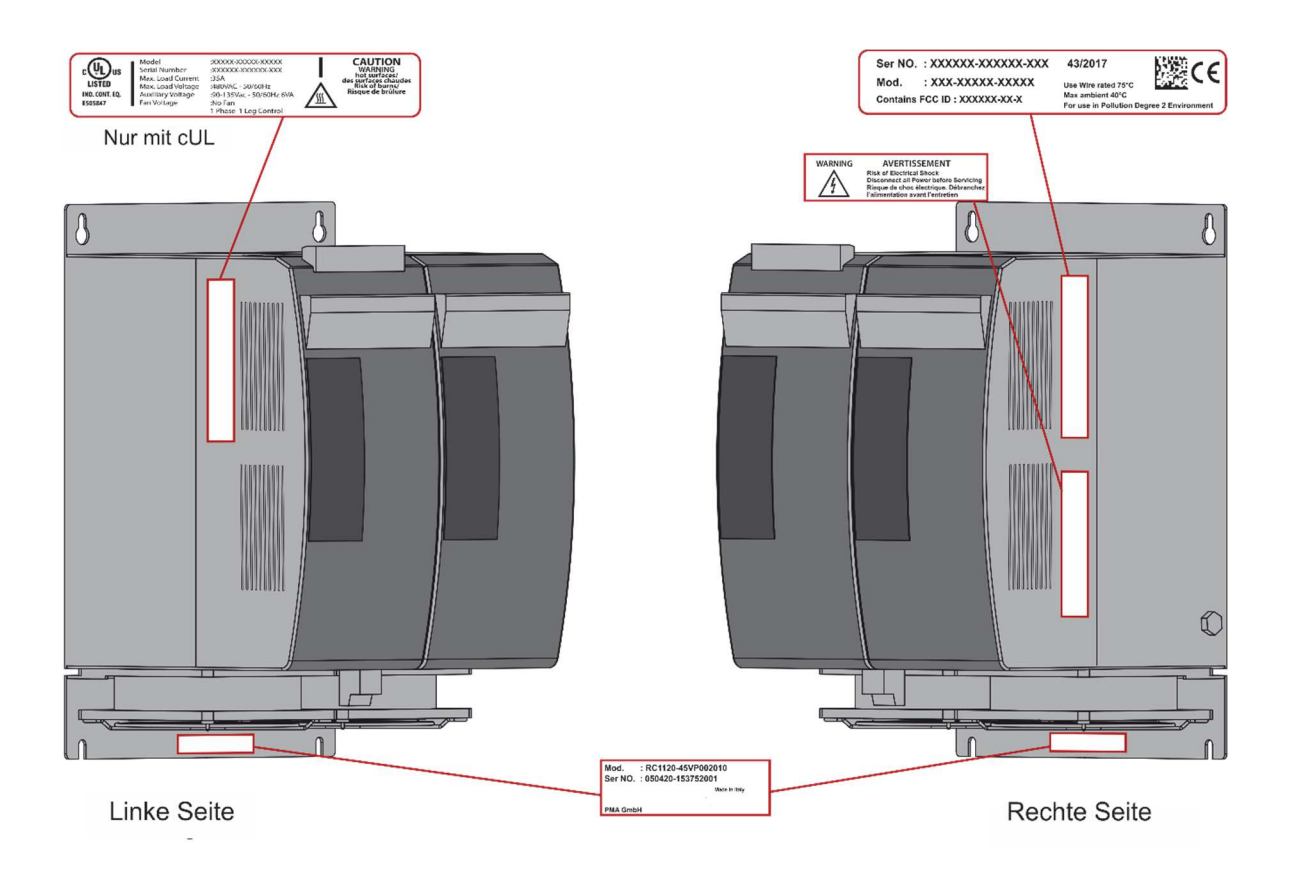

# 8. Bestellnummern

|                                          | RC3                 | х          | х            | х            | -     | х      | х        | х     | X      |        | x        | х     | х | x | х | x         |
|------------------------------------------|---------------------|------------|--------------|--------------|-------|--------|----------|-------|--------|--------|----------|-------|---|---|---|-----------|
| Maximaler Laststrom                      |                     | ¥          | ¥            | ¥            |       |        |          |       |        |        |          |       |   |   |   |           |
| 60 A - mit integrierter Sicherung        |                     | 0          | 6            | 0            |       |        |          |       |        |        |          |       |   |   |   |           |
| 90 A - mit integrierter Sicherung        |                     | 0          | 9            | 0            |       |        |          |       |        |        |          |       |   |   |   |           |
| 120 A - mit integrierter Sicherung       |                     | 1          | 2            | 0            |       |        |          |       |        |        |          |       |   |   |   |           |
| 150 A - mit integrierter Sicherung       |                     | 1          | 5            | 0            |       |        |          |       |        |        |          |       |   |   |   |           |
| 180 A - mit integrierter Sicherung       |                     | 1          | 8            | 0            |       |        |          |       |        |        |          |       |   |   |   |           |
| 210 A - mit integrierter Sicherung       |                     | 2          | 1            | 0            |       |        |          |       |        |        |          |       |   |   |   |           |
| Maximale Lastspannung                    |                     |            |              |              |       | ▼      |          |       |        |        |          |       |   |   |   |           |
| 480 V                                    |                     |            |              |              |       | 4      |          |       |        |        |          |       |   |   |   |           |
| 600 V                                    |                     |            |              |              |       | 6      |          |       |        |        |          |       |   |   |   | <u> </u>  |
| 690 V                                    |                     |            | _            |              |       | 9      |          |       |        |        |          |       |   |   |   |           |
| Versorgungsspannung der Ele              | ktronik Max.        | Betri      | ebss         | span         | nun   | 9      |          |       |        |        |          |       |   |   |   |           |
| Da die Versorgungsspannung               | der Elektronik zur  | ' Syn      | chro         | onisi        | erun  | lg     |          |       |        |        |          |       |   |   |   |           |
| verwendet wird, muss sie Pha             | isengleich mit der  | Last       | spar         | nnur         | ng se | ein.   | <b>V</b> |       |        |        |          |       |   |   |   |           |
| 100/120 VAC                              | 90 D                | 5 13       |              |              |       |        | ן<br>ר   |       |        |        |          |       |   |   |   |           |
| 200/208/230/240 VAC                      | 100 D               | S 20       |              |              |       |        | 2        |       |        |        |          |       |   |   |   |           |
| 380/415/480 \/AC                         | 230 D<br>342 b      | 5 5 29     | 0 VA<br>8 VA | C<br>C       |       |        | 5        |       |        |        |          |       |   |   |   |           |
| 600 VAC                                  | 542 D               | s JZ0      |              | C<br>C       |       |        | 6        |       |        |        |          |       |   |   |   | - <b></b> |
| 690 VAC                                  | 540 b               | s 750      | 9 V A        | с<br>С       |       |        | 7        |       |        |        | +        |       |   |   |   |           |
| Eingangssignal (kann geänder             | t werden, ist vorei | ngest      | tellt        | o<br>auf)    |       |        | '        |       |        |        |          |       |   |   |   | +         |
| SSR                                      |                     | .900       |              | <b>uu</b> ., |       |        |          | S     | •••••• |        |          |       |   |   |   |           |
| 020 mA                                   |                     |            |              |              |       |        |          | B     |        |        |          |       |   |   |   |           |
| 420 mA                                   |                     |            |              |              |       |        |          | A     |        |        | -        |       |   |   |   |           |
| 010 V (DC)                               |                     |            |              |              |       |        |          | V     |        |        |          |       |   |   |   | -         |
| 10 kΩ Potentiometer                      |                     |            |              |              |       |        |          | K     |        |        | 1        |       |   |   |   |           |
| Betriebsart (kann geändert wei           | rden, ist voreinges | tellt a    | auf:)        |              |       |        |          |       | •      | ,      |          |       |   |   |   | 1         |
| Rulanakathatriah (RE)                    | ohne Softstart      |            |              |              |       |        |          |       | В      |        |          |       |   |   |   | 1         |
| Puispakelbellieb (BF)                    | linearer Softstart  |            |              |              |       |        |          |       | J      |        |          |       |   |   |   |           |
| Phasenanschnitt (PA)                     | ohne Softstart      |            |              |              |       |        |          |       | P      |        |          |       |   |   |   |           |
|                                          | linearer Softstart  |            |              |              |       |        |          |       | E      |        |          |       |   |   |   |           |
| Verzögerte Triggerung                    | ohne Softstart      |            |              |              |       |        |          |       | D      |        | ļ        |       |   |   |   | <u> </u>  |
| Nullpunktschaltend (ZC)                  | ohne Softstart      |            |              |              |       |        |          |       |        |        | ļ        |       |   |   |   |           |
|                                          | linearer Softstart  |            |              | •            |       |        |          |       | R      |        |          |       |   |   |   |           |
| Regelungsart - kann geandert v           | werden, ist voreing | jeste      | ellt al      | ut:          |       |        |          |       |        |        | <b>V</b> |       |   |   |   |           |
|                                          |                     |            |              |              |       |        |          |       |        |        | 0        |       |   |   |   |           |
| Spannungsregelung                        | +    2              |            |              |              |       |        |          |       |        |        | 0        |       |   |   |   |           |
| Spannungsregelung zum Quaura             | II U <sup>_</sup>   |            |              |              |       |        |          |       |        |        | u<br>I   |       |   |   |   |           |
| Stromregelung zum Ouadrat I <sup>2</sup> |                     |            |              |              |       |        |          |       |        |        | Δ        |       |   |   |   |           |
| Leistungsregelung (V x I)                |                     |            |              |              |       |        |          |       |        | í<br>N | N        |       |   |   |   |           |
| Optionen                                 |                     |            |              |              |       |        |          |       |        |        | <u></u>  | •     |   |   |   |           |
| Keine Option                             |                     |            |              |              |       |        |          |       |        |        |          | 0     |   |   |   |           |
| Energiezähler                            |                     |            |              |              |       |        |          |       |        |        |          | 1     |   |   |   |           |
| Datalogger                               |                     |            |              |              |       |        |          |       |        |        |          | 2     |   |   |   |           |
| Datalogger + Energiezähler               |                     |            |              |              | ••••• |        | ••••••   |       |        |        | •••••    | 3     |   |   |   |           |
| Heizstromalarm (HB)                      |                     |            |              |              |       |        |          |       |        |        |          | 8     |   |   |   |           |
| Heizstromalarm (HB) + Energiez           | ähler               |            |              |              |       | •••••• |          |       |        |        |          | 9     |   |   |   |           |
| Heizstromalarm (HB) + Datalogg           | er                  |            |              |              |       |        |          |       |        |        |          | А     |   |   |   |           |
| Heizstromalarm (HB) + Datalogg           | er + Energiezähler  |            |              |              |       |        |          |       |        |        |          | В     |   |   |   |           |
| Strombegrenzung                          |                     |            |              |              |       |        |          |       |        |        |          | G     |   |   |   |           |
| Strombegrenzung + Energiezähle           | er                  |            |              |              |       |        |          |       |        |        |          | H     |   |   |   | 1         |
| Strombegrenzung + Datalogger             |                     |            |              |              |       |        |          |       |        |        |          | I     |   |   |   | 1         |
| Strombegrenzung + Datalogger -           | - Energiezähler     |            |              |              |       |        | ••••••   |       |        |        |          | J     |   |   |   | 1         |
| Strombegrenzung + Heizstromal            | arm (HB)            |            |              |              | ••••• |        | ••••••   |       |        |        | •••••    | 0     |   |   |   | -         |
| Strombegrenzung + Heizstromal            | arm (HB) + Energies | zähle      | r            |              | ••••• |        |          |       |        |        |          | P     |   |   |   | -         |
| Strombegrenzung + Heizstromal            | arm (HB) + Datalog  | ier        |              |              |       |        | ••••••   |       |        |        |          | ດ     |   |   |   | +         |
| Strombegrenzung + Heizstromal            | arm (HB) + Datalog  | )<br>1er + | Ene          | raiez        | ähle  | r      |          |       |        |        |          | R     |   |   |   |           |
|                                          |                     |            | Wei          | itere        | Aus   | vahle  | en -     | > sie | he r   | ıäch   | iste :   | Seite |   | + |   | +         |
|                                          |                     |            |              |              |       |        |          |       |        |        |          | 2 511 |   |   | 1 | Ļ         |
|                                          |                     |            |              |              |       |        |          |       |        |        |          |       | ▼ | ▼ | • | ۷         |

| Г                                          | PC2          |         | ~          | ~          | ~         | ~ | ~ |             |   | ~     | _ |   |   |   |
|--------------------------------------------|--------------|---------|------------|------------|-----------|---|---|-------------|---|-------|---|---|---|---|
| Spannungsversorung Lüfter                  | RCZ          | X       | x          | <u>x</u> - | X         | X | X | X           | X | X     | Ť |   | X | Ť |
| Kein Lüfter eingebaut < 90A                |              |         |            |            |           |   |   | ••••••••••• |   | ••••• | 0 |   |   |   |
| 110VAC (≥ 90A)                             |              |         |            |            |           |   |   | ••••••      |   |       | 1 |   |   |   |
| 230VAC (≥ 90A) - Standard                  |              |         |            |            |           |   |   | ••••••      |   |       | 2 |   |   |   |
| 24VDC (≥ 90A) - Standard                   |              |         |            |            |           |   |   |             |   |       | 3 |   |   |   |
| Zulassungen                                |              |         |            |            |           |   |   | •           |   | •     |   | • |   |   |
| CE zertifiziert                            |              |         |            |            |           |   |   | •           |   | •     |   | 0 |   |   |
| cULus und CE zertifiziert                  |              |         |            |            |           |   |   | ••••••      |   |       |   | L |   |   |
| Lasttyp                                    |              |         |            |            |           |   |   |             |   |       |   |   | • |   |
| Normale ohmsche Last mit 3-Phasen-Ster     | n-Schaltun   | g ohne  | e Nei      | ıtrallei   | ter       |   |   |             |   |       |   |   | 0 |   |
| Normale ohmsche Last mit 3-Phasen-Drei     | eck-Schalti  | ung     |            |            |           |   |   |             |   |       |   |   | 1 |   |
| Infrarot – kurzwellig mit 3-Phasen-Stern-S | chaltung m   | it Neu  | tralle     | iter       |           |   |   |             |   |       |   |   | 2 |   |
| Infrarot – kurzwellig mit 3-Phasen-Dreieck | -Schaltung   |         |            |            |           |   |   |             |   |       |   |   | 3 |   |
| 3-Phasen-Transformator verbunden mit no    | ormalem W    | idersta | and        |            |           |   |   |             |   |       |   |   | 4 |   |
| 3-Phasen-Transformator verbunden mit K     | alt-Widersta | and     |            |            |           |   |   |             |   |       |   |   | 5 |   |
| Kommunikation 1. + 2. Schnittstelle une    | d Messwer    | tausg   | ang        |            |           |   |   |             |   |       |   |   |   | ▼ |
|                                            | Kein Me      | essaus  | sganç      | )          |           |   |   |             |   |       |   |   |   | 0 |
| Nr.1 Modbus RTU                            | Messau       | isgang  | <u>,</u> 4 | 20 mA      |           |   |   |             |   |       |   |   |   | 1 |
|                                            | Messau       | isgang  | <u>,</u> 0 | 10 V       |           |   |   | •           |   |       |   |   |   | 2 |
|                                            | Kein Me      | essaus  | sganç      | ]          |           |   |   | •           |   |       |   |   |   | 3 |
| Nr.2 Modbus RTU                            | Messau       | isgang  | <u>,</u> 4 | 20 mA      |           |   |   |             |   |       |   |   |   | 4 |
|                                            | Messau       | isgang  | <u>,</u> 0 | 10 V       |           |   |   |             |   |       |   |   |   | 5 |
|                                            | Kein Me      | essaus  | sgang      | J          |           |   |   |             |   |       |   |   |   | 6 |
| Nr.2 Profibus DP + Nr. 1 Modbus RTU        | Messau       | isgang  | <u>,</u> 4 | 20 mA      |           |   |   |             |   |       |   |   |   | / |
|                                            | Messau       | isgang  | <u>,</u> 0 | 10 V       |           |   |   | •           |   |       |   |   |   | 8 |
| No Operation of the AMerican DTU           | Kein Me      | essaus  | sgan       | )          |           |   |   |             |   |       |   |   |   | 9 |
| Nr.2 Protinet + Nr. 1 Modbus RTU           | Messau       | isgang  | 14         | 20 mA      | ۱ <u></u> |   |   |             |   |       |   |   |   | A |
|                                            | Messau       | isgang  | J U'       |            |           |   |   |             |   |       |   |   |   | B |
| Nr 2 Madhua TCD - Nr. 1 Madhua DTU         | Kein Me      | essaus  | sgang      | ]          |           |   |   |             |   |       |   |   |   | C |
| Nr.2 Inicadus ICP + Nr. 1 Moadus RTU       | Messau       | isgang  | ] 4        | 20 mA      |           |   |   |             |   |       |   |   |   |   |
|                                            | Messau       | isgang  | J U'       | 1U V       |           |   |   |             |   |       |   |   |   | E |

# 8.1. Hinweise zu den Optionen:

### 8.1.1. Strombegrenzung

Diese Option wird verwendet, um den Laststrom innerhalb der eingestellten Grenze zu halten. Dies wird benötigt um Primär-Transformatoren und sich durch Temperatur ändernde Widerstände anzusteuern. Diese Option ist bei den Versionen 30-35 und 40A nicht möglich.

### 8.1.2. Heizstromalarm (HB)

Der Heizstromalarm (HB) signalisiert den Alarm für Teil- bzw. Gesamtlastausfall oder Kurzschluss des Thyristors (Relaisausgang)

### 8.1.3. Datalogger

Mit der Datalogger-Funktion ist es möglich historischen Daten von Strom, Spannung und Leistung zu analysieren. Dies kann nützlich sein, um einen Fehler zu diagnostizieren.

### 8.1.4. Energiezähler

Die Funktion Energiezähler summiert den Energieverbrauch der Last und ermöglicht die entsprechenden Berechnungen.

# 9. Technische Daten

## 9.1. Allgemeines

| Material von Abdeckung und Sockel:     | Polymer V2                      |                                    |
|----------------------------------------|---------------------------------|------------------------------------|
| Gebrauchskategorie                     | AC-51 AC-55b                    |                                    |
| Schutzart                              | IP 20                           |                                    |
| Lastschaltung                          | Last in Dreieck-Schaltung, Last | in Stern-Schaltung                 |
| Versorgungsspannung für die Elektronil | k max. 8VA                      |                                    |
| Bestellnummer: RC31 Netzspa            | annung: 100/120V                | Transformator Bereich 90 bis 135V  |
| Bestellnummer: RC32 Netzspa            | annung: 200/208/220/230/240V    | Transformator Bereich 180 bis 265V |
| Bestellnummer: RC33 Netzspa            | annung: 277V                    | Transformator Bereich 180 bis 265V |
| Bestellnummer: RC35 Netzspa            | annung: 380/400/415/440/480V    | Transformator Bereich 342 bis 528V |
| Bestellnummer: RC36 Netzspa            | annung: 600V                    | Transformator Bereich 238 bis 330V |
| Bestellnummer: RC37 Netzspa            | annung: 690V                    | Transformator Bereich 540 bis 759V |
| Relaisausgang für HB Alarm             |                                 |                                    |
| (nur mit Option HB)                    | 123 VAC 0,3 A                   |                                    |

# 9.2. Eingang

| Analogeingang V: | 010 VDC Impedanz 15 kΩ                              |
|------------------|-----------------------------------------------------|
| Analogeingang A: | 420 mA Impedanz 100 Ω                               |
| Potentiometer    | 10 kΩ min.                                          |
| Digitaleingang   | 4 - 30VDC 5mA max. (AN <u>&gt;</u> 4VDC AUS < 1VDC) |

## 9.3. Ausgang

| Strom | Last-<br>spannungs-<br>bereich (Ue) | Wiede<br>Spitze<br>spannu | rholbare<br>ensperr-<br>ing Uimp: | Halte-<br>strom | Max.<br>Spitzen-<br>strom<br>(ein Zyklus) | Leck-strom | Sicherung I <sup>2</sup> T<br>empfohlener<br>Wert für<br>500VAC | Frequenz-<br>bereich | Verlust-leistung<br>Thyristor +<br>Sicherung | Isolations-<br>spannung<br>(Ui) |
|-------|-------------------------------------|---------------------------|-----------------------------------|-----------------|-------------------------------------------|------------|-----------------------------------------------------------------|----------------------|----------------------------------------------|---------------------------------|
| (A)   | (∨)                                 | (480V)                    | (600V)                            | (mAeff)         | (10ms) (A)                                | (mAeff)    | tp = 10ms                                                       | (Hz)                 | l=Inom (W)                                   | (V)                             |
| 60    | 24600                               | 1200                      | 1600                              | 600             | 1900                                      | 15         | 10780                                                           | 4770                 | 290                                          | 3000                            |
| 90    | 24600                               | 1200                      | 1600                              | 600             | 1900                                      | 15         | 10780                                                           | 4770                 | 580                                          | 3000                            |
| 120   | 24600                               | 1200                      | 1600                              | 600             | 1900                                      | 15         | 14280                                                           | 4770                 | 598                                          | 3000                            |
| 150   | 24600                               | 1200                      | 1600                              | 300             | 5000                                      | 15         | 17500                                                           | 4770                 | 594                                          | 3000                            |
| 180   | 24600                               | 1200                      | 1600                              | 300             | 5000                                      | 15         | 30800                                                           | 4770                 | 740                                          | 3000                            |
| 210   | 24600                               | 1200                      | 1600                              | 300             | 5000                                      | 15         | 53900                                                           | 4770                 | 898                                          | 3000                            |

# 9.4. Lüfterspezifikation (nur bei Geräten von 90 bis 210A)

Versorgungsspannung 230V (Standard) Versorgungsspannung 115V (Option) Leistung 48W (16W für jeden der drei Lüfter) Leistung 42W (14W für jeden der drei Lüfter)

| Umgobungstomporatur | 0-40 °C (32-104°F) bis zum Nennstrom.                                                        |
|---------------------|----------------------------------------------------------------------------------------------|
| omgebungstemperatur | Über 40 °C (104°F) beachten Sie die Derating-Kurve.                                          |
| Lagertemperatur     | -25 °C bis 70 °C (-13°F bis 158°F)                                                           |
| Installationsort    | Nicht an Orten installieren, an denen direkte Sonnenbestrahlung, leitender Staub, korrosives |
| Installationsort    | Gas, Vibrationen, Wasser oder salzhaltige Umgebung vorhanden ist.                            |
| Saahäha             | Alle Spezifikationen gelten bis 1000m Seehöhe.                                               |
| Seenone             | Für größere Höhen reduziert sich der maximale Laststrom um 2% für jede 100m über 1000m.      |
| Feuchtigkeit        | 5 - 95% relative Feuchte nicht kondensierend und vereisend                                   |
| Verschmutzungsgrad  | Bis Verschmutzungsgrad 2 (IEC 60947-1 6.1.3.2)                                               |

## 9.5. Umgebungsbedingungen

# 9.6. Derating-Kurve

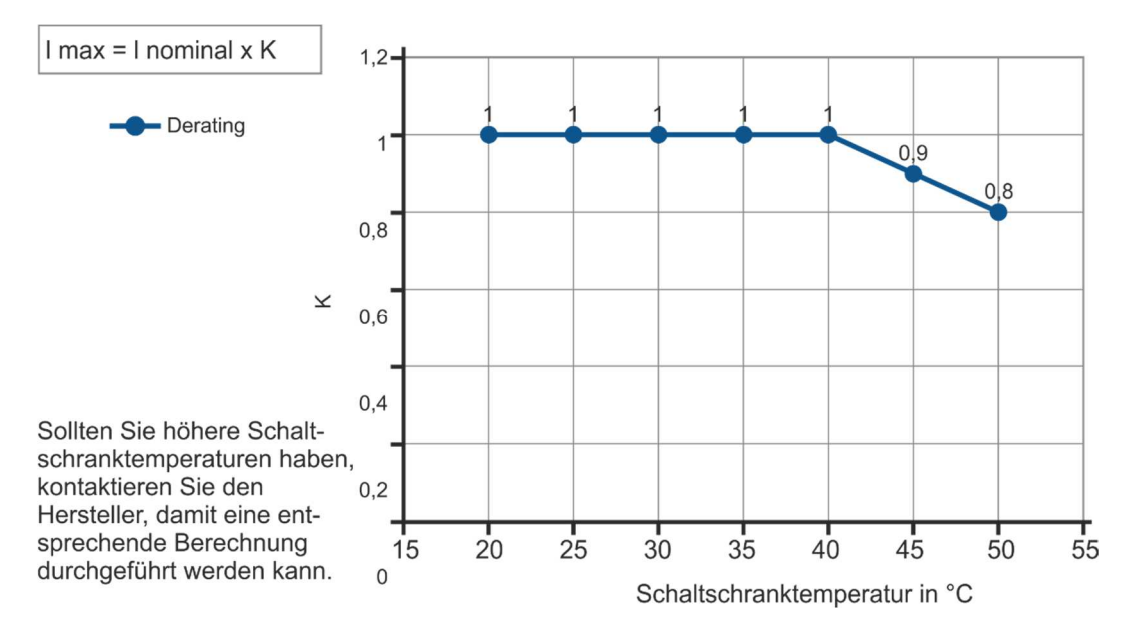

## 9.7. Berechnung der Durchflusskapazität des Ventilators

Alle Thyristoreinheiten haben während sie in Betrieb sind einen Leistungsverlust. Dieser führt zu einer Erwärmung innerhalb des Schaltschrankes. Aus diesem Grund ist die Innentemperatur des Schaltschrankes höher als die Umgebungstemperatur. Um zu kühlen wird normalerweise Frischluft durch Lüfter, die an der Vorder- oder der Oberseite des Schranks angebracht sind eingeblasen.

Zur Dimensionierung des Lüfter-Luftmassenstroms (V) kann die untenstehende Formel verwendet werden: Siehe Leistungsverlust für jeden Thyristor und Sicherung, die in der Applikation verwendet sind (Kapitel: 9.3 Ausgang und Kapitel 21 Interne Sicherung

| $V = f * \frac{Qv}{tc - ta}$ | Qv<br>ta<br>tc<br>V<br>f | <ul> <li>Gesamtverlustleistung (w)<br/>(Thyristor- + Sicherungsverlust)</li> <li>Umgebungstemperatur (°C)</li> <li>Schranktemperatur (°C)</li> <li>Lüfter-Luftmassenstrom (m<sup>3</sup>/h)</li> <li>Höhenkoeffizient (siehe rechte Spalte)</li> </ul> | Höhe → (Höhenkoeffizient)<br>0 - 100 Meter f = 3,1 m <sup>3</sup> K/Wh<br>100 - 250 Meter f = 3,2 m <sup>3</sup> K/Wh<br>250 - 500 Meter f = 3,3 m <sup>3</sup> K/Wh<br>500 - 750 Meter f = 3,4 m <sup>3</sup> K/Wh |
|------------------------------|--------------------------|----------------------------------------------------------------------------------------------------|----------------------------------------------------------------------------------------------------|
|------------------------------|--------------------------|----------------------------------------------------------------------------------------------------|----------------------------------------------------------------------------------------------------|

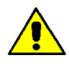

Die verwendeten Formeln dienen nur zur Information und ersetzen nicht die korrekte thermische Bewertung durch eine qualifizierte Person.

# 10. Installation

Überprüfen Sie den Thyristorsteller auf Beschädigungen, bevor Sie Installation beginnen. Sollte das Gerät einen Fehler aufweisen, kontaktieren Sie den Händler, von dem Sie es bezogen haben. Überprüfen Sie, ob das Produkt mit Ihrer Bestellung übereinstimmt. Um die Kühlung zu gewährleisten, muss der Thyristorsteller immer vertikal montiert werden.

Halten Sie die Mindestabstände in der Vertikalen und in der Horizontalen wie dargestellt ein, dieser Bereich muss frei von Hindernissen sein (Draht, Kupferschiene, Kunststoffkanal).

Werden mehrere Geräte im Schrank montiert, muss gewährleistet sein, dass die Luftzirkulation ungehindert, wie in der Abbildung dargestellt, erfolgen kann.

Wie in den Kapiteln 9.4 bis 9.7 beschrieben kann es erforderlich sein eine Lüfterkühlung einzusetzen.

Der Volumenluftstrom muss mindestens die berechneten Werte einhalten.

# Sollte der verbaute Lüfter den ausreichenden Volumenluftstrom nicht erzeugen erlischt die Garantie.

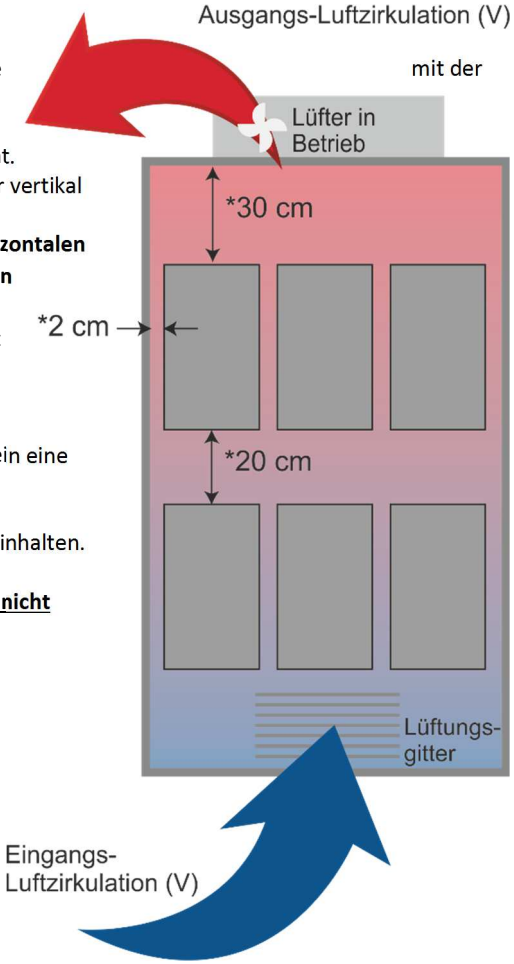

# 10.1. Abmessungen und Gewicht

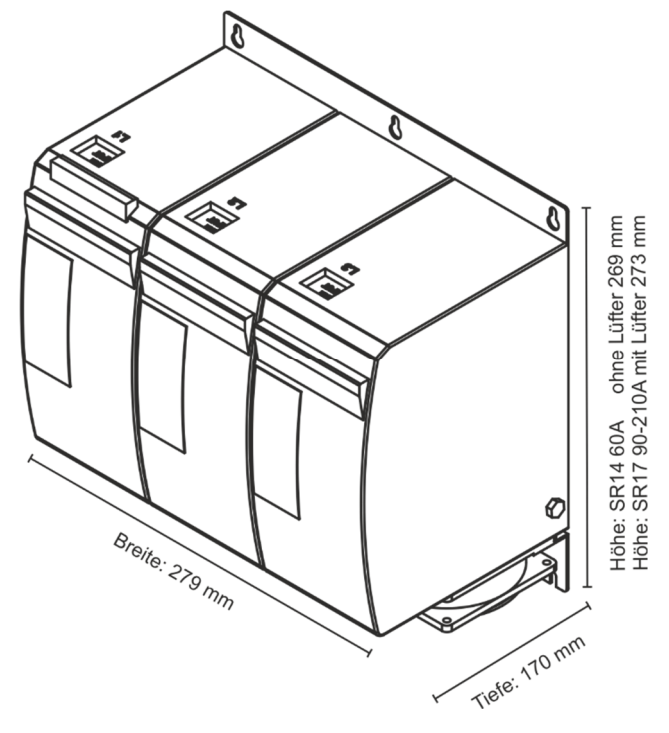

| Relay C 3PH                | Breite | Höhe   | Tiefe  | Gewicht |
|----------------------------|--------|--------|--------|---------|
| 60A; ohne Lüfter – SR14    | 279 mm | 269 mm | 170 mm | 10,2 kg |
| 90-210A; mit Lüfter – SR17 | 279 mm | 273 mm | 170 mm | 10,6 kg |

# 10.2. Montagebohrungen

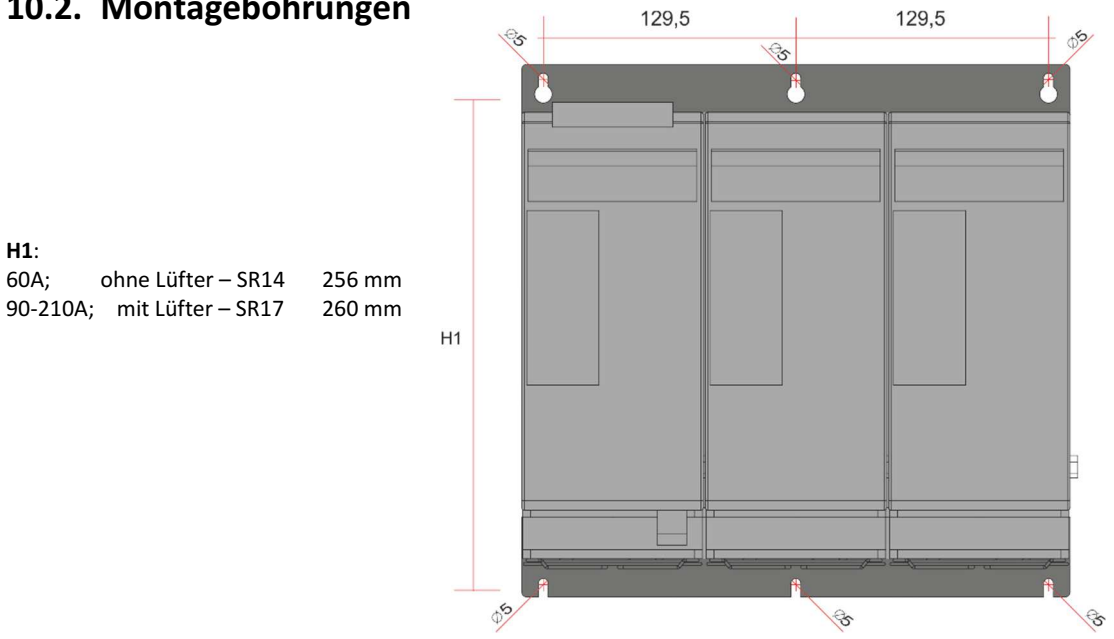

# 11. Verdrahtungsanleitung

Der Thyristorsteller könnte durch Interferenzen von anderen Geräten oder über die Netzversorgung gestört werden. Aus diesem Grund sind die folgenden Vorsichtsmaßnahmen zu treffen:

- Spulen von Schützen, Relais und andere induktive Lasten müssen mit einem geeigneten RC-Filter ausgestattet sein.
- Verwenden Sie für alle Ein- und Ausgangssignale abgeschirmte bipolare Kabel.
- Die Signalkabel dürfen nicht in der Nähe oder parallel zu den Stromkabeln verlegt sein.
- Lokale Vorschriften zur elektrischen Installation sind immer einzuhalten.

Verwenden ausschließlich Kupferkabel, welche für mindestens 75°C spezifiziert sind. Leitungsbereiche (AWG, Leitungsklemmentyp (ZMVV)

Für die weitere Auswahl der Installationsmaterialien und Drehmomente dient die nachstehende Tabelle:

| Leistungsanschlüsse (empfohlen) |             |            |                                                       |                   |                                  |  |  |
|---------------------------------|-------------|------------|-------------------------------------------------------|-------------------|----------------------------------|--|--|
| Тур                             | Klemmentyp  | Drehmoment | Kabelquerschnitt                                      | Max. Klemmenstrom | Drahtenden<br>UL-gelistet (ZMVV) |  |  |
| 060<br>090<br>120               | Schraube M6 | 8,0 Nm     | 16 mm² (AWG 5)<br>25 mm² (AWG 3)<br>35 mm² (AWG 2)    | 150 A             | Gabel-Kabelschuh                 |  |  |
| 150<br>180<br>210               | Schraube M8 | 16,0 Nm    | 50 mm² (AWG 0)<br>70 mm² (AWG 00)<br>90 mm² (AWG 000) | 250 A             | Quetschverbindungen              |  |  |

| Kabelgrößen der Steuerleitungen: 0,5 mm <sup>2</sup> (AWG 18)                     |
|-----------------------------------------------------------------------------------|
| Temperaturklasse 90°C oder höher                                                  |
| Kabelgrößen für Erdungsanschluss (empfohlen): 16 mm <sup>2</sup> (AWG 6) bis 120A |
| 25 mm² (AWG 4) bis 210A                                                           |
| Temperaturklasse 75°C oder höher                                                  |

# 11.1. Position der Anschlussklemmen

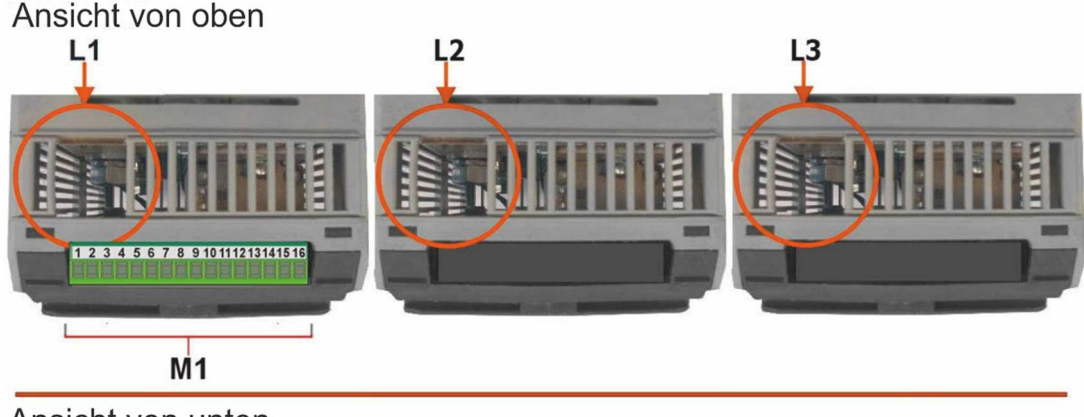

Ansicht von unten

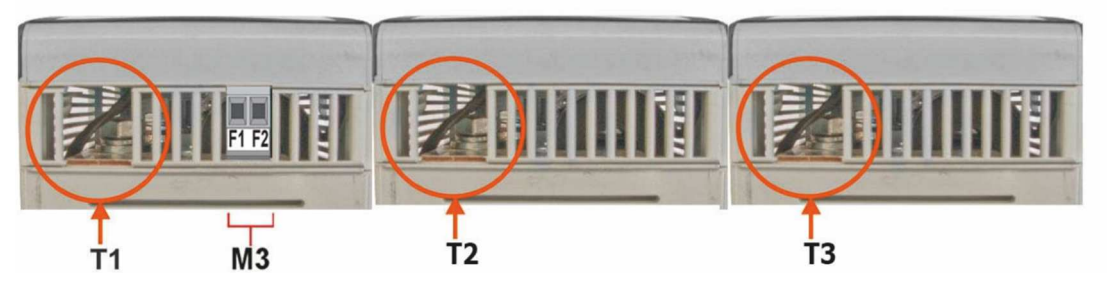

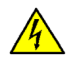

WARNHINWEIS! Prüfen Sie vor dem Aschließen oder Trennen des Gerätes, dass die Strom- und Steuerkabel von der Spannungsversorgung getrennt sind.

# 11.2. Leistungsanschlüsse

| Anschluss | Beschreibung                                                |
|-----------|-------------------------------------------------------------|
| L1        | Zuleitung der Phase 1 (Eingang des Thyristors)              |
| T1        | Lastanschluss Phase 1 (geschalteter Ausgang des Thyristors) |
| L2        | Zuleitung der Phase 2 (Eingang des Thyristors)              |
| T2        | Lastanschluss Phase 2 (geschalteter Ausgang des Thyristors) |
| L3        | Zuleitung der Phase 3 (Eingang des Thyristors)              |
| Т3        | Lastanschluss Phase 3 (geschalteter Ausgang des Thyristors) |

# 11.3. Ansteuerklemmen

14

**WARNHINWEIS!** Prüfen Sie vor dem Aschließen oder Trennen des Gerätes, dass die Strom- und Steuerkabel von der Spannungsversorgung getrennt sind.

## 11.3.1. Anschlussklemmen M1

| Anschluss | Beschreibung / Funktion M1                                                     |
|-----------|--------------------------------------------------------------------------------|
| 1         | OV GND                                                                         |
| 2         | COM I – gemeinsame Masse der digitalen Eingänge 1 und 2                        |
| 3         | DI 2 – Aktivierung (Enable) Digitaleingang 2                                   |
| 4         | DI 1 - Aktivierung des konfigurierbaren digitalen Einganges 1                  |
| 5         | + Analog-Eingang 1 (010VDC / 420 mA – analoger Sollwert)                       |
| 6         | <ul> <li>Analog-Eingang 1 (010VDC / 420 mA – analoger Sollwert)</li> </ul>     |
| 7         | + 10VDC Ausgang bis max. 1 mA                                                  |
| 8         | + Analog-Eingang 2 (010VDC / 420 mA – Externe Regelung oder analoger Sollwert) |
| 9         | Ausgang Slave                                                                  |
| 10        | Messwertausgang (010 VDC / 420 mA)                                             |
| 11        | RS485 A                                                                        |
| 12        | RS485 B                                                                        |
| 13        | 0V GND                                                                         |
| 14        | C – Wurzel Alarmrelais (siehe 12.4.5 Menu Communication – Alarmfunktion)       |
| 15        | Alarmrelais (Temperatur / SC / HB / CL) NC (Normal Closed)                     |
| 16        | Alarmrelais (Temperatur / SC / HB / CL) NO (Normal Open)                       |

## 11.3.2. Anschlussklemmen M3

| Anschluss | Beschreibung / Funktion M3                                                             |
|-----------|----------------------------------------------------------------------------------------|
| F1        | Lüfter Spannungsversorgung (230V Standard – 115V Option – für DC-Lüfter Option +24VDC) |
| F2        | Lüfter Spannungsversorgung (230V Standard – 115V Option – für DC-Lüfter Option -24VDC) |

## 11.4. Anschlussbild

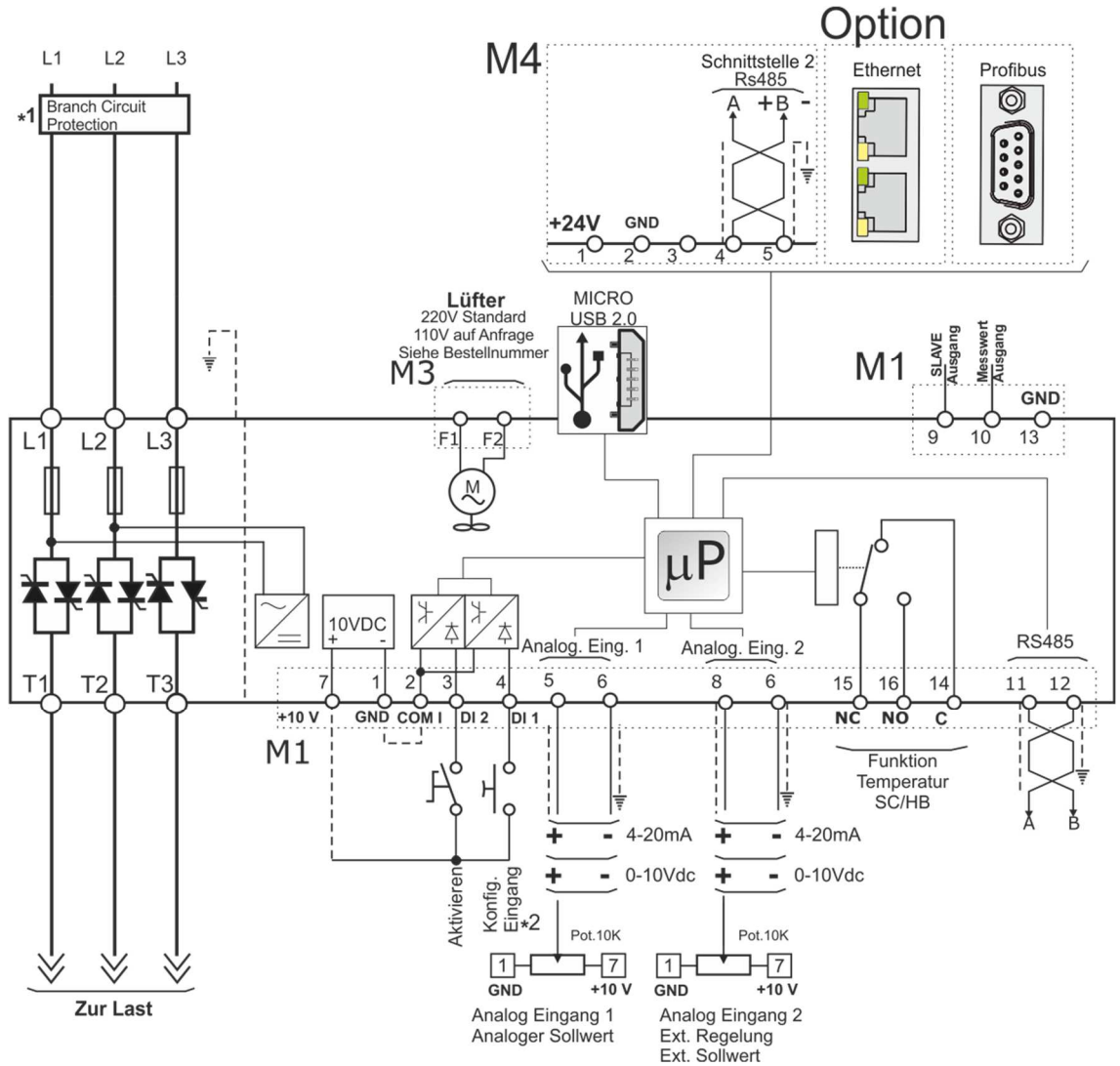

Hinweis:

- \*1 Die Installation muss durch ein Lastschütz oder einen Sicherungstrenner geschützt werden. Es muss sich um eine Sicherung gemäß "branch circuit protection" handeln. Für UL sind alle externen Sicherungen die gemäß "branch circuit protection" nach dem "National Electrical Code" für ohmsche Lasten mit 125% Laststrom-Nennwert zum Schutz der externen Leitungen geeignet.
- \*2 Für einen SSR Eingang, verwenden Sie bitte die im folgenden Kapitel beschriebenen Informationen.

## 11.4.1. SSR Steuereingang - Anschlussbild

Für die Verwendung von SSR-Eingängen verfahren Sie entsprechend der nachstehenden Abbildung und konfigurieren Sie den Digitaleingang 1 als Fast Enable (schnelles Schalten).

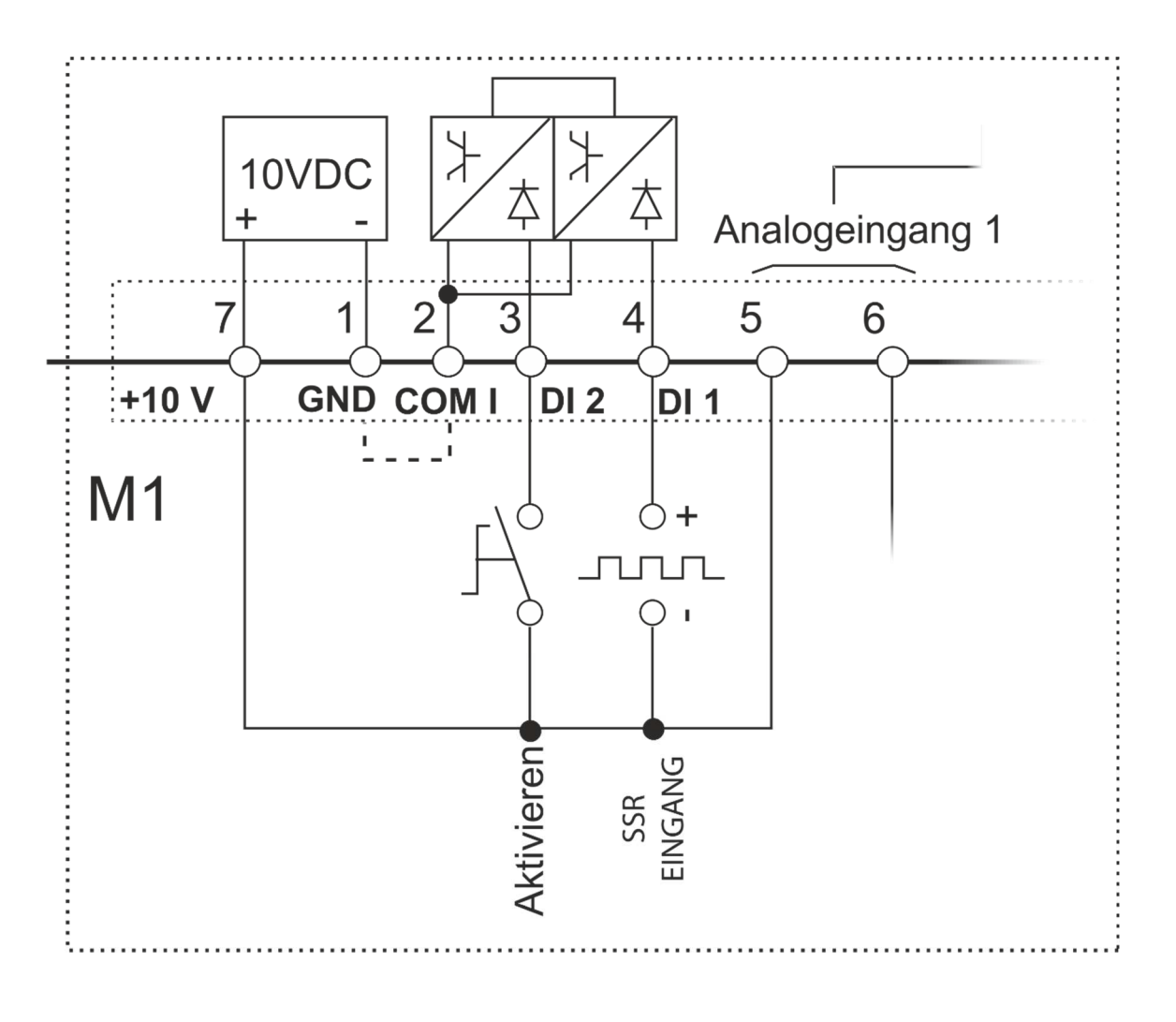

# 11.5. Anschlussdiagramm für 3 Phasen (gesteuert mit 2 Phasen)

**VORSICHT:** Dies darf nur von qualifizierten Personen durchgeführt werden.

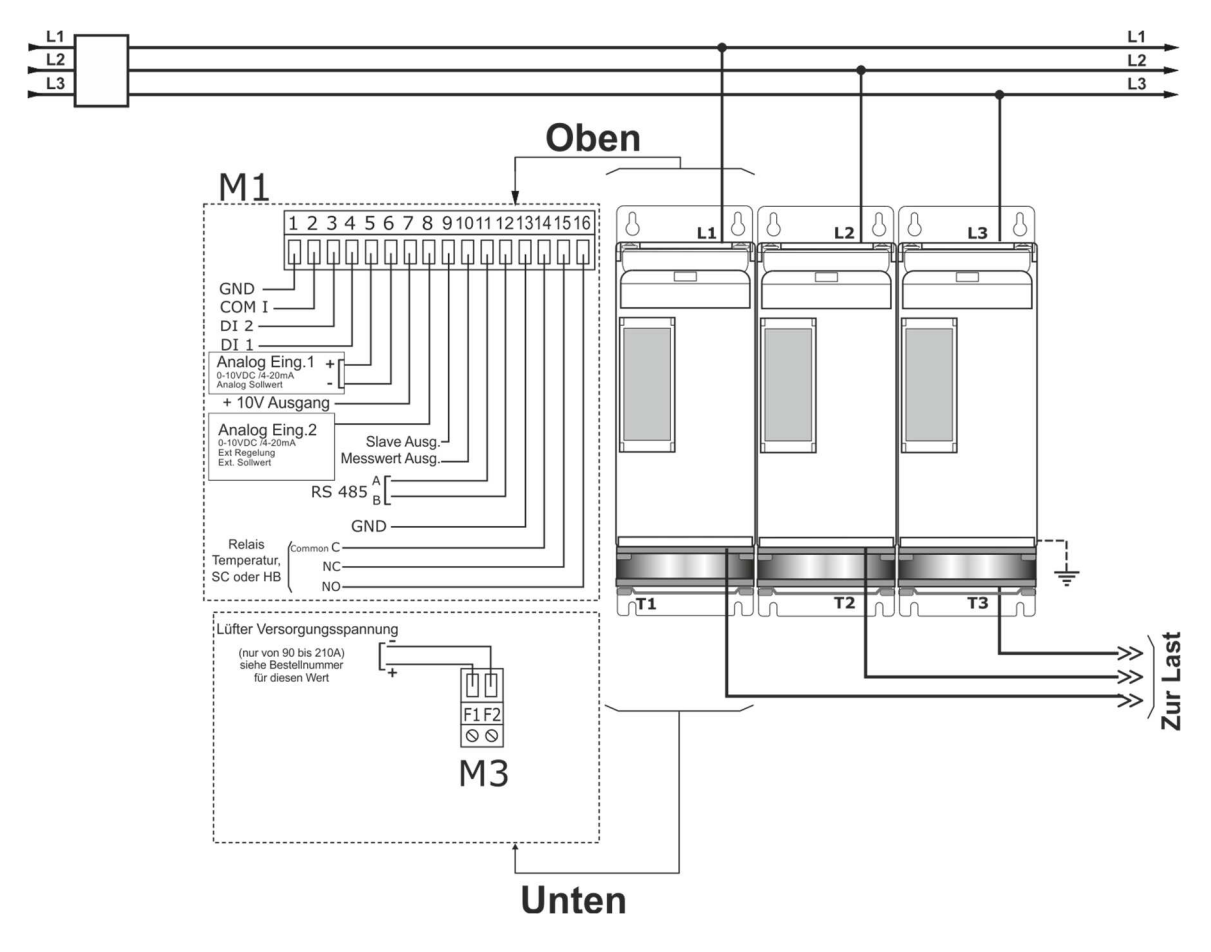

 \*1 Die Installation muss durch ein Lastschütz oder einen Sicherungstrenner geschützt werden.
 Es muss sich um eine Sicherung gemäß "branch circuit protection" handeln. Für UL sind alle externen Sicherungen die gemäß "branch circuit protection" nach dem "National Electrical Code" für ohmsche Lasten mit 125% Laststrom-Nennwert zum Schutz der externen Leitungen geeignet.

\* Ein geeignetes Gerät muss sicherstellen, dass der Leistungssteller galvanisch von der Spannungsversorgung getrennt werden kann, damit qualifizierte Personen in Sicherheit arbeiten können.

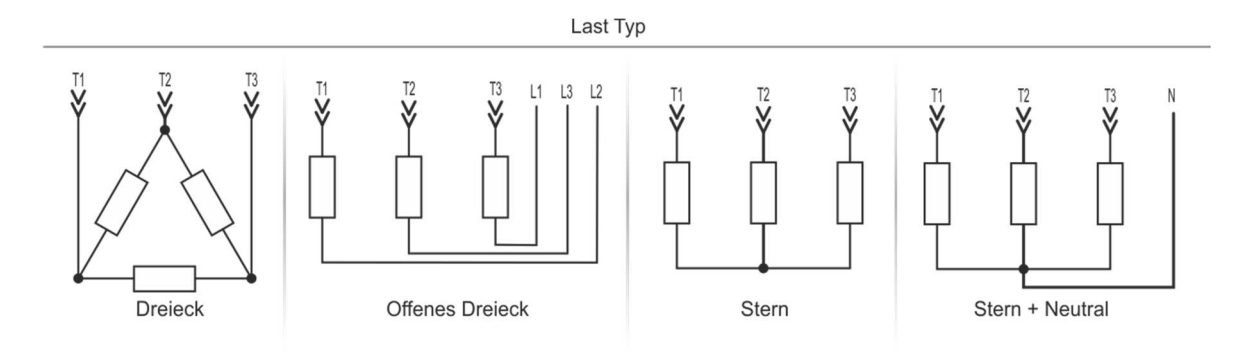

# 12. Bedienfeld

Auf dem Bedienfeld der Gerätefront können Sie die Alarme, die Ein- und Ausgangssignale sowie alle Konfigurationsparameter anzeigen.

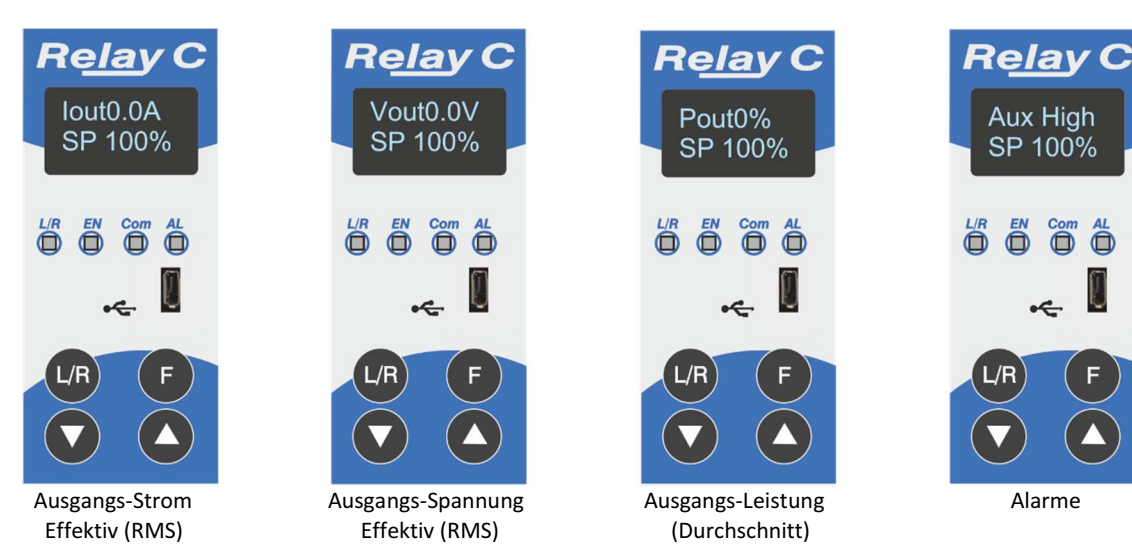

Auf der Startseite haben die Taster folgende Bedeutung:

| Drücken von:                                                        |                                                                                        | Führt zu folgender Funktion:                                             |  |  |  |
|---------------------------------------------------------------------|----------------------------------------------------------------------------------------|--------------------------------------------------------------------------|--|--|--|
| F                                                                   | F Funktions-Taste Schaltet zwischen den verschiedenen Anzeigen um                      |                                                                          |  |  |  |
| L/R                                                                 | Local/Remote-Taste Wechselt zwischen lokalem und Remote-Sollwert für den Energiebedarf |                                                                          |  |  |  |
| Hoch-Taste                                                          |                                                                                        | Erhöht den Sollwert, wenn auf lokal gestellt ist                         |  |  |  |
| Runter-Taste                                                        |                                                                                        | Verringert den Sollwert, wenn auf lokal gestellt ist                     |  |  |  |
| FFunktions- u.Um in andere Menüs zu wechsLocal/Remote-Tastedrücken. |                                                                                        | Um in andere Menüs zu wechseln, beide Tasten für ca. 2 Sekunden drücken. |  |  |  |

Statusparameter anzeigen:

• Drücken Sie einmal die Funktionstaste (F), um von einem Parameter zum nächsten zu wechseln

Lokalen Sollwert einstellen:

• Drücken Sie die Local / Remote L/R Taste

(Hinweis: Die Anzeige 1 blinkt konstant, wenn der Sollwert lokal eingestellt ist.)

• Verwenden Sie die Down- 🔽 oder Up-Taste 🔼 , um den lokalen Sollwert einzustellen.

## 12.1. Menü Navigation

Die Menüs sind über die Tastatur und das Display des Bedienfeldes zugänglich.

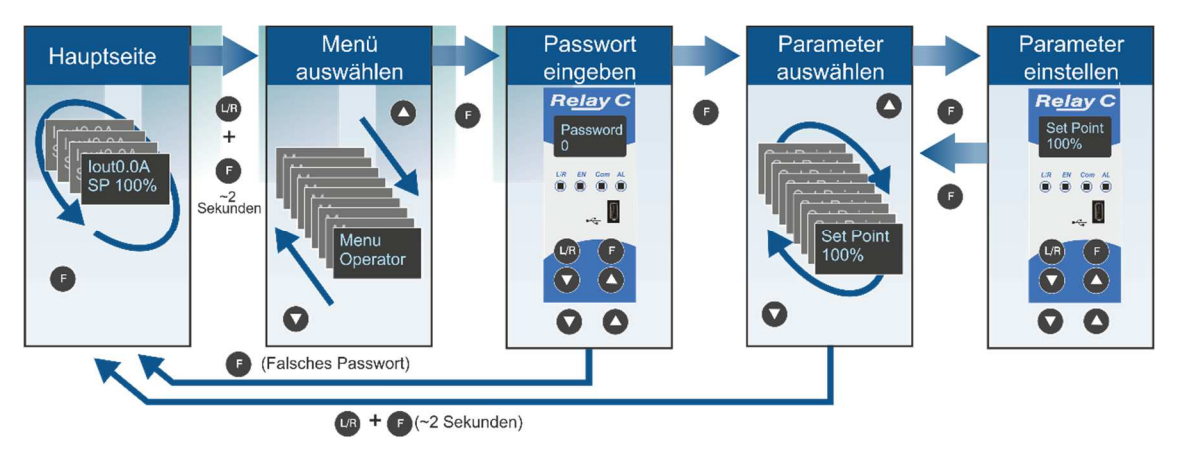

Um auf ein Menü zuzugreifen und es zu bearbeiten verfahren Sie folgendermaßen:

- 1. Die UR Tasten F und gleichzeitig so lange drücken, bis in der oberen Anzeige Menu erscheint.
- 2. Drücken von 🔼 wählt das Menü an. (Drücken Sie auf 🔽 , wenn das gewünschte Menü überschritten wurde).
- 3. Drücken Sie auf **F** um zur Passwortabfrage zu gelangen.
- 4. Verwenden Sie  $\bigcirc$  bzw.  $\bigcirc$  um das Passwort zu verändern ( $\rightarrow$  nachfolgende Tabelle).
- 5. Mit **F** bestätigen Sie das Passwort und gelangen zum ersten Parameter des Menüs.
- 6. Drücken Sie auf um zum nächsten Parameter zu gelangen und wiederholen Sie den Vorgang bis der gewünschte Parameter erreicht ist.
- 7. Drücken Sie F um den Parameter zu bearbeiten. Der Parametername blinkt in der oberen Anzeige.
- 8. Verwenden Sie 🔼 bzw. 🔽 um die Parametereinstellung zu verändern.
- 9. Mit **F** bestätigen Sie die neue Einstellung. Der Parametername hört auf zu blinken.
- 10. Halten Sie U/R und F gleichzeitig für etwa zwei Sekunden gedrückt, um das Menü zu verlassen.

| Menü       | Passwort | Parameter führt zu                                                               |
|------------|----------|----------------------------------------------------------------------------------|
| Operator   | 0        | Zeigt Messwerte und Grundeinstellungen einschließlich Strom, Spannung und        |
| Operator   |          | Sollwert an                                                                      |
| Setup      | 2        | Konfiguration des Leistungsstellers für die Last                                 |
| Adv Satura | 10       | Konfiguration des Betriebes und der Leistung des Leistungsstellers in der        |
| Adv Setup  |          | Anwendung                                                                        |
| Handwara   | 5        | Konfiguration der Funktionen der analogen- und digitalen Ein- und Ausgänge sowie |
| Haruware   |          | des Messwertausganges                                                            |
| Comm       | 3        | Konfiguration der Kommunikationsparameter für den Feldbus                        |
| Monitoring | 0        | Anzeige von gemessenen und berechneten Werten sowie andere schreibgeschützte     |
| womening   | U        | Parameter                                                                        |

Relay Aux High SP 100%

# 12.2. LED's auf der Frontfolie

Die vier LED's auf dem Bedienfeld zeigen den allgemeinen Status des Leistungstellers an.

|               | Dlinkt | Leistungsausgang wird lokal oder über |
|---------------|--------|---------------------------------------|
| L/R           | DIINKL | Kommunikation gesteuert               |
| Local/Remote  | Auc    | Leistungsausgang wird über den        |
|               | Aus    | Analogeingang gesteuert               |
| EN            | An     | Ausgang aktiviert                     |
| Enable        | Aus    | Ausgang deaktiviert                   |
| Com           | Blinkt | Kommunikation aktiv                   |
| Kommunikation | DIIIKU |                                       |
| AL            | An     | Alarm aktiv                           |
| Alarm         | Aus    | Kein Alarm                            |

# 12.3. Alarmanzeige

| Alarm / Information | Beschreibung / Funktion                                              |
|---------------------|----------------------------------------------------------------------|
| Heater Break        | Heater Break – Heizstromalarm                                        |
| Aux High            | Hilfsspannung zu groß                                                |
| Aux Low             | Hilfsspannung zu klein                                               |
| Bakeout             | Ausback-Funktion aktiviert                                           |
| Watchdog            | Kommunikation Watchdog Fehler                                        |
| Line Loss           | Leitungsstrom nicht erkannt                                          |
| l Limit             | Der Ausgang wurde durch die Strombegrenzung begrenzt (nur einphasig) |
| SD Card Error       | SD-Kartenfehler                                                      |
| Short Circuit       | Kurzschluss am Thyristor                                             |
| SCR Over Temp       | Temperaturüberschreitung am Thyristor                                |

## 12.4. Parameterliste

Dieses Kapitel beschreibt die Parameter, auf die über das Bedienfeld und die Konfigurator-Software, zugegriffen werden kann. Informationen zum Zugriff auf die unten beschriebenen Menüs finden Sie im Kapitel "12.1 Menü Navigation" auf Seite 27.

### 12.4.1. Menu Operator - Bedienebene

In diesem Abschnitt werden die einzelnen Elemente im Menü Bedienebene beschrieben.

Über dieses Menü können Sie die Messwerte und Grundeinstellungen des Leistungsstellers einsehen. Das Passwort für den Zugriff auf dieses Menü ist "0".

| Parameter-<br>Name | Beschreibung / Funktion                                                                                                    | Bereich      | Einheit | Modbus<br>Adresse | Zugriff |
|--------------------|----------------------------------------------------------------------------------------------------|--------------|---------|-------------------|---------|
| SET POINT          | Zeigt den Sollwert an                                                                                                    | 0 bis 100    | %       | 15                | Read    |
| V Output           | Zeigt die effektive Ausgangsspannung aller Phasen<br>an                                                                                                    | 0 bis 1023   | V       | 10                | Read    |
| I Output           | Zeigt den effektiven Ausgangsstrom aller Phasen an                                                                                                    | 0 bis 1023   | Α       | 11                | Read    |
| Power              | Zeigt die effektive Ausgangsleistung                                                                                                    | 0 bis 100    | %       | 12                | Read    |
| V Input            | Zeigt den effektiven Spannungseingang an                                                                                                    | 0 bis 65535  | V       | 47                | Read    |
| Frequency          | Zeigt die Frequenz des Leistungseinganges an                                                                                                    | 0 bis 655.35 | Hz      | 9                 | Read    |
| Power              | Zeigt den Faktor der Ausgangsleistung an                                                                                                    | 0 bis 1000   |         | 102               | Read    |
| Factor             |                                                                                                    |              |         |                   |         |
| Load Ω             | Zeigt den Widerstandswert der Last an                                                                                                    | 0 bis 655.35 | Ω       | 46                | Read    |
| l Limit            | Zeigt den maximalen Prozentsatz des Nennstromes<br>an, den der Leistungssteller zulässt. Standardmäßig<br>wird die effektive Ausgangsleistung angezeigt.<br>Der Spitzenstrom wird angezeigt, wenn der<br>Parameter "52 - Stromspitze" auf "Aktivieren"<br>geschaltet wird. | 0 bis 100    | %       | 17                | Read    |

| Out Scale | Gibt den Prozentsatz an, auf den der Leistungsbedarf skaliert ist. | 0 bis 100.0 | % | 16 | Read |
|-----------|--------------------------------------------------------------------|-------------|---|----|------|
| Nominal V | Zeigt die nominale Spannung an der Last an                         | 0 bis 1023  | V | 37 | Read |
| Nominal I | Zeigt den nominalen Strom an der Last an                           | 0 bis 999.9 | А | 38 | Read |

## 12.4.2. Menu Setup - Einstellungen

In diesem Kapitel werden die einzelnen Optionen des Setup- oder Einstellungsmenüs beschrieben. Hier wird der Leistungssteller an die Last angepasst. Das Passwort für den Zugriff auf dieses Menü ist die "2".

| Parameter-<br>Name | Beschreibung / Funktion                                                                                                    | Bereich        | Einheit | Modbus<br>Adresse | Zugriff       |
|--------------------|----------------------------------------------------------------------------------------------------|----------------|---------|-------------------|---------------|
| Out Scale          | Hier wird der Sollwert in % skaliert.<br>Beispiel: Ein 010V Analogeingang gibt den Sollwert an.<br>Ist der "Out Scale" auf 80% eingestellt, wird ein Eingangs-<br>wert von 5V auf einen Sollwert von 40% umgerechnet. | 0 bis<br>100.0 | %       | 16                | Read<br>Write |

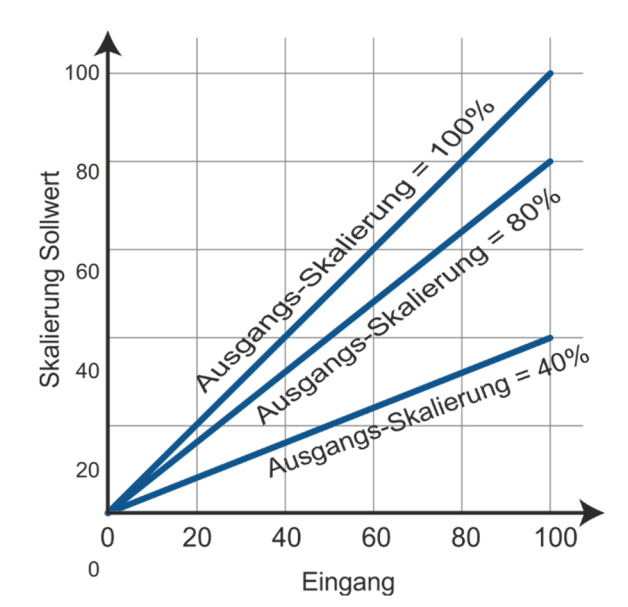

| Parameter-<br>Name | Beschreibung / Funktion                                                                                                    | Default        | Bereich                            | Einheit | Modbus<br>Adresse | Zugriff       |
|--------------------|----------------------------------------------------------------------------------------------------|----------------|------------------------------------|---------|-------------------|---------------|
| l Limit            | Stellen Sie den maximalen Prozentsatz des<br>Nennstromes ein, den der Leistungssteller<br>zulassen soll. Standardmäßig wird die<br>effektive Ausgangsleistung gezeigt.<br>Der Spitzenstrom wird angezeigt, wenn<br>der Parameter "52 - Stromspitze" auf<br>"Aktivieren" geschaltet wird. | 0,0 %          | 0 bis<br>100                       | %       | 17                | Read<br>Write |
| Nominal V          | N <b>ennspannung</b> - Es wird die<br>Nennspannung der Last eingestellt                                                                                                    | 220V           | 0 bis 1023                         | v       | 37                | Read<br>Write |
| Nominal I          | N <b>ennstrom</b> - Es wird der Nennstrom der<br>Last eingestellt                                                                                                    | Max<br>strom   | 0 bis<br>999.9 A                   | А       | 38                | Read<br>Write |
| Soft Start         | Softstart – Es wird die Dauer des Soft<br>Starts in Schritten von 50ms eingestellt.<br>Der Leistungssteller ändert die Steilheit<br>der Rampe entsprechend der eingestellten<br>Zeit. Weitere Informationen finden Sie im<br>Kapitel und 14.6 Soft Start mit<br>Phasenanschnitt          | 100<br>(5Sek.) | 0 bis 255<br>(0 bis 12,75<br>Sek.) |         | 23                | Read<br>Write |
| Remote SP          | Quelle des externen Sollwertes                                                                                                    |                |                                    |         | 61                | Read<br>Write |

| Option           | Wert |
|------------------|------|
| Analog Eingang 1 | 0    |
| Analog Eingang 2 | 1    |

### 12.4.3. Menu Adv Setup – Erweiterte Einstellungen

In diesem Abschnitt werden die einzelnen Elemente von dem Menü "Erweiterte Einstellungen" beschrieben. Hier können Sie die Leistungsumschaltung, die Regelung der Stromversorgung und die Einstellungen für die Datenprotokollierung sowie die Ausheizschaltung (Bakeout) konfigurieren.

Je nach Konfiguration werden nicht benötigte Menüs ausgeblendet.

### Das Passwort für den Zugriff auf dieses Menü ist "10".

| Parameter-<br>Name | Beschreibung / Funktion | Option                           | Wert | Modbus<br>Adresse | Zugriff       |
|--------------------|-------------------------|----------------------------------|------|-------------------|---------------|
|                    |                         | Nullpunktschaltend (Zero Cross)  | 1    |                   |               |
|                    |                         | Einzelzyklusbetrieb              | 2    |                   |               |
|                    | Auswahl der Betriebsart | Pulspaketbetrieb                 | 3    |                   | Read<br>Write |
|                    |                         | Phasenanschnitt                  | 4    | 18                |               |
| Firing             |                         | Pulspaketbetrieb mit Softstart   | 19   |                   |               |
|                    |                         | Phasenanschnitt mit Softstart    | 20   |                   |               |
|                    |                         | Pulspaketbetrieb mit verzögerter | 25   |                   |               |
|                    |                         | Triggerung                       | 30   |                   |               |
|                    |                         | Default: Pulspaketbetrieb        | 3    |                   |               |

| Parameter-<br>Name | Beschreibung / Funktion                                                                                                    | Default         | Bereich u.<br>Einheit              | Modbus<br>Adresse | Zugriff       |
|--------------------|----------------------------------------------------------------------------------------------------|-----------------|------------------------------------|-------------------|---------------|
| Min Cycles         | Es wird die Mindestanzahl von Ein- und<br>Auszyklen beim Pulspaketbetrieb eingestellt.                                                                                                    | 8               | 0 bis 999.9                        | 20                | Read<br>Write |
| Soft Start         | Sanftanlauf – Es wird die Dauer des Soft Starts<br>in Schritten von 50ms eingestellt. Der<br>Leistungssteller ändert die Steilheit der Rampe<br>entsprechend der eingestellten Zeit. Weitere<br>Informationen finden Sie im Kapitel Softstart | 100<br>(5 Sek.) | 0 bis 255<br>(0 bis 12.75<br>Sek.) | 23                | Read<br>Write |
| Delay              | Es wird die Auslöseverzögerung definiert. Gilt<br>für Pulspaketbetrieb mit verzögerter Triggerung<br>(BurstFiring+DT)                                                                                                    | 1               | 0 bis 255                          | 22                | Read<br>Write |
| Cycle time         | Es wird die Dauer eines Ein-Aus-Zyklus in<br>Schritten von 50 ms definiert.<br>Gilt für Nullpunktschaltend (Zero Cross)                                                                                                    | 60 (3 Sek)      | 0 bis 255<br>(0 bis 12.75<br>Sek)  | 24                | Read<br>Write |

| Parameter-<br>Name | Beschreibung / Funktion        | Option                                  | Wert | Modbus<br>Adresse | Zugriff |
|--------------------|--------------------------------|-----------------------------------------|------|-------------------|---------|
|                    |                                | U <sup>2</sup> (Spannung <sup>2</sup> ) | 0    |                   |         |
|                    |                                | Keine Regelung                          | 1    |                   |         |
| Control            |                                | A <sup>2</sup> (Strom <sup>2</sup> )    | 2    |                   |         |
| Mode               | Definiert die Art der Regelung | U (Spannung)                            | 32   | 10                | Read    |
| (Feed-             |                                | A (Strom)                               | 64   | 15                | Write   |
| back)              |                                | Leistung                                |      |                   |         |
|                    |                                | Externes Signal, am Eingang 2           | 256  |                   |         |
|                    |                                | Default                                 | 1    |                   |         |

| Parameter-<br>Name   | Beschreibung / Funktion                                                                                                    | Default | Bereich u.<br>Einheit | Modbus<br>Adresse | Zugriff       |
|----------------------|----------------------------------------------------------------------------------------------------|---------|-----------------------|-------------------|---------------|
| Prop band<br>power   | Proportional Band - Leistung<br>Definiert die Verstärkung der Leistung für den<br>Regelkreis. Je kleinerer der Wert, umso größer<br>ist die Verstärkung.                                                       | 10%     | 0 bis 255%            | 26                | Read<br>Write |
| Integral<br>power    | Integralzeit – Leistung<br>Definiert wie aggressiv der Integralanteil des<br>Regelalgorithmus auf die Leistung wirkt. Je<br>kleiner der Wert, umso größer wird das<br>Eingreifen gemäß der eingestellten Zeit. | 50      | 0 bis 255             | 27                | Read<br>Write |
| Prop band<br>current | <b>Proportional Band - Strom</b><br>Definiert die Verstärkung des Stromes für den<br>Regelkreis. Je kleinerer der Wert, umso größer<br>ist die Verstärkung.                                                    | 10%     | 0 bis 255 %           | 63                | Read<br>Write |

| Integral<br>Current      | Integralzeit – Strom<br>Definiert wie aggressiv des Integralanteils des<br>Regelalgorithmus auf den Strom wirkt. Je<br>kleiner der Wert, umso größer wird das<br>Eingreifen gemäß der eingestellten Zeit.                                           | 50           | 0 bis 255                         | 64  | Read<br>Write |
|--------------------------|----------------------------------------------------------------------------------------------------|--------------|-----------------------------------|-----|---------------|
| Htr Break<br>sensitivity | Heizungsunterbrechungsalarm Empfindlichkeit<br>Definiert den Grenzwert für die<br>Widerstandsänderung (Erhöhung), welcher den<br>Heizungsunterbrechungs-alarm auslöst.<br>Die Einstellung erfolgt in % bezogen auf den<br>nominalen Lastwiderstand. | 100%         | 0 bis 100,0<br>%                  | 29  | Read<br>Write |
| Htr Break<br>delay       | Heizungsunterbrechungsalarm Verzögerung<br>Definiert die Verzögerung, nach der ein<br>erkannter Heizungsunterbrechungsalarm<br>auslöst und angezeigt wird.<br>Die Einstellung erfolgt in Schritten von 50ms.                                        | 50 (2,5 Sek) | 0 bis 255<br>(0 bis 12.75<br>Sek) | 28  | Read<br>Write |
| Logging                  | Protokollierung<br>Definiert, ob die Datenprotokollierung auf der<br>internen SD-Karte aktiv (On) oder inaktiv (Off)                                                                                                    | Off          | Off (0)<br>On (1)                 | 139 | Read<br>Write |
| Logging<br>interval      | Protokollierungsintervall<br>Definiert, wie häufig Daten protokolliert<br>werden.                                                                                                    | 5 Sek.       | 0 bis 255<br>Sek.                 | 70  | Read<br>Write |
| Heater<br>Bakeout        | Ausheizschaltung<br>Definiert, ob die Ausheizschaltung aktiv (On)<br>oder inaktiv (Off) ist.                                                                                                    | Off          | Off (0)                           | 140 | Read<br>Write |

### 12.4.4. Menu Hardware – Menü Hardware

In diesem Abschnitt werden die einzelnen Elemente von dem Menü "Hardware" beschrieben. In diesem Menü können Sie einstellen, in welcher Weise die Ein- und Ausgänge verwendet werden sollen.

### Das Passwort für den Zugriff auf dieses Menü ist "5".

| Parameter-<br>Name | Beschreibung / Funktion                              | Option                                         | Wert | Modbus<br>Adresse | Zugriff |
|--------------------|------------------------------------------------------|------------------------------------------------|------|-------------------|---------|
|                    | Augla in 1                                           | 0-10VDC / 10kΩ Potentiometer                   | 1    |                   |         |
|                    | Analogeingang I<br>Definiert welches physikalisches  | 4 bis 20 mA DC                                 | 2    |                   | Pood    |
| Analog In 1        | Signal am analogen Fingang 1                         | 0 bis 20 mA DC                                 | 3    | 44                | Write   |
|                    | angelegt wird.                                       | <b>Default</b><br>0-10VDC / 10kΩ Potentiometer | 1    |                   | White   |
| Parameter-<br>Name | Beschreibung / Funktion                              | Option                                         | Wert | Modbus<br>Adresse | Zugriff |
|                    | Analogoingong 2                                      | 0-10VDC / 10kΩ Potentiometer                   | 1    |                   |         |
|                    | Analogeingang 2<br>Definiert, welches physikalisches | 4 bis 20 mA DC                                 | 2    |                   | Pood    |
| Analog In 2        | Signal am analogen Fingang 2                         | 0 bis 20 mA DC                                 |      | 105               | Write   |
|                    | angelegt wird.                                       | <b>Default</b><br>0-10VDC / 10kΩ Potentiometer | 1    |                   | White   |
| Paramotor-         |                                                      |                                                |      | Modbus            |         |
| Name               | Beschreibung / Funktion                              | Option                                         | Wert | Adresse           | Zugriff |
|                    |                                                      | Sollwert Strombegrenzung                       | 0    |                   |         |
| Analog In 2        | Funktion Analogeingang 2                             | Externe Regelung                               | 1    |                   | Read    |
| Function           | Definiert, welche Bedeutung das                      | Sollwert für den Leistungsbedarf               | 2    | 116               | Write   |
| , unction          | Signal am analogen Eingang 2 hat.                    | Default                                        | 0    |                   | write   |
|                    |                                                      | Sollwert Strombegrenzung                       | 5    |                   |         |

| Parameter-<br>Name                          | Beschreibung / Funktion                                                                                    | Option                                                                                                    | Wert                                 | Modbus<br>Adresse | Zugriff       |
|---------------------------------------------|----------------------------------------------------------------------------------------------------|----------------------------------------------------------------------------------------------------|--------------------------------------|-------------------|---------------|
|                                             |                                                                                                    | Aktivieren der Ausgangsleistung                                                                                                    | 0                                    |                   |               |
|                                             |                                                                                                    | Umschaltung auf Spannungsregelung                                                                                                    | 2                                    |                   |               |
|                                             |                                                                                                    | Lokal, wenn an / Remote, wenn aus                                                                                                    | 3                                    | -                 |               |
|                                             |                                                                                                    | Ein- und Ausschalten des                                                                                                    | 4                                    |                   |               |
|                                             |                                                                                                    | Phasenanschnittbetriebes                                                                                                    | 4                                    |                   |               |
| Fu                                          | unktion Digitaleingang 1                                                                                   | Umschaltung des Sollwertsignales                                                                                                    |                                      |                   |               |
| Digital In 1 De                             | Definiert, welche Bedeutung                                                                                | Analogeingang 1, bei AUS,                                                                                                    | 5                                    | 32                | Read          |
| <b>Function</b> da                          | as Signal am digitalen                                                                                     | Analogeingang 2, bei EIN                                                                                                    |                                      | 52                | Write         |
| Ei                                          | ingang 1 hat.                                                                                              | Aktivieren der Datenaufzeichnung                                                                                                    | 6                                    |                   |               |
|                                             |                                                                                                    | Datalogger                                                                                                    | Ŭ                                    |                   |               |
|                                             |                                                                                                    | Aktivieren der Ausheizschaltung                                                                                                    | 7                                    |                   |               |
|                                             |                                                                                                    | Schnelles Schalten, Einschalten bis zu                                                                                                    | 8                                    |                   |               |
|                                             |                                                                                                    | 10ms (nur mit Phasenanschnitt)                                                                                                    |                                      |                   |               |
|                                             |                                                                                                    | Default                                                                                                    | 2                                    |                   |               |
| Parameter-                                  | Beschreibung / Funktion                                                                                    | Ontion                                                                                                    | Wort                                 | Modbus            | Zugriff       |
| Name                                        | beschielbung / Tunktion                                                                                    | Option                                                                                                    | vvert                                |                   | Lugilli       |
|                                             |                                                                                                    |                                                                                                    |                                      | Adresse           |               |
|                                             |                                                                                                    | Aktivieren der Ausgangsleistung                                                                                                    | 0                                    | Adresse           |               |
|                                             |                                                                                                    | Aktivieren der Ausgangsleistung<br>Umschaltung auf Spannungsregelung                                                                                                    | <b>0</b><br>2                        | Adresse           |               |
|                                             |                                                                                                    | Aktivieren der Ausgangsleistung<br>Umschaltung auf Spannungsregelung<br>Lokal, wenn an / Remote, wenn aus                                                                                                    | <b>0</b><br>2<br>3                   | Adresse           |               |
|                                             |                                                                                                    | Aktivieren der Ausgangsleistung<br>Umschaltung auf Spannungsregelung<br>Lokal, wenn an / Remote, wenn aus<br>Ein- und Ausschalten des                                                                                                    | 0<br>2<br>3<br>4                     | Adresse           |               |
|                                             |                                                                                                    | Aktivieren der Ausgangsleistung<br>Umschaltung auf Spannungsregelung<br>Lokal, wenn an / Remote, wenn aus<br>Ein- und Ausschalten des<br>Phasenanschnittbetriebes                                                                                                    | 0<br>2<br>3<br>4                     | Adresse           |               |
| FL                                          | unktion Digitaleingang 2                                                                                   | Aktivieren der Ausgangsleistung<br>Umschaltung auf Spannungsregelung<br>Lokal, wenn an / Remote, wenn aus<br>Ein- und Ausschalten des<br>Phasenanschnittbetriebes<br>Umschaltung des Sollwertsignales:                                                                                                    | 0<br>2<br>3<br>4                     | Adresse           |               |
| FL<br>Digital In 2 De                       | <b>unktion Digitaleingang 2</b><br>Definiert, welche Bedeutung                                             | Aktivieren der Ausgangsleistung<br>Umschaltung auf Spannungsregelung<br>Lokal, wenn an / Remote, wenn aus<br>Ein- und Ausschalten des<br>Phasenanschnittbetriebes<br>Umschaltung des Sollwertsignales:<br>Analogeingang 1, bei AUS,                                                                                                    | 0<br>2<br>3<br>4<br>5                | Adresse<br>33     | Read          |
| Digital In 2     Fu       Function     data | <b>unktion Digitaleingang 2</b><br>Definiert, welche Bedeutung<br>as Signal am digitalen                   | Aktivieren der Ausgangsleistung<br>Umschaltung auf Spannungsregelung<br>Lokal, wenn an / Remote, wenn aus<br>Ein- und Ausschalten des<br>Phasenanschnittbetriebes<br>Umschaltung des Sollwertsignales:<br>Analogeingang 1, bei AUS,<br>Analogeingang 2, bei EIN                                                                                                    | 0<br>2<br>3<br>4<br>5                | Adresse<br>33     | Read<br>Write |
| Digital In 2<br>Function<br>Ei              | <b>unktion Digitaleingang 2</b><br>Definiert, welche Bedeutung<br>as Signal am digitalen<br>ingang 1 hat.  | Aktivieren der Ausgangsleistung<br>Umschaltung auf Spannungsregelung<br>Lokal, wenn an / Remote, wenn aus<br>Ein- und Ausschalten des<br>Phasenanschnittbetriebes<br>Umschaltung des Sollwertsignales:<br>Analogeingang 1, bei AUS,<br>Analogeingang 2, bei EIN<br>Aktivieren der Datenaufzeichnung                                                                                            | 0<br>2<br>3<br>4<br>5<br>6           | Adresse<br>33     | Read<br>Write |
| Digital In 2<br>Function<br>Ei              | <b>unktion Digitaleingang 2</b><br>Definiert, welche Bedeutung<br>as Signal am digitalen<br>ingang 1 hat.  | Aktivieren der Ausgangsleistung<br>Umschaltung auf Spannungsregelung<br>Lokal, wenn an / Remote, wenn aus<br>Ein- und Ausschalten des<br>Phasenanschnittbetriebes<br>Umschaltung des Sollwertsignales:<br>Analogeingang 1, bei AUS,<br>Analogeingang 2, bei EIN<br>Aktivieren der Datenaufzeichnung<br>Datalogger                                                                              | 0<br>2<br>3<br>4<br>5<br>6           | Adresse<br>33     | Read<br>Write |
| Digital In 2 Do<br>Function da<br>Ei        | <b>unktion Digitaleingang 2</b><br>Definiert, welche Bedeutung<br>las Signal am digitalen<br>ingang 1 hat. | Aktivieren der Ausgangsleistung<br>Umschaltung auf Spannungsregelung<br>Lokal, wenn an / Remote, wenn aus<br>Ein- und Ausschalten des<br>Phasenanschnittbetriebes<br>Umschaltung des Sollwertsignales:<br>Analogeingang 1, bei AUS,<br>Analogeingang 2, bei EIN<br>Aktivieren der Datenaufzeichnung<br>Datalogger<br>Aktivieren der Ausheizschaltung                                           | 0<br>2<br>3<br>4<br>5<br>6<br>7      | Adresse<br>33     | Read<br>Write |
| Digital In 2<br>Function<br>Ei              | <b>unktion Digitaleingang 2</b><br>Definiert, welche Bedeutung<br>as Signal am digitalen<br>ingang 1 hat.  | Aktivieren der Ausgangsleistung<br>Umschaltung auf Spannungsregelung<br>Lokal, wenn an / Remote, wenn aus<br>Ein- und Ausschalten des<br>Phasenanschnittbetriebes<br>Umschaltung des Sollwertsignales:<br>Analogeingang 1, bei AUS,<br>Analogeingang 2, bei EIN<br>Aktivieren der Datenaufzeichnung<br>Datalogger<br>Aktivieren der Ausheizschaltung<br>Schnelles Schalten, Einschalten bis zu | 0<br>2<br>3<br>4<br>5<br>6<br>7<br>8 | Adresse<br>33     | Read<br>Write |

| Parameter-<br>Name | Beschreibung / Funktion                                                                                                    | Option                                                                                            | Wert | Modbus<br>Adresse | Zugriff |
|--------------------|----------------------------------------------------------------------------------------------------|---------------------------------------------------------------------------------------------------|------|-------------------|---------|
|                    | Alarm Funktion                                                                                                    | Nur die Übertemperatur des<br>Thyristors                                                          | 0    |                   |         |
|                    | Digitalausgang signalisiert werden<br>sollen.<br>Der Ausgang zeigt immer einen<br>Alarm an, wenn der Kühlkörper zu<br>heiß ist.<br>Der Digitalausgang ist für den         | Unterbrechung der Last oder<br>Übertemperatur des Thyristors                                      | 1    |                   |         |
|                    |                                                                                                    | sgang zeigt immer einen Kurzschluss oder                                                          |      |                   |         |
|                    |                                                                                                    | Strombegrenzung oder<br>Übertemperatur des Thyristors                                             | 4    |                   |         |
|                    | normalen Betriebszustand aktiviert<br>und wird deaktiviert, wenn der                                                                                                    | Unterbrechung der Last oder<br>Kurzschluss                                                        | 3    |                   |         |
|                    | Leistungsregler ausgeschaltet ist<br>oder wenn ein Alarm vorliegt.                                                                                                    | Unterbrechung der Last oder<br>Strombegrenzung                                                    | 5    |                   |         |
|                    | Hinweis!: Der Leistungssteller<br>überwacht nur dann auf                                                                                                    | Kurzschluss oder<br>Strombegrenzung                                                               | 6    |                   |         |
|                    | Heizungsunterbrechung oder<br>Kurzschluss, wenn die in der<br>Alarmausgabefunktion<br>ausgewählte Option auch im Gerät<br>enthalten ist (siehe Bestellcode<br>"Optionen") | Unterbrechung der Last,<br>Kurzschluss oder<br>Strombegrenzung                                    | 7    | -                 |         |
| Alarm              |                                                                                                    | Kommunikation-Watchdog-<br>Fehler                                                                 | 16   | 34                | Read    |
| Function           |                                                                                                    | Kommunikation-Watchdog-<br>Fehler oder Unterbrechung der<br>Last                                  | 17   |                   | write   |
|                    |                                                                                                    | Kommunikation-Watchdog-<br>Fehler oder Kurzschluss                                                | 18   |                   |         |
|                    |                                                                                                    | Kommunikation-Watchdog-<br>Fehler, Unterbrechung der Last<br>oder Kurzschluss                     | 19   | •                 |         |
|                    | Diese Optionen können nur über                                                                                                    | Kommunikation-Watchdog-<br>Fehler oder Strombegrenzung                                            | 20   |                   |         |
|                    | die Schnittstelle eingestellt werden                                                                                                    | Kommunikation-Watchdog-<br>Fehler, Unterbrechung der Last<br>oder Strombegrenzung                 | 21   |                   |         |
|                    |                                                                                                    | Kommunikation-Watchdog-<br>Fehler, Kurzschluss oder<br>Strombegrenzung                            | 22   |                   |         |
|                    |                                                                                                    | Kommunikation-Watchdog-<br>Fehler, Unterbrechung der<br>Last, Kurzschluss oder<br>Strombegrenzung | 23   |                   |         |
|                    |                                                                                                    | Default                                                                                           | 1    |                   |         |

| Parameter-<br>Name               | Beschreibung / Funktion                                                                                                   | Option                                                                                                    | Wert                                                                 | Modbus<br>Adresse | Zugriff                         |
|----------------------------------|----------------------------------------------------------------------------------------------------|----------------------------------------------------------------------------------------------------|----------------------------------------------------------------------|-------------------|---------------------------------|
| l Limit                          | Art der Strombegrenzungs-<br>Einstellung                                                                                  | Grenzwert wird mit den Fronttasten<br>oder über die Schnittstelle<br>eingestellt                                            | 0                                                                    | 14 Dit 4          | Read                            |
| Remote                           | Definiert, womit die<br>Strombegrenzung eingestellt                                                                       | Grenzwert wird vom Analogeingang<br>vorgegeben                                                                              | 1                                                                    | 14 DIL 4          | Write                           |
|                                  | wita.                                                                                                    | Default                                                                                                    | 0                                                                    |                   |                                 |
|                                  |                                                                                                    |                                                                                                    |                                                                      |                   |                                 |
| Parameter-<br>Name               | Beschreibung / Funktion                                                                                                   | Option                                                                                                    | Wert                                                                 | Modbus<br>Adresse | Zugriff                         |
| Parameter-<br>Name               | Beschreibung / Funktion                                                                                                   | <b>Option</b><br>Analogausgang abgeschaltet                                                                                 | Wert<br>0                                                            | Modbus<br>Adresse | Zugriff                         |
| Parameter-<br>Name               | Beschreibung / Funktion<br>Funktion Messwertausgang                                                                       | Option<br>Analogausgang abgeschaltet<br>Sollwert                                                                            | <b>Wert</b><br>0<br>15                                               | Modbus<br>Adresse | Zugriff                         |
| Parameter-<br>Name               | Beschreibung / Funktion<br>Funktion Messwertausgang<br>Definiert, welcher Wert am                                         | Option<br>Analogausgang abgeschaltet<br>Sollwert<br>Ausgangsspannung                                                        | <b>Wert</b> 0 15 10                                                  | Modbus<br>Adresse | Zugriff                         |
| Parameter-<br>Name<br>Retransmit | Beschreibung / Funktion<br>Funktion Messwertausgang<br>Definiert, welcher Wert am<br>analogen Ausgang                     | Option<br>Analogausgang abgeschaltet<br>Sollwert<br>Ausgangsspannung<br>Ausgangsstrom                                       | Wert           0           15           10           11              | Modbus<br>Adresse | <b>Zugriff</b><br>Read<br>Write |
| Parameter-<br>Name<br>Retransmit | Beschreibung / Funktion<br>Funktion Messwertausgang<br>Definiert, welcher Wert am<br>analogen Ausgang<br>ausgegeben wird. | Option<br>Analogausgang abgeschaltet<br>Sollwert<br>Ausgangsspannung<br>Ausgangsstrom<br>Durchschnittliche Ausgangsleistung | Wert           0           15           10           11           12 | Modbus<br>Adresse | Zugriff<br>Read<br>Write        |

| Parameter-<br>Name  | Beschreibung / Funktion                                                                                                    |                                           |                | Default                              | В | ereich u.<br>Einheit     | Modbus<br>Adresse         | Zugriff       |
|---------------------|----------------------------------------------------------------------------------------------------|-------------------------------------------|----------------|--------------------------------------|---|--------------------------|---------------------------|---------------|
| Retransmit<br>Scale | Skalierung Messwertausgang<br>Definiert den Wert, der den vollständigen Bereich<br>des Analogausgangs abdeckt.<br>Siehe die folgende Tabelle |                                           |                | 0                                    | 0 | bis 9999                 | 124                       | Read<br>Write |
| Retransmit          | Empfohlene<br>Messwertskalierung                                                                                                    | Resultierendes<br>Signal bei<br>420 mA DC | Resi<br>S<br>O | ultierendes<br>ignal bei<br>20 mA DC | ; | Resultie<br>Signa<br>010 | erendes<br>Il bei<br>V DC | Max.<br>Wert  |
| Set Point           | 100                                                                                                    | 4mA = 0%<br>20mA = 100%                   | 0<br>20r       | mA = 0%<br>nA = 100%                 |   | 0V =<br>10V =            | : 0%<br>100%              | 100.0         |
| V Output            | <b>xV</b> wobei <b>x</b> die<br>Nennlastspannung ist                                                                                         | 4mA = 0V<br>20mA = xV                     | 0<br>20        | 0mA = 0V<br>20mA = xV                |   | 0V =<br>10V              | = 0V<br>= xV              | 999.9         |
| l Output            | <b>xA</b> wobei <b>x</b> der<br>Nennlaststrom ist                                                                                            | 4mA = 0A<br>20mA = xV                     | 0<br>20        | 0mA = 0A<br>20mA = xA                |   | A 0V =<br>xA 10V         |                           | 999.9         |
| Power               | 100                                                                                                    | 4mA = 0%<br>20mA = 100%                   | 0<br>20r       | 0mA = 0%<br>20mA = 100%              |   | 0V =<br>10V =            | : 0%<br>100%              | 100           |
| Parameter-<br>Name  | Beschreibun                                                                                                    | g / Funktion                              |                | Option                               |   | Wert                     | Modbus<br>Adresse         | Zugriff       |
|                     |                                                                                                    |                                           |                | 010V                                 |   | 1                        | -                         |               |
| Retransmit          | Physikalische Einheit d                                                                                                    | es                                        |                | 420mA                                |   | 0                        | 69                        | Read          |
| Туре                | Messwertausganges                                                                                                    |                                           |                | 020mA                                |   | 2                        |                           | Write         |
|                     |                                                                                                    |                                           |                | Default                              |   | 1                        |                           |               |
| Parameter-<br>Name  | Beschreibun                                                                                                    | g / Funktion                              |                | Option                               |   | Wert                     | Modbus<br>Adresse         | Zugriff       |
|                     | Dicelovanzaiga nach de                                                                                                    | m Finschalton                             |                | Strom                                |   | 0                        |                           |               |
| Startup             |                                                                                                    | ge nach dem                               |                | Spannung                             |   | 1                        | 60                        | Read          |
| Display             | Finschalten gezeigt wei                                                                                                    | den soll                                  |                | Leistung                             |   | 2                        | 00                        | Write         |
|                     | Emsenancen gezeigt wei                                                                                                    |                                           |                | Default                              |   | 1                        |                           |               |

### 12.4.5. Menu Communication – Schnittstellen-Menü

In diesem Abschnitt werden die einzelnen Elemente vom Menü "Communication" (Schnittstelleneinstellungen) erläutert. Das Passwort für den Zugriff auf dieses Menü ist "3".

| Parameter-<br>Name                                                     | Beschreibung / Funktion                                                                                                    | Option                                                                                                    | Wert                                                                                                    | Modbus<br>Adresse                                   | Zugriff                                     |
|------------------------------------------------------------------------|----------------------------------------------------------------------------------------------------|----------------------------------------------------------------------------------------------------|----------------------------------------------------------------------------------------------------|-----------------------------------------------------|---------------------------------------------|
|                                                                        |                                                                                                    | 9600                                                                                                    | 0                                                                                                    |                                                     |                                             |
| Davit 1                                                                | Baudrate primäre Schnittstelle                                                                                                    | 19200                                                                                                    | 1                                                                                                    |                                                     | Deed                                        |
| Port 1<br>Roud                                                         | Definiert die Baudrate der                                                                                                    | 38400                                                                                                    | 2                                                                                                    | 30                                                  | Read                                        |
| Dauu                                                                   | 1. Schnittstelle                                                                                                    | 115200                                                                                                    | 3                                                                                                    |                                                     | write                                       |
|                                                                        |                                                                                                    | Default                                                                                                    | 2                                                                                                    |                                                     |                                             |
| Parameter-<br>Name                                                     | Beschreibung / Funktion                                                                                                    | Default                                                                                                    | Bereich                                                                                                 | Modbus<br>Adresse                                   | Zugriff                                     |
| Port 1<br>Address                                                      | Adresse der primären Schnittstelle<br>Definiert die Adresse der 1. Schnittstelle                                                                                                    | 1                                                                                                    | 0 bis 255                                                                                               | 310                                                 | Read<br>Write                               |
| 1                                                                      |                                                                                                    |                                                                                                    |                                                                                                    |                                                     |                                             |
| Parameter-<br>Name                                                     | Beschreibung / Funktion                                                                                                    | Option                                                                                                    | Wert                                                                                                    | Modbus<br>Adresse                                   | Zugriff                                     |
| Parameter-<br>Name                                                     | Beschreibung / Funktion                                                                                                    | Option<br>9600                                                                                                    | Wert<br>0                                                                                               | Modbus<br>Adresse                                   | Zugriff                                     |
| Parameter-<br>Name                                                     | Beschreibung / Funktion<br>Baudrate der 2. Schnittstelle                                                                                                    | <b>Option</b><br>9600<br>19200                                                                                                    | <b>Wert</b><br>0<br>1                                                                                   | Modbus<br>Adresse                                   | Zugriff                                     |
| Parameter-<br>Name<br>Port 2<br>Baud                                   | Beschreibung / Funktion<br>Baudrate der 2. Schnittstelle<br>Definiert die Baudrate der                                                                                                    | Option           9600           19200           38400                                                                                | Wert           0           1           2                                                                | Modbus<br>Adresse<br>45                             | <b>Zugriff</b><br>Read<br>Write             |
| Parameter-<br>Name<br>Port 2<br>Baud                                   | Beschreibung / Funktion<br>Baudrate der 2. Schnittstelle<br>Definiert die Baudrate der<br>2. Schnittstelle                                                                                           | Option           9600           19200           38400           115200                                                               | Wert           0           1           2           3                                                    | Modbus<br>Adresse<br>45                             | Zugriff<br>Read<br>Write                    |
| Parameter-<br>Name<br>Port 2<br>Baud                                   | Beschreibung / Funktion<br>Baudrate der 2. Schnittstelle<br>Definiert die Baudrate der<br>2. Schnittstelle                                                                                           | Option           9600           19200           38400           115200           Default                                             | Wert           0           1           2           3           2                                        | Modbus<br>Adresse<br>45                             | Zugriff<br>Read<br>Write                    |
| Parameter-<br>Name<br>Port 2<br>Baud<br>Parameter-<br>Name             | Beschreibung / Funktion Baudrate der 2. Schnittstelle Definiert die Baudrate der 2. Schnittstelle Beschreibung / Funktion                                                                            | Option           9600           19200           38400           115200           Default           Option                            | Wert           0           1           2           3           2           Wert                         | Modbus<br>Adresse<br>45<br>Modbus<br>Adresse        | Zugriff<br>Read<br>Write<br>Zugriff         |
| Parameter-<br>Name<br>Port 2<br>Baud<br>Parameter-<br>Name             | Beschreibung / Funktion Baudrate der 2. Schnittstelle Definiert die Baudrate der 2. Schnittstelle Beschreibung / Funktion Watchdog primäre Schnittstelle                                             | Option           9600           19200           38400           115200           Default           Option           Off              | Wert           0           1           2           3           2           Wert           0             | Modbus<br>Adresse<br>45<br>Modbus<br>Adresse        | Zugriff<br>Read<br>Write<br>Zugriff         |
| Parameter-<br>Name<br>Port 2<br>Baud<br>Parameter-<br>Name<br>Watchdog | Beschreibung / Funktion Baudrate der 2. Schnittstelle Definiert die Baudrate der 2. Schnittstelle Beschreibung / Funktion Watchdog primäre Schnittstelle Aktiviert oder deaktiviert den Watchdog für | Option           9600           19200           38400           115200           Default           Option           Off           On | Wert           0           1           2           3           2           Wert           0           1 | Modbus<br>Adresse<br>45<br>Modbus<br>Adresse<br>142 | Zugriff<br>Read<br>Write<br>Zugriff<br>Read |

| Parameter-<br>Name     | Beschreibung / Funktion                                                                                                    |              | Default                   | Wert              | Modbus<br>Adresse                | Zugriff       |
|------------------------|----------------------------------------------------------------------------------------------------|--------------|---------------------------|-------------------|----------------------------------|---------------|
| Watchdog<br>Reset Time | Watchdog Wartezeit<br>Definiert, wie lange auf eine Nachricht<br>gewartet wird, bis der Watchdog-Fehler<br>ausgelöst wird.                                                              | 5            | 0 bis 255<br>Sek.         | 143               | Read<br>Write                    |               |
| Parameter-<br>Name     | Beschreibung / Funktion                                                                                                    |              | Default                   | Wert              | Modbus<br>Adresse                | Zugriff       |
| Wi-Fi<br>Adresse       | Wi-Fi Adresse<br>Gibt die IP-Adresse der WLAN-Verbindung im<br>Leistungssteller an                                                                                                    |              |                           | 0 bis 255<br>Sek. | 94-95<br>96-97                   | Read<br>only  |
| Parameter-<br>Name     | Beschreibung / Funktion                                                                                                    |              | Default                   | Wert              | Modbus<br>Adresse                | Zugriff       |
| Ethernet<br>Address    | <b>Ethernet Adresse</b><br>Definiert die IP-Adresse des Leistungsstellers<br>mit der Option Modbus TCP oder Profinet.                                                                   |              |                           | 0 bis 255         | 71-72<br>73-74                   | Read<br>only  |
| Parameter-<br>Name     | Beschreibung / Funktion                                                                                                    | Default      | Wert                      | Modbus<br>Adresse | Zugriff                          |               |
| Ethernet<br>Subnet     | Ethernet Subnetz<br>Definiert die Subnetzmaske des Leistungsstellers<br>mit der Option Modbus TCP oder Profinet.                                                                        |              | 0 bis<br>255              | 75-76<br>77-78    | Read<br>only                     |               |
| Parameter-<br>Name     | Beschreibung / Funktion                                                                                                    | Default      | Wert                      | Modbus<br>Adresse | Zugriff                          |               |
| Ethernet<br>Gateway    | <b>Ethernet Subnetz</b><br>Definiert die Gateway-Adresse des Leistungsstel<br>mit der Option Modbus TCP oder Profinet.                                                                  | lers         |                           | 0 bis<br>255      | 79-80<br>81-82                   | Read<br>only  |
| Parameter-<br>Name     | Beschreibung / Funktion                                                                                                    |              | Default                   | Wert              | Modbus<br>Adresse                | Zugriff       |
| Host Name              | WLAN-Hotspot-Name<br>Geben Sie den WLAN-Hotspot-Namen an, der au<br>als Service Set IDentinfier (SSID) bezeichnet wird<br>Zwei (ein Byte) Zeichen pro Register, insgesamt 2<br>Zeichen. | ich<br>16    |                           | 0 bis<br>65535    | 83-84<br>85-86<br>87-88<br>89-90 | Read<br>only  |
| Parameter-<br>Name     | Beschreibung / Funktion                                                                                                    |              | Default                   | Wert              | Modbus<br>Adresse                | Zugriff       |
| Port 2<br>Address      | Adresse der 2. Schnittstelle<br>Definiert die Adresse der 2. Schnittstelle                                                                                                    |              | 0                         | 0 bis<br>1024     | 122                              | Read<br>Write |
| Parameter-<br>Name     | Beschreibung / Funktion                                                                                                    |              | Option                    | Wert              | Modbus<br>Adresse                | Zugriff       |
|                        | Typ der 2. Schnittstelle                                                                                                    |              | Keine 2.<br>Schnittstelle | 0                 |                                  | Read          |
| Port 2                 | Definiert den Typ der<br>2. Schnittstelle                                                                                                    |              | Modbus TCP /<br>Profinet  | 1                 | 119                              | Write         |
| Parameter-             | Beschreibung / Sunktion                                                                                                    |              | RS 485                    | 2<br>Wort         | Modbus                           | Zugriff       |
| Name                   | beschleibung / Funktion                                                                                                    |              |                           | went              | Adresse                          | Zugriff       |
| \ <b>\</b> /i₋⊑i       | Aktivierung Wi-Fi                                                                                                    |              | On                        | 1                 | 120                              | Read          |
| 001-11                 | Ein- oder Ausschalten der Wi-Fi Schnittstelle                                                                                                    | Default: Off | 0                         | 120               | Write                            |               |

\_\_\_\_\_

### 12.4.6. Menu Monitoring – Überwachungs-Menü

In diesem Abschnitt werden die einzelnen Elemente von dem Menü "Monitoring" beschrieben.

Es werden die Zustände der digitalen Eingänge, die Werte der analogen Eingänge und Informationen über den Leistungssteller, wie z.B. Seriennummer und Softwarestand angegeben.

### Das Passwort für den Zugriff auf dieses Menü ist "0".

| Parameter-<br>Name                                                                                                    | Beschreibung / Funktion                                                                                                    | Option                                              | Wert                      | Modbus<br>Adresse                                                                                                    | Zugriff                                                                                                    |                                                                                                    |
|----------------------------------------------------------------------------------------------------|----------------------------------------------------------------------------------------------------|-----------------------------------------------------|---------------------------|----------------------------------------------------------------------------------------------------|----------------------------------------------------------------------------------------------------|----------------------------------------------------------------------------------------------------|
|                                                                                                    | Status 1. Digitaleingang                                                                                                    | Off                                                 | 0                         |                                                                                                    | Read                                                                                                    |                                                                                                    |
| Digital In 1                                                                                                    | Gibt den Status vom 1. Digitaleingang an.                                                                                                    | On                                                  | 1                         | 13 Bit 8                                                                                                    | only                                                                                                    |                                                                                                    |
|                                                                                                    |                                                                                                    |                                                     |                           |                                                                                                    |                                                                                                    |                                                                                                    |
| Parameter-<br>Name                                                                                                    | Beschreibung / Funktion                                                                                                    |                                                     | Option                    | Wert                                                                                                    | Modbus<br>Adresse                                                                                                    | Zugriff                                                                                                    |
| Digital In 2                                                                                                    | <b>Status 2. Digitaleingang</b><br>Gibt den Status vom 2. Digitaleingang an.                                                                                                    |                                                     | Off<br>On                 | 0                                                                                                    | 13 Bit 9                                                                                                    | Read<br>only                                                                                                  |
| Parameter-<br>Name                                                                                                    | Beschreibung / Funktion                                                                                                    |                                                     | Option                    | Wert                                                                                                    | Modbus<br>Adresse                                                                                                    | Zugriff                                                                                                    |
| Enable                                                                                                    | Aktivieren des Leistungsstellers<br>Gibt an, ob der Leistungssteller aktiviert ist oder<br>nicht.<br>Das Freigabesignal muss eingeschaltet sein, dam                                                                                                    | Off                                                 | 0                         | 14 Bit 2                                                                                                    | Read<br>only                                                                                                    |                                                                                                    |
|                                                                                                    | der Leistungssteller die Leistung an die Last<br>ausgeben kann.                                                                                                    |                                                     | On                        | 1                                                                                                    |                                                                                                    |                                                                                                    |
| Parameter-<br>Name                                                                                                    | Beschreibung / Funktion                                                                                                    |                                                     | Option                    | Wert                                                                                                    | Modbus<br>Adresse                                                                                                    | Zugriff                                                                                                    |
| Set Point                                                                                                    | Sollwertquelle Lokal oder Remote<br>Gibt an, ob der Leistungssteller den lokalen                                                                                                    | Sollwert vom<br>alogen Eingang                      | 0                         | 1/1 Ri+ 1                                                                                                    | Read                                                                                                    |                                                                                                    |
| Source                                                                                                    | Sollwert oder den vom externen<br>Analogeingang verwendet.                                                                                                    | Sollwert via<br>rrätefront oder<br>er Schnittstelle | 1                         | 14 DI( 1                                                                                                    | only                                                                                                    |                                                                                                    |
| Parameter-                                                                                                    |                                                                                                    |                                                     |                           |                                                                                                    |                                                                                                    |                                                                                                    |
| Name                                                                                                    | Beschreibung / Funktion                                                                                                    |                                                     |                           | Wert                                                                                                    | Modbus<br>Adresse                                                                                                    | Zugriff                                                                                                    |
| Name<br>Analog In 1                                                                                                    | Beschreibung / Funktion<br>Oberes Messwertende Analogeingang 1<br>Gibt das obere Messwertende in % an, welches<br>Analogeingang 1 gemessen wird.                                                                                                    | mit de                                              | em                        | <b>Wert</b><br>0 bis<br>100.0%                                                                                                    | Modbus<br>Adresse                                                                                                    | Zugriff<br>Read<br>only                                                                                       |
| Analog In 1 Parameter- Name                                                                                                    | Beschreibung / Funktion Oberes Messwertende Analogeingang 1 Gibt das obere Messwertende in % an, welches Analogeingang 1 gemessen wird. Beschreibung / Funktion                                                                                                    | mit de                                              | em                        | Wert<br>0 bis<br>100.0%<br>Wert                                                                                                    | Modbus<br>Adresse<br>138<br>Modbus<br>Adresse                                                                                   | Zugriff<br>Read<br>only<br>Zugriff                                                                            |
| Analog In 1 Parameter- Name Analog In 2                                                                                                    | Beschreibung / Funktion Oberes Messwertende Analogeingang 1 Gibt das obere Messwertende in % an, welches Analogeingang 1 gemessen wird. Beschreibung / Funktion Oberes Messwertende Analogeingang 2 Gibt das obere Messwertende in % an, welches Analogeingang 2 gemessen wird.                                                                                                    | mit de                                              | em<br>em                  | Wert           0 bis           100.0%           Wert           0 bis           100.0%                                                                                                    | Modbus<br>Adresse<br>138<br>Modbus<br>Adresse<br>137                                                                            | Zugriff<br>Read<br>only<br>Zugriff<br>Read<br>only                                                            |
| Analog In 1 Parameter- Name Analog In 2 Parameter- Name                                                                                                    | Beschreibung / Funktion Oberes Messwertende Analogeingang 1 Gibt das obere Messwertende in % an, welches Analogeingang 1 gemessen wird. Beschreibung / Funktion Oberes Messwertende Analogeingang 2 Gibt das obere Messwertende in % an, welches Analogeingang 2 gemessen wird. Beschreibung / Funktion                                                                                                    | mit de                                              | em<br>em                  | Wert<br>0 bis<br>100.0%<br>Wert<br>0 bis<br>100.0%                                                                                                    | Modbus<br>Adresse<br>138<br>Modbus<br>Adresse<br>137<br>Modbus<br>Adresse                                                       | Zugriff<br>Read<br>only<br>Zugriff<br>Read<br>only<br>Zugriff                                                 |
| Name         Analog In 1         Parameter-Name         Analog In 2         Parameter-Name         Version                                                                                                    | Beschreibung / Funktion         Oberes Messwertende Analogeingang 1         Gibt das obere Messwertende in % an, welches         Analogeingang 1 gemessen wird.         Beschreibung / Funktion         Oberes Messwertende Analogeingang 2         Gibt das obere Messwertende in % an, welches         Analogeingang 2 gemessen wird.         Beschreibung / Funktion         Software - Versionsnummer         Gibt die Versionsnummer der Software an (x.xx.                                                                                                    | mit de<br>mit de                                    | em<br>em                  | Wert           0 bis           100.0%           Wert           0 bis           100.0%                                                                                                    | Modbus<br>Adresse<br>138<br>Modbus<br>Adresse<br>137<br>Modbus<br>Adresse<br>48                                                 | Zugriff<br>Read<br>only<br>Zugriff<br>Read<br>only<br>Read<br>only                                            |
| Parameter-Name         Analog In 1         Parameter-Name         Analog In 2         Parameter-Name         Version         Parameter-Name                                                                                                    | Beschreibung / Funktion         Oberes Messwertende Analogeingang 1         Gibt das obere Messwertende in % an, welches         Analogeingang 1 gemessen wird.         Beschreibung / Funktion         Oberes Messwertende Analogeingang 2         Gibt das obere Messwertende in % an, welches         Analogeingang 2 gemessen wird.         Beschreibung / Funktion         Software - Versionsnummer         Gibt die Versionsnummer der Software an (x.xx.         Beschreibung / Funktion                                                                                                    | mit de                                              | em<br>em                  | Wert           0 bis           100.0%           Wert           0 bis           100.0%           Wert           0 bis           100.0%           Wert           0 bis           5535           Wert                                                                                                    | Modbus<br>Adresse<br>138<br>Modbus<br>Adresse<br>137<br>Modbus<br>Adresse<br>48<br>Modbus<br>Adresse                            | Zugriff<br>Read<br>only<br>Zugriff<br>Read<br>only<br>Zugriff<br>Zugriff                                      |
| Name         Analog In 1         Parameter-         Name         Analog In 2         Parameter-         Name         Version         Parameter-         Name         Version         Parameter-         Name         Version         Parameter-         Name         Version                | Beschreibung / Funktion         Oberes Messwertende Analogeingang 1         Gibt das obere Messwertende in % an, welches         Analogeingang 1 gemessen wird.         Beschreibung / Funktion         Oberes Messwertende Analogeingang 2         Gibt das obere Messwertende in % an, welches         Analogeingang 2 gemessen wird.         Beschreibung / Funktion         Software - Versionsnummer         Gibt die Versionsnummer der Software an (x.xx.         Beschreibung / Funktion         Software - Release         Gibt das Software-Release als Jahr und Woche a                                                                                                    | mit de<br>mit de<br>xx)                             | em<br>em<br>vw)           | Wert           0 bis           100.0%           Wert           0 bis           100.0%           Wert           0 bis           100.0%           Wert           0 bis           65535           Wert           0 bis           65535                                                                                                   | Modbus<br>Adresse<br>138<br>Modbus<br>Adresse<br>137<br>Modbus<br>Adresse<br>48<br>Modbus<br>Adresse                            | Zugriff<br>Read<br>only<br>Zugriff<br>Read<br>only<br>Zugriff<br>Read<br>only                                 |
| Parameter-         Name         Analog In 1         Parameter-         Name         Parameter-         Name         Version         Parameter-         Name         Parameter-         Name         Parameter-         Name         Parameter-         Name         Parameter-         Name | Beschreibung / Funktion         Oberes Messwertende Analogeingang 1         Gibt das obere Messwertende in % an, welches         Analogeingang 1 gemessen wird.         Beschreibung / Funktion         Oberes Messwertende Analogeingang 2         Gibt das obere Messwertende in % an, welches         Analogeingang 2 gemessen wird.         Beschreibung / Funktion         Software - Versionsnummer         Gibt die Versionsnummer der Software an (x.xx.)         Beschreibung / Funktion         Software - Release         Gibt das Software-Release als Jahr und Woche and                                                                                                    | mit de<br>mit de<br>x)                              | em<br>em<br>vw)           | Wert           0 bis           100.0%           Wert           0 bis           100.0%           Wert           0 bis           65535           Wert           0 bis           65535           Wert           0 bis           65535                                                                                                    | Modbus<br>Adresse<br>138<br>Modbus<br>Adresse<br>137<br>Modbus<br>Adresse<br>48<br>Modbus<br>Adresse<br>49<br>Modbus<br>Adresse | Zugriff<br>Read<br>only<br>Zugriff<br>Read<br>only<br>Zugriff<br>Read<br>only<br>Zugriff                      |
| Parameter-Name         Analog In 1         Parameter-Name         Analog In 2         Parameter-Name         Version         Parameter-Name         Release         Parameter-Name                                                                                                    | Beschreibung / Funktion         Oberes Messwertende Analogeingang 1         Gibt das obere Messwertende in % an, welches         Analogeingang 1 gemessen wird.         Oberes Messwertende Analogeingang 2         Gibt das obere Messwertende in % an, welches         Analogeingang 2         Gibt das obere Messwertende in % an, welches         Analogeingang 2 gemessen wird.         Beschreibung / Funktion         Software - Versionsnummer         Gibt die Versionsnummer der Software an (x.xx.         Beschreibung / Funktion         Software - Release         Gibt das Software-Release als Jahr und Woche a         Beschreibung / Funktion                                                                                                    | mit de<br>mit de<br>x)                              | em<br>em<br>vw)           | Wert           0 bis           100.0%           Wert           0 bis           100.0%           Wert           0 bis           65535           Wert           0 bis           65535           Wert           0 bis           65535                                                                                                    | Modbus<br>Adresse<br>138<br>Modbus<br>Adresse<br>137<br>Modbus<br>Adresse<br>48<br>Modbus<br>Adresse<br>49<br>Modbus            | Zugriff<br>Read<br>only<br>Zugriff<br>Read<br>only<br>Zugriff<br>Read<br>only<br>Zugriff                      |
| Parameter-Name         Analog In 1         Parameter-Name         Analog In 2         Parameter-Name         Version         Parameter-Name         Release         Parameter-Name                                                                                                    | Beschreibung / Funktion         Oberes Messwertende Analogeingang 1         Gibt das obere Messwertende in % an, welches         Analogeingang 1       gemessen wird.         Beschreibung / Funktion         Oberes Messwertende Analogeingang 2         Gibt das obere Messwertende in % an, welches         Analogeingang 2       gemessen wird.         Beschreibung / Funktion         Software - Versionsnummer         Gibt die Versionsnummer der Software an (x.xx.         Beschreibung / Funktion         Software - Release         Gibt das Software - Release       gibt das Software - Release         Gibt das Software - Release       as Leistungssteller Typ Gibt den Typ des Leistungsst         1 Leg – 1 Anschluss, 1 Phase       as Software - Software - Softw | mit de<br>mit de<br>x)                              | em<br>em<br>VW)<br>rs an. | Wert           0 bis           100.0%           Wert           0 bis           100.0%           Wert           0 bis           65535           Wert           0 bis           65535           Wert           0 bis           65535           Wert           7                                                                         | Modbus<br>Adresse<br>138<br>Modbus<br>Adresse<br>137<br>Modbus<br>Adresse<br>48<br>Modbus<br>Adresse<br>49<br>Modbus            | Zugriff Read only Zugriff Read only Zugriff Read only Zugriff Read only Zugriff Read only Read only Read only |
| Name         Analog In 1         Parameter-         Name         Analog In 2         Parameter-         Name         Version         Parameter-         Name         Version         Parameter-         Name         Version         Parameter-         Name         Unit Type              | Beschreibung / Funktion         Oberes Messwertende Analogeingang 1         Gibt das obere Messwertende in % an, welches         Analogeingang 1 gemessen wird.         Beschreibung / Funktion         Oberes Messwertende Analogeingang 2         Gibt das obere Messwertende in % an, welches         Analogeingang 2 gemessen wird.         Beschreibung / Funktion         Software - Versionsnummer         Gibt die Versionsnummer der Software an (x.xx.         Beschreibung / Funktion         Software - Release         Gibt das Software- Release als Jahr und Woche a         Beschreibung / Funktion         Leg – 1 Anschluss, 1 Phase         2 Leg – 2 Anschlüsse, 3 Phasen                                                                                                    | mit de<br>mit de<br>x)<br>n (JJV                    | em<br>em<br>vw)           | Wert           0 bis           100.0%           Wert           0 bis           100.0%           Wert           0 bis           65535           Wert           0 bis           65535           Wert           0 bis           65535           Wert           0 bis           65535           Wert           0 bis           65535      | Modbus<br>Adresse<br>138<br>Modbus<br>Adresse<br>137<br>Modbus<br>Adresse<br>48<br>Modbus<br>Adresse<br>49<br>Modbus<br>Adresse | Zugriff<br>Read<br>only<br>Zugriff<br>Read<br>only<br>Zugriff<br>Read<br>only<br>Zugriff<br>Read<br>only      |
| Parameter-Name         Analog In 1         Parameter-Name         Analog In 2         Parameter-Name         Version         Parameter-Name         Release         Parameter-Name         Unit Type                                                                                        | Beschreibung / Funktion         Oberes Messwertende Analogeingang 1         Gibt das obere Messwertende in % an, welches         Analogeingang 1       gemessen wird.         Beschreibung / Funktion         Oberes Messwertende Analogeingang 2         Gibt das obere Messwertende in % an, welches         Analogeingang 2       gemessen wird.         Beschreibung / Funktion         Software - Versionsnummer         Gibt die Versionsnummer der Software an (x.xx.         Beschreibung / Funktion         Software - Release         Gibt das Software-Release als Jahr und Woche a         Beschreibung / Funktion         Leistungssteller Typ Gibt den Typ des Leistungsst         1 Leg – 1 Anschluss, 1 Phase         2 Leg – 2 Anschlüsse, 3 Phasen         3 Leg – 3 Anschlüsse, 3 Phasen                                                                                                    | mit de<br>mit de<br>x)<br>n (JJW                    | em<br>em<br>vw)           | Wert           0 bis           100.0%           Wert           0 bis           100.0%           Wert           0 bis           100.0%           Wert           0 bis           65535           Wert           0 bis           65535           Wert           0 bis           65535           Wert           7           8           9 | Modbus<br>Adresse                                                                                                    | Zugriff Read only Zugriff Read only Zugriff Read only Zugriff Read only Zugriff Read only Read only           |

| Parameter-<br>Name | Beschreibung / Funktion                                                                                                    | Wert           | Modbus<br>Adresse  | Zugriff      |
|--------------------|----------------------------------------------------------------------------------------------------|----------------|--------------------|--------------|
| Max<br>Voltage     | Maximale Nennspannung<br>Zeigt die maximale Nennspannung des Leistungsstellers an.                                                                                                    | 0 bis<br>1023V | 41                 | Read<br>only |
| Parameter-<br>Name | Beschreibung / Funktion                                                                                                    | Wert           | Modbus<br>Adresse  | Zugriff      |
| Max<br>Current     | Maximaler Nennstrom<br>Zeigt den maximalen Nennstrom des Leistungsstellers an.                                                                                                    | 0 bis<br>9999A | 62                 | Read<br>only |
| Parameter-<br>Name | Beschreibung / Funktion                                                                                                    | Wert           | Modbus<br>Adresse  | Zugriff      |
| Aux<br>Voltage     | Gemessene Netzspannung<br>Zeigt die gemessene Netzspannung an.                                                                                                    | 0 bis<br>1023V | 43                 | Read<br>only |
| Parameter-<br>Name | Beschreibung / Funktion                                                                                                    | Wert           | Modbus<br>Adresse  | Zugriff      |
| Serial<br>Number   | Seriennummer<br>Zeigt die Seriennummer des Leistungsstellers an.                                                                                                    | 0 bis<br>9999  | 149-150<br>151-152 | Read<br>only |
| Parameter-<br>Name | Beschreibung / Funktion                                                                                                    | Wert           | Modbus<br>Adresse  | Zugriff      |
| SCR<br>Temperature | ThyristortemperaturZeigt an, ob die Thyristortemperatur unter oder über demwerkseitig eingestellten Auslösepunkt liegt.Kein Sensor vorhanden / Temperatur unterhalb der GrenzeTemperatur oberhalb der Grenze | 0 130          | 127                | Read<br>only |

# 13. Verwendung des Konfigurators

Die Konfigurator-Software kann als Alternative zur Tastatur des Leistungsstellers verwendet werden. Zusätzlich können die erweiterten Funktionen, die nicht über die Bedienfolie des Leistungsstellers verfügbar sind angesehen bzw. eingestellt werden.

# 13.1. Typische Anwendungen

Die Software kann während der Inbetriebnahme verwendet werden, zum:

- Parameter einstellen und zur Vorgabe, wie der Leistungssteller arbeitet und bedient werden soll.
- Speichern und Wiederherstellen der Konfiguration oder zum Kopieren der Daten eines Leistungsstellers um sie in einen anderen zu transferieren.
- täglichen Überwachen, ob mit dem Stromverbrauch alles zufriedenstellend arbeitet.
- genauen untersuchen der Leistung, um festzustellen, ob Korrekturmaßnahmen erforderlich sind.

# 13.2. Kommunikation mit dem Leistungssteller

Bei der Inbetriebnahme des Leistungsstellers kann es sinnvoll sein, über den USB-Anschluss in der Bedienfront, einen Computer anzuschließen, um die Einstellungen und Konfigurationen des Leistungsstellers untersuchen und verändern zu können.

Die Elektronik des Leistungsstellers wird über das USB-Kabel mit Spannung versorgt, so dass es möglich ist, ihn vor dem Einschalten zu überprüfen.

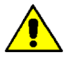

**HINWEIS!** Die Leistung des USB-Anschlusses ist begrenzt und nicht für die Stromversorgung von Industriekarten ausgelegt, so dass nur die wesentlichen Teile der Elektronik gespeist werden. Um den Leistungssteller vollständig zu bedienen, müssen Sie die Hilfsspannung des Leistungsstellers einschalten.

## 13.3. Rezepte

Ein Rezept ist eine Datei, in der die Parameter des Leistungsstellers gespeichert sind. Sie wird zum Speichern oder Wiederherstellen einer vorhandenen Konfiguration in einem Leistungssteller verwendet.

### 13.3.1. Upload eines Rezeptes

Ein Rezept wird mit der Upload-Funktion in die Konfigurator-Software geladen und als Datei auf dem Computer gespeichert.

### 13.3.2. Download eines Rezeptes

Ein vorhandenes Rezept kann mit der Download-Funktion von der Konfigurator-Software auf einen Leistungssteller heruntergeladen werden.

## 13.4. Vorgehensweise

Hier wird Schritt für Schritt die Vorgehensweise für häufige Aufgaben beschrieben.

WEST

KS 08-2 Multif

### 13.4.1. Installation und Kommunikation mit dem Leistungssteller

- Vorgehensweise zur Installation des Konfigurators:
  - Herunterladen der PMA-Relay-Konfigurator-Software: Von der Homepage <u>https://www.west-</u> <u>cs.de</u> kann die Konfigurator-Software heruntergeladen bzw. installiert werden.
  - 2) Doppelklicken Sie auf das Installationsprogramm, um die Installation zu starten.
  - 3) Folgen Sie den Anweisungen auf dem Bildschirm.

### Vorgehensweise zur Kommunikation mit einem Leistungssteller:

### 1) Bei direkter USB-Verbindung:

- Stecken Sie das USB-Kabel zwischen dem Computer und dem Micro-USB- Anschluss an der Gerätefront des Leistungsstellers ein.

- Warten Sie, bis der USB-Treiber installiert ist.

2) Bei Verwendung einer RS-485-Verbindung, verbinden Sie den Leistungssteller mit dem RS485-Anschluss des Computers. Normalerweise hat der

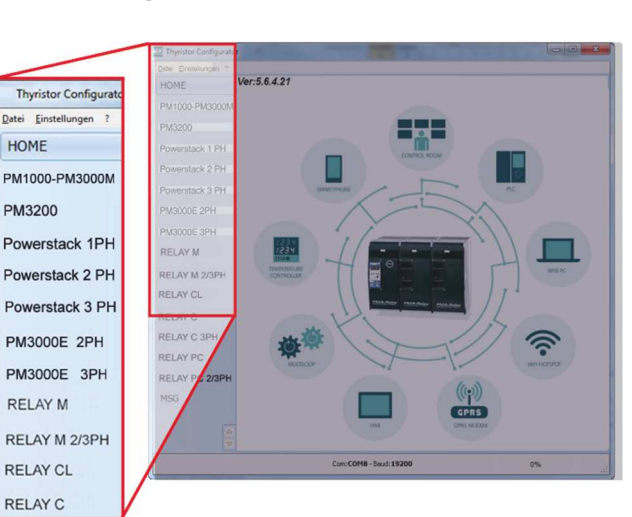

Standard-PC keinen RS485-Port, daher wird ein USB-zu-RS485-Konverter benötigt. Hinweis: Für Verbindungsdetails siehe Abschnitt "Kommunikationsverbindungen".

- 3) Starten Sie die Konfigurator-Software und wählen Sie
  - Relay C: für 1-Phasen-Leistungsregler
     Relay C 3PH: für 3-Phasen-Leistungsregler
- Wählen Sie unter Einstellungen → Schnittstelle an.
- 5) Wählen Sie bei "Port" den angeschlossenen COM-Port vom PC zum Leistungssteller aus.
   (→ siehe nachfolgenden Hinweis)
- 6) Um die Kommunikation zu überprüfen, klicken Sie auf **Test**
- 7) Klicken Sie auf OK

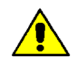

**HINWEIS!** Um festzustellen, welcher COM-Port mit dem Leistungssteller verbunden ist, können Sie folgendermaßen vorgehen:

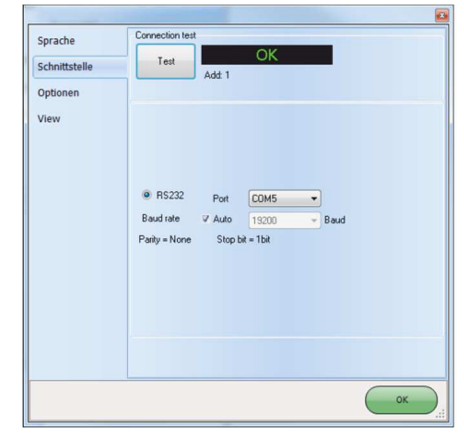

• Suchen Sie im Windows-Geräte-Manager unter Anschlüsse (COM & LPT) nach "LPC USB VCOM Port (COMx)", wobei x der verwendete COM-Port ist.

• In der Konfigurationssoftware:

- Starten Sie die Software, ohne das Gerät zu verbinden.

Unter **"Einstellungen"** → **"Schnittstelle"** → **"Port"** sehen Sie die verfügbaren COM-Ports. - schließen Sie das Fenster **"Schnittstelle"** 

- Stecken Sie das USB-Kabel in den Leistungssteller und warten, bis der USB-Treiber installiert ist.

Dann erneut unter **"Einstellungen"**  $\rightarrow$  **"Schnittstelle"**  $\rightarrow$  **"Port**" nachsehen, welcher COM-Port hinzugekommen ist und diesen auswählen.

## 13.5. Verwenden des Konfigurators

Nachdem die Software installiert wurde, die Kommunikation eingerichtet und der Modelltyp ausgewählt wurde, können Sie via Software auf den Leistungssteller zugreifen.

# 13.5.1. Einstellungen des Leistungsstellers im Abschnitt "Simple" anzeigen oder speichern:

- Klicken Sie auf den Reiter "Simple"
- 2) Klicken Sie auf "Daten vom Gerät laden"
- 3) Stellen Sie ggf. die Adresse ein
- 4) Klicken Sie auf "LESE"
- 5) Warten Sie, bis die Software die Parametereinstellungen gelesen hat
- 6) Klicken Sie auf "OK"
- Wenn nötig, speichern Sie die Einstellungen in einer Rezeptdatei:
  - Klicken Sie auf "Speichern"
  - Benennen Sie das Rezept
  - Klicken Sie auf "Speichern"

HINWEIS! In der Ansicht "Simple" ist die Änderung nicht "live".

Um die Änderung wirksam zu machen, müssen die Daten zum Leistungssteller übertragen werden (→ siehe Abschnitt

HOME: PAUSDOOL PAUSDOOL PAUSDOOL PAUSDOOL PAUSDOOL PAUSDOOL PAUSDOOL PAUS PAUSDOOL PAUSDOOL PAUS PAUSDOOL PAUS PAUSDOOL PAUSDOOL PAUS PAUSDOOL PAUSDOOL PAUS PAUSDOOL PAUSDOOL PAUS PAUSDOOL PAUSDOOL PAUSDOOL PAUSDOOL PAUSDOOL PAUSDOOL PAUSDOOL PAUSDOOL PAUSDOOL PAUSDOOL PAUSDOOL PAUSDOOL PAUSDOOL PAUSDOOL PAUSDOOL PAUSDOOL PAUSDOOL PAUSDOOL PAUSDOOL PAUSDOOL PAUSDOOL PA

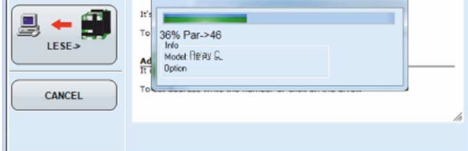

13.5.3 Übertragen einer Rezeptdatei in den Leistungssteller)

UM Hex

### 13.5.2. Bearbeiten der Einstellungen in einem bestehenden Rezept:

Num Par

- 1) Klicken Sie auf den Reiter "Simple"
- 2) Klicken Sie auf "öffne Rezept"
- Wählen Sie die zu bearbeitende Rezeptdatei und klicken Sie auf "Öffnen"
- 4) Klicken Sie auf "OK"
- 5) Klicken Sie auf das Menü mit der Einstellung, die Sie ändern möchten
  - SETUP
  - ADVANCED SETUP
  - HARDWARE

### - COMM

- 6) Wählen Sie den Wert, den Sie ändern möchten aus
- 7) Ändern Sie den Wert mit den Inkrement- und Dekrementschaltflächen im Feld oder geben Sie den neuen Wert ein und drücken Sie die Entertaste
- 8) Wiederholen Sie die Schritte 5 bis 7 für alle Änderungen, die Sie vornehmen möchten
- 9) Um die Einstellungen in einer Rezeptdatei zu speichern
  - Klicken Sie auf "Speichern"
  - Benenne das Rezept
  - Klicken Sie auf "Speichern"

### 13.5.3. Übertragen einer Rezeptdatei in den Leistungssteller

- 1) Klicken Sie auf den Reiter "Simple"
- 2) Klicken Sie auf "öffne Rezept"
- 3) Wählen Sie die gewünschte Rezeptdatei aus und klicken Sie auf "Öffnen"
- 4) Klicken Sie auf "OK"
- 5) Klicken Sie auf "Daten in Gerät senden"
- 6) Ändern Sie die Adresse, falls erforderlich
- 7) Klicken Sie auf "SENDEN->"
- Warten, bis die Software die Parametereinstellungen übertragen hat
- 9) Klicken Sie auf "OK"

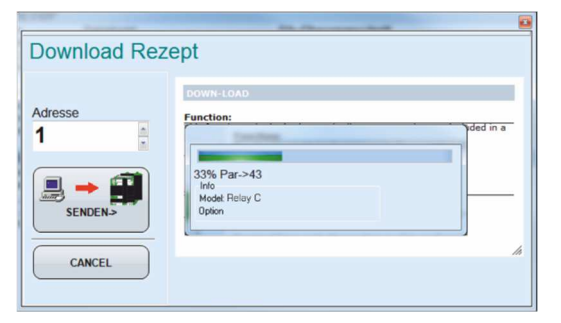

| 017 I Lim SP                                                                                                    | Stro                                                                                                    | mbegrenzung                                                                                                    |                                                                                                    | 100                                           |                                                                                               | %                                    | 03FF |
|----------------------------------------------------------------------------------------------------|----------------------------------------------------------------------------------------------------|----------------------------------------------------------------------------------------------------|----------------------------------------------------------------------------------------------------|-----------------------------------------------|-----------------------------------------------------------------------------------------------|--------------------------------------|------|
| 037 Nom Lin                                                                                                    | e V Ner                                                                                                    | iennspannung<br>iennstrom                                                                                                    |                                                                                                    | 400                                           | 400                                                                                           |                                      | 0190 |
| 038 Nominal                                                                                                    | I Ner                                                                                                    |                                                                                                    |                                                                                                    | 25,0                                          |                                                                                               | A                                    | 00FA |
| And Constraints of the Constraints of the Constrain | Sample I man -<br>Ready C<br>Address<br>I man is not executed<br>to the ready<br>in the ready<br>in t | Inconverting     Constant     Second Second     Second Second Secon | Manahang<br>Agang<br>Banagayag<br>Banagayag<br>Itercenang<br>Itercenan | 401<br>402<br>403<br>404<br>404<br>405<br>405 | 44<br>76,<br>76<br>77<br>77<br>70<br>70<br>70<br>70<br>70<br>70<br>70<br>70<br>70<br>70<br>70 | No.4<br>0077<br>0290<br>0290<br>0290 | 7    |

### 13.5.4. Überwachen des Leistungsstellers mit der Ansicht Test

- 1) Klicken Sie auf den Reiter
  - "TEST"
- 2) Klicken Sie auf "Online"

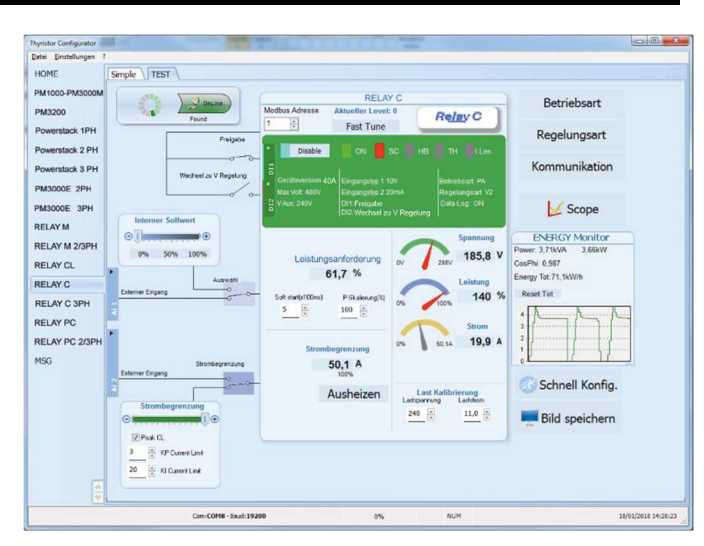

### 13.5.5. Anmelden in Test – Funktionen der digitalen- u. analogen Eingänge ändern

- Klicken Sie auf "Aktueller Level:" (Null bei Abmeldung)
- 2) Geben Sie das Passwort "1111" ein
- 3) Klicken Sie auf "OK"

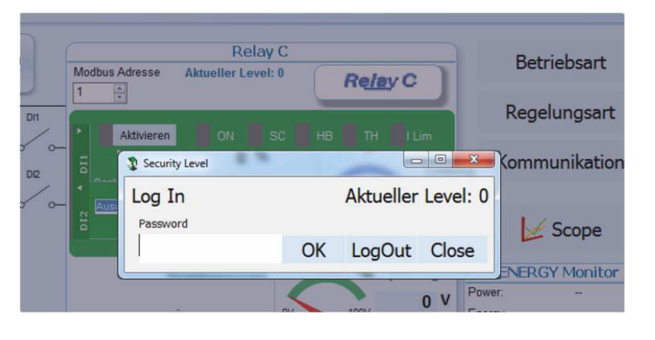

### 13.5.6. Abmelden in der Testansicht:

- 1) Klicken Sie auf "Aktueller Level:"
- 2) Klicken Sie auf "LogOut:"
- 3) Klicken Sie auf "OK"

### 13.5.7. Daten in der Ansicht Scope:

- 1) Klicken Sie auf den Reiter "Test"
- 2) Klicken Sie auf "Online"
- 3) Klicken Sie auf "Scope"
- 4) Es stehen drei Kanäle zur Verfügung (Ch 1 bis Ch 3).
   Für jeden können kann folgendes eingestellt werden:
  - "PV" gibt an, welcher Wert angezeigt wird.
  - "Show" zeigt die Kurve
  - Im Farbfeld kann die Farbe geändert werden
- 36,9 18,0 I ON V Ston Show g on 151,4 Live! Data Log 10% 5% 0% Max 120 X Clear Save 😤 Deport Min 0 🚊 Sec 20 👙 V Filter << >> Play
- Das Feld "OFF" in "ON" umschalten um zu starten

### 13.5.8. Rücksetzen vom ENERGIE Monitor:

- 1) Klicken Sie auf den Reiter "Test"
- 2) Klicken Sie auf "Online"
- 3) Klicken Sie auf "Reset Tot"
- 4) Klicken Sie auf "Yes"

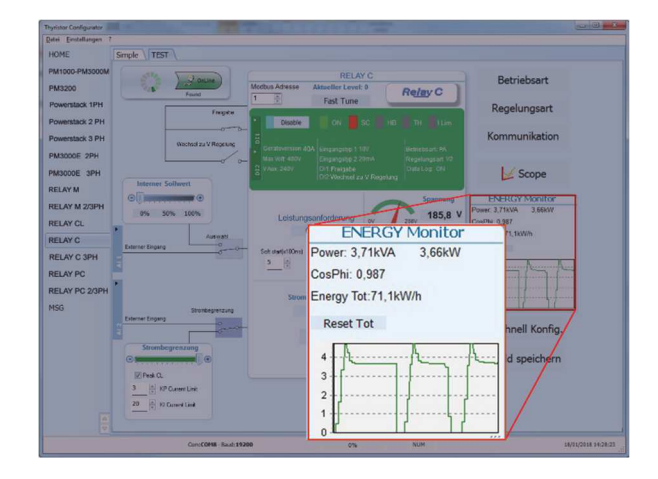

Load Configuration

Refresh

### 13.5.9. Datalogger - Einrichten und Verwenden der Datenprotokollierung

Data Log Unit Time

16/12/2017 9:46:43 Log Enabled

5

File List fro

- 1) Klicken Sie auf den Reiter "Test"
- 2) Klicken Sie auf "Online"
- 3) Klicken Sie auf "Scope"
- 4) Klicken Sie in der Ansicht Scope auf "Data Log"
- 5) Stellen Sie im Fenster "Data Log" sicher, dass der Schieberegler auf "Log Enabled" eingestellt ist
- 6) Klicken Sie auf "Set Time"
- 7) Falls erforderlich Datum und Uhrzeit einstellen und das Datum- / Zeitfenster schließe
- 8) Stellen Sie "Log Time" auf die Anzahl der Sekunden zwische den Aufzeichnungen ein
- 9) Klicken Sie auf "Connect"
- 10) Klicken Sie auf "Config"
- 11) Klicken Sie auf "Load Configu Parameter anzuzeigen
- 12) Für bis zu zehn zu protokollierende Parameter:
  - Klicken Sie auf "+", um einen Parameter zur Liste hinzuzufügen

- In einer Zeile in der Liste: Geben Sie die Modbus-Adresse eines Parameters in das Feld "Par" ein

ODER

-Wählen Sie den Parameter aus der Dropdown-Liste im Feld "Name"

- 13) Klicken Sie auf "Write Configuration", um die Parameterliste an den Leistungssteller zu senden
- 14) Klicken Sie auf "OK"
- 15) Klicken Sie auf "Disconnect"
- 16) Schließen Sie das Data Log Fenster mit "Close"

| Connect  | Disconnect  | 17<br>18<br>19 | Current Limit<br>Firing<br>Control Mode | Linite d<br>Accensio<br>Control |
|----------|-------------|----------------|-----------------------------------------|---------------------------------|
| Download | Delete File |                | Write Conf                              | iguration                       |
| bowinoud | Determe     |                |                                         |                                 |
| Close    |             |                |                                         |                                 |
| Close    |             | _              |                                         |                                 |
|          |             |                |                                         |                                 |
|          | )           |                |                                         |                                 |

23

-0-

Config

## 13.5.10. Datenprotokolldatei vom Leistungssteller abrufen

- 1) Klicken Sie auf den Reiter "Test"
- 2) Klicken Sie auf "Online"
- 3) Klicken Sie auf "Scope"
- 4) Klicken Sie auf "Data Log"
- 5) Klicken Sie auf "Connect"
- 6) Wählen Sie die gewünschte Datei aus der Liste an
- 7) Klicken Sie auf "Download"
- Wählen Sie wo und mit welchem Namen die Datei gespeichert werden soll und speichern Sie dort ab.
- Warten Sie, bis die Datei heruntergeladen ist. Dies kann bis zu zehn Minuten für die größte Datei dauern
- 10) Um die Protokolldatei aus dem Steuerungsspeicher zu löschen, klicken Sie ggf. auf "Delete File"
- 11) Klicken Sie auf "Disconnect"
- 12) Schließen Sie das Fenster "Data Log"
- 13) Schließen Sie das Fenster "Scope"

## 13.6. Allgemeine Informationen zur Software

Hier wird die Konfigurator-Software beschrieben und wie sie verwendet wird.

### 13.6.1. Programmfenster

### Hauptmenü

Sie können auf die folgenden Menüs zugreifen

### Datei

- Ende → Beendet das Programm

### Einstellungen

- Sprache → öffnet das Dialogfeld mit den Spracheinstellungen
- Schnittstelle → öffnet das Dialogfeld Schnittstellen
- Optionen → öffnet das Dialogfeld allgemeine
   Optionen

?

- Message Log → öffnet eine Nachrichtenansicht f
  ür die serielle Kommunikation
- About → öffnet das Dialogfeld "Info" mit dem
- Programmnamen, der Version und den Kontaktinformationen
- HOME → Standardansicht

In der Standardansicht können die verschiedenen Leistungssteller auswählt werden.

Wählen Sie den gewünschten Leistungssteller aus

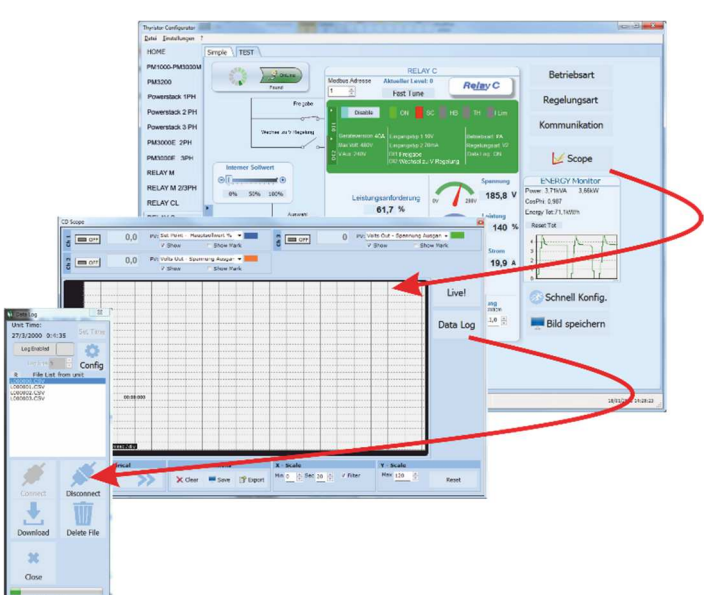

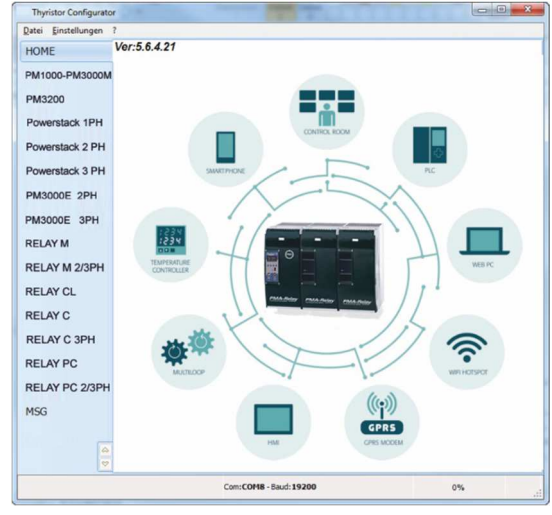

**Relay C**  $\rightarrow$  öffnet die Ansichten "**Simple**" und "**Test**" für einen einphasigen Leistungssteller **Relay C 3PH**  $\rightarrow$  öffnet die Ansichten "**Simple**" und "**Test**" für einen dreiphasigen Leistungssteller **MSG**  $\rightarrow$  öffnet eine serielle Kommunikationsnachrichtenansicht

### Statusleiste

Die Statusleiste zeigt Informationen wie Uhrzeit und Datum, Kommunikationsschnittstelle und Baudrate an.

### 13.6.2. "Simple" - Auswahl

In diesem Abschnitt können Sie Rezepte für Parametereinstellungen erstellen, speichern, hoch- und herunterladen. Es ist auch möglich die Einstellungen in einem Leistungssteller zu sehen.

Das Fenster "**Simple**" wird aufgerufen, sobald Sie das Modell (z.B. **Relay C**) ausgewählt haben.

HINWEIS! Dieser Abschnitt ist nicht "Online", daher werden die Parameterwerte nicht fortlaufend aktualisiert. Sie werden nur durch Anwahl des blauen Pfeiles gelesen.

🛧 Daten vom Gerät laden

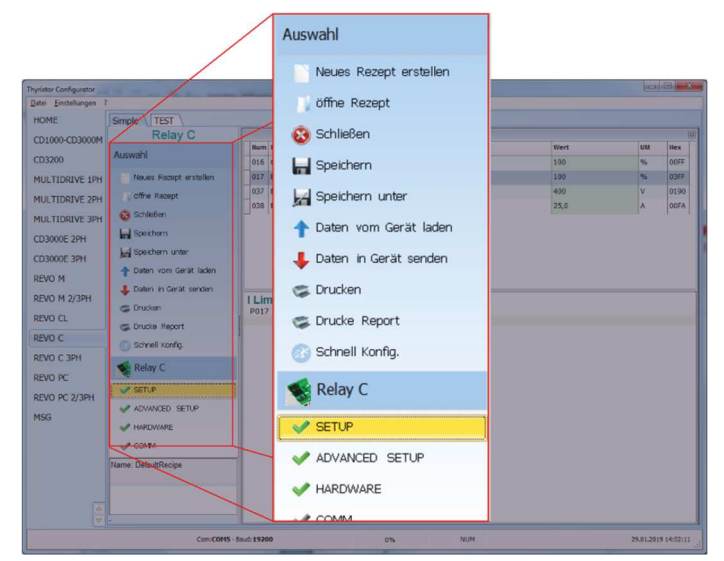

### Um das Rezept zu verwalten, klicken Sie auf:

**Neues Rezept erstellen**  $\rightarrow$  erstellt eine Rezeptdatei mit den Standardeinstellungen öffne Rezept  $\rightarrow$  öffnet eine vorhandene Rezeptdatei

**Daten vom Gerät laden**  $\rightarrow$  erstellt ein neues Rezept mit den Werten, die vom angeschlossenen Leistungssteller hochgeladen werden.

| Schließen → schließt das aktuelle Rezept                                 |
|--------------------------------------------------------------------------|
| Speichern $\rightarrow$ speichert das Rezept in einer Datei              |
| <b>Speichern unter</b> $ ightarrow$ speichert eine Kopie des Rezeptes in |
| einer Datei                                                              |
| Daten in Gerät senden → sendet die aktuellen                             |
| Rezeptparameter in den angeschlossenen                                   |
| Leistungssteller                                                         |
| Drucken → Rezept ausdrucken (siehe Beispiel rechts)                      |
| Drucke Report → Report ausdrucken (siehe Beispiel rechts)                |
|                                                                          |

| SETUP<br>Par<br>1018 RW<br>1017 RW<br>1037 RW<br>1038 RW | Despisyllarna<br>Despisyllarna | Desc                          |                                                                                                    |
|----------------------------------------------------------|--------------------------------|-------------------------------|----------------------------------------------------------------------------------------------------|
| 2016 RW<br>1017 RW<br>1037 RW<br>1035 RW                 | CuScole                        | Desc                          | 1.0.1                                                                                                    |
| 4016: RW<br>1017: RW<br>4037: RW<br>4038: RW             | Du@cole                        |                               | Val                                                                                                    |
| 4017 RW<br>4037 RW<br>4035 RW                            |                                | PriverScaling                 | 0%                                                                                                    |
| -037 RW<br>1035 RW                                       | Linth                          | Current Limit                 | 0%                                                                                                    |
|                                                          | NorGed/<br>Noricel             | NominalCurrent                | 11.15                                                                                                    |
|                                                          |                                |                               |                                                                                                    |
| an an an an an an an an an an an an an a                 | Discillation                   | Berer                         | Mal                                                                                                    |
|                                                          | traun state of                 |                               | a second second s |
| PO16 RVV                                                 | Fingspa                        | Firing                        | bill = Durstfilling                                                                                                    |
| 2019 RW                                                  | Pascino.                       | Control Node                  | V2                                                                                                    |
| POZD HWY                                                 | MEycles .                      | A Bust                        | B<br>1-100mm                                                                                                    |
| ICOS DW                                                  | Stations .                     | Start Damp                    | OHIC                                                                                                    |
| 128 RW                                                   | Parauer                        | Propertional                  | 10                                                                                                    |
| 1027 RW                                                  | Power                          | integral                      | 50                                                                                                    |
| 1025 RW                                                  | +Belay                         | HB_Delay                      | 50x 50m5                                                                                                    |
| 429.RW                                                   | HBenes                         | HB_Sensitivity                | 20%                                                                                                    |
| 263 RW                                                   | PEDuniant                      | KP Current Limit              | 5.                                                                                                    |
| 104 RM                                                   | Camers<br>Individ              | Log Time                      | 50<br>55ac                                                                                                    |
| 13D RW                                                   | Localta                        | Featler SO Los                | OFF                                                                                                    |
| 140 RW                                                   | 1182aite                       | BakeOut Enable                | OFF                                                                                                    |
| ARDIVAR                                                  | E                              |                               |                                                                                                    |
| bar                                                      | Displaylame                    | Dese:                         | Val                                                                                                    |
| Inte new                                                 |                                | Commonts                      | CEE                                                                                                    |
| 102 RW                                                   | Diferrit                       | Configuration Digital Input 1 | Chappe To V FeedBack                                                                                                    |
| 103 RW                                                   | DiZuncin                       | Configuration Digital input_2 | Change To V FeedBack                                                                                                    |
| 1634 RW                                                  | AlmDutFn                       | Configuration Relê Dutput     | Dabled                                                                                                    |
| EAA RVV                                                  | Analogie1                      | An hput 1 Type                | 0-10-                                                                                                    |
| 160 RW                                                   | StarEnip                       | Sartup param                  | Distant                                                                                                    |
| 105 DW                                                   | Analogie?                      | An broat 2 Trans              | 0-107                                                                                                    |
| 116 RW                                                   | A Zuncth                       | An input 2 Function           | Current Lim                                                                                                    |
| 124 RW                                                   | Rt2cals                        | Retranalsaleraspan            | 0-                                                                                                    |
| OMM:                                                     |                                |                               |                                                                                                    |
| Par                                                      | Displayflame                   | Desc                          | Val                                                                                                    |
| WE DOD                                                   | Burre and                      | GaudEsta                      | 70/05                                                                                                    |
| 1031 RW                                                  | Fort1Appr                      | Address                       | tedr                                                                                                    |
| 1645 RW                                                  | Fort25aud                      | Baud Con2                     | 0180                                                                                                    |
| 120 RW                                                   | VP.                            | WFI Ensble                    | 0 · Cosabled                                                                                                    |
| 142 RW                                                   | Viantholog                     | RIS485 Watch Dog Enab.        | 0-                                                                                                    |
| 145 RW                                                   | WBeset                         | Temps di WatchDeg             | 56                                                                                                    |
|                                                          |                                |                               |                                                                                                    |

Um die Werte des aktuellen Rezeptes zu bearbeiten, klicken Sie auf einen Parameternamen:

**SETUP** 

ADVANCED SETUP

HARDWARE

Kommunikation

Nachdem Sie einen Wert angeklickt haben, können Sie den Wert ändern.

| NUM                                                                                                    | Par                                                                                                    |                                                                                                    | Deschre | nbung                                                                                                    |                                                                        |                                                                                                    | went                                                                                                    |                            | UM                       | nex  |                  |
|----------------------------------------------------------------------------------------------------|----------------------------------------------------------------------------------------------------|----------------------------------------------------------------------------------------------------|---------|----------------------------------------------------------------------------------------------------|------------------------------------------------------------------------|----------------------------------------------------------------------------------------------------|----------------------------------------------------------------------------------------------------|----------------------------|--------------------------|------|------------------|
| 016                                                                                                    | Out Scale P-Skalerung                                                                                                    |                                                                                                    |         | 100                                                                                                    |                                                                        | 96                                                                                                    | 00FF                                                                                                    |                            |                          |      |                  |
| 017                                                                                                    | I Lim SP                                                                                                    | Strombegrenzung                                                                                                    |         |                                                                                                    | 100                                                                    |                                                                                                    | 96                                                                                                    | 03FF                       |                          |      |                  |
| 037                                                                                                    | Nom Line V                                                                                                    |                                                                                                    | Nennsp  | annung                                                                                                    |                                                                        |                                                                                                    | 400                                                                                                    |                            | v                        | 0190 |                  |
| 038                                                                                                    | Nominal I                                                                                                    |                                                                                                    | Nennst  | rom                                                                                                    |                                                                        |                                                                                                    | 25,0                                                                                                    |                            | A                        | 00FA |                  |
| HOME<br>PARTO<br>Paren<br>Paren<br>P | Conservation Conservation Conse | per Test Relay C<br>Relay C<br>and the sent event<br>of the sent event<br>of the sent event<br>of the sent even<br>of the sent even<br>of the sent | 2       | Num for<br>Tits (nd Solah<br>20 Taola (F)<br>20 Noncard (F)<br>20 Noncard (F)<br>20 Nonc | Rodrikeg<br>Joseph<br>Rodrikeg<br>Rodrikeg<br>Broom<br>Broombegrenzung | (%)                                                                                                    | 900<br>46<br>46<br>263                                                                                          | 989<br>76<br>95<br>97<br>8 | Res 0077<br>3377<br>0197 | 7    |                  |
|                                                                                                    |                                                                                                    | Cir                                                                                                    |         | 139200                                                                                                    | 0%                                                                     | NUM                                                                                                    |                                                                                                    |                            |                          |      | 2.11.273 12.1225 |
| 2                                                                                                    |                                                                                                    |                                                                                                    |         |                                                                                                    | the second second second second                                        | the second second second second second second second second second second second second second second second se | the second second second second second second second second second second second second second second second se |                            |                          |      |                  |

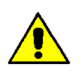

**HINWEIS!** Änderungen an den Werten wirken sich nur auf das offene Rezept aus. Um diese Änderungen in den Leistungssteller zu übertragen wählen Sie den Menüpunkt "**Daten in Gerät senden**".

### 13.6.3. Menü "TEST"

Im Fenster **"TEST"** wird der Betrieb des Leistungsstellers in Echtzeit über den RS485- oder USB-Kommunikationsanschluss überwacht und eingestellt. Nachdem Sie das Modell (z.B. **Relay C**) ausgewählt haben, können Sie durch Klicken auf die Registerkarte "**TEST**" auf das Menü zugreifen.

Möglichkeiten im Fenster "TEST":

**Online**-Schaltfläche: Zum Starten oder Stoppen der Kommunikation mit dem Leistungssteller.

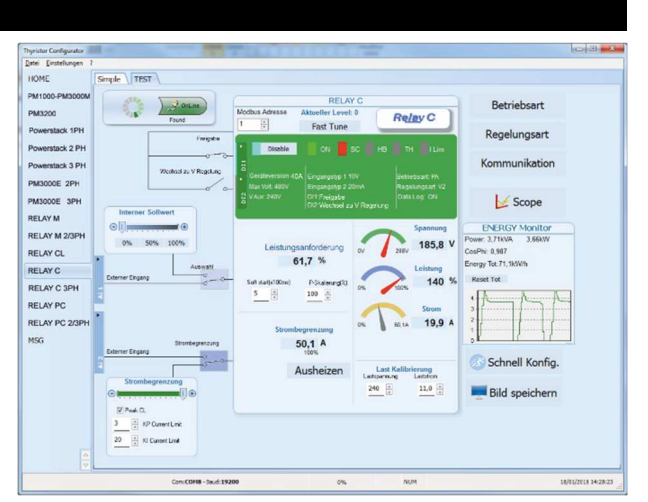

Nach dem Start der Kommunikation läuft eine grüne Kommunikationsstatusanzeige im Uhrzeigersinn, wenn die Software direkt mit einem Leistungssteller kommuniziert. Wird die Verbindung unterbrochen, wird Kommunikationsstatusanzeige in Rot geändert.

Modbus Adresse: Wert zum Einstellen der Adresse des Leistungsstellers

**Zugriffsebene**: Klicken Sie auf **"Aktueller Level**:" um sich an- oder abzumelden. Das voreingestellte Passwort lautet "**1111**".

### Digitale Eingänge konfigurieren und überprüfen:

### Zustände und Funktionen digitaler Eingänge:

Zeigt den Status für jeden Eingang durch einen offenen oder geschlossenen Schaltkreis und zusätzlich die jeweilige Funktion an.

Zum Ändern der Funktionen der digitalen Eingänge "**DI1**" bzw. "**DI2**" anklicken.

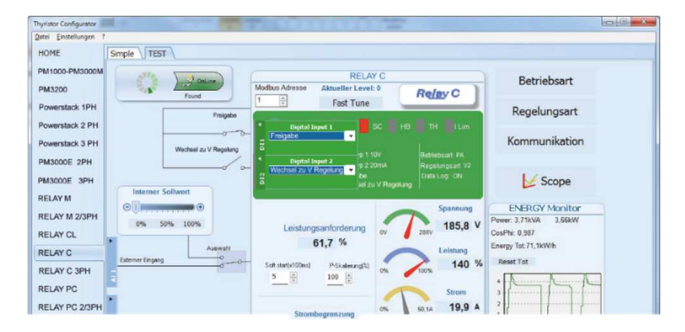

### Status- und Konfigurationseinstellungen:

- Status des digitalen Eingangs: Leuchtet bei geschlossenem Eingangsstromkreis.
- Aktivierungsanzeige: Leuchtet, wenn der Leistungssteller eingeschaltet ist.
- Schaltfläche Aktivieren / Deaktivieren: Durch Anklicken änderbar, wenn kein digitaler Eingang für diese Funktion konfiguriert ist.
- **ON-Anzeige:** Leuchtet, wenn am Ausgang des Leistungsstellers etwas ausgegeben wird.
- **SC-Anzeige:** Leuchtet, wenn ein Thyristor-Kurzschlussalarm erkannt wird.
- HB-Anzeige: Leuchtet, wenn ein Heizungsunterbrechungsalarm erkannt wird.
- **TH-Anzeige:** Leuchtet, wenn der Überhitzungsalarm erkannt wird (Kühlkörper)
- I Lim-Anzeige: Leuchtet, wenn der Laststrom den eingestellten Wert der Strombegrenzung überschreitet.

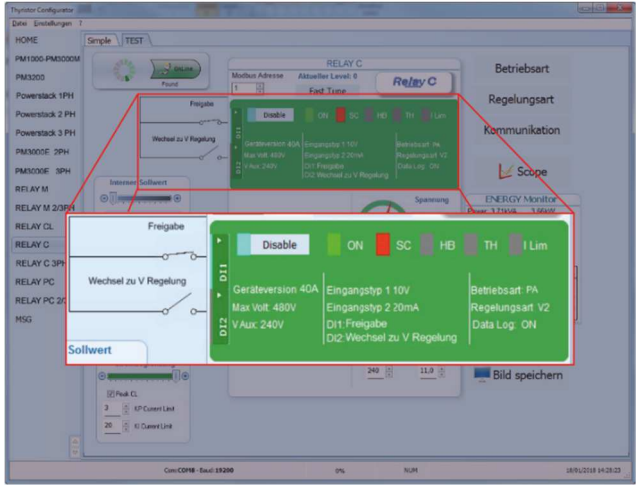

- Geräteversion: Gibt den maximalen Nennstrom des Leistungsstellers an.
- Max Volt: Gibt die maximale Nennspannung für den Leistungssteller an.
- V Aux: Zeigt die eingestellte Spannung für den Hilfseingang an, mit der die Elektronik versorgt wird.
- Eingangstyp 1: Zeigt das Signal des analogen Einganges 1 an
- Eingangstyp 2: Zeigt das Signal des analogen Einganges 2 an
- DI1: Zeigt die Funktion von Digitaleingang 1 an
- DI2: Zeigt die Funktion von Digitaleingang 2 an
- Betriebsart: Zeigt die momentan eingestellte Betriebsart an
- Regelungsart: Zeigt die momentan eingestellte Regelungsart an
- Data Log: Zeigt den momentanen Status der Datenprotokollierung an

### Schaltflächen Einstellungsoptionen:

- Betriebsart: Einstellen der Betriebsart und der zugehörigen Parameter
- Regelungsart: Festlegen der Regelungsart
- Kommunikation: Einstellen der Kommunikationsoptionen für die Schnittstellen

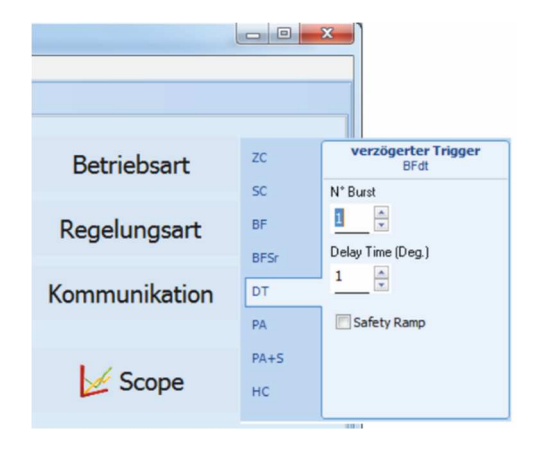

### Konfigurieren und überprüfen der analogen Eingänge:

- Analogeingang 1: Klicken Sie auf "Ai 1" um den Eingangstyp anzuzeigen bzw. zu ändern
- Auswahltaste f
  ür Interner-/Externer Sollwert:
   Klicken auf die Auswahltaste schaltet den wirksamen
   Sollwert zwischen dem am analogen Eingang 1 (extern)
   empfangenem Signal und dem Schieberegler (intern) um.
- Interner Sollwert: Wenn der Auswahlschalter auf "Interner Sollwert" gestellt ist, kann der Sollwert, durch Ziehen des Schiebereglers, klicken auf die Schaltflächen Erhöhen (+) oder Verringern (-) oder auf einen der drei Prozentsätze (0%, 50% oder 100%) verändert werden.
- Analogeingang 2: Klicken Sie auf "Ai 2" um den Eingangstyp und die Funktion anzuzeigen bzw. zu ändern.

### Konfigurieren und überprüfen des Leistungsstellers:

- Leistungsanforderung: zeigt das momentan wirksame Sollwertsignal in % an. Je nach Einstellung, entweder vom analogen Eingang 1 oder dem internen Sollwert.
- **Soft start:** gibt die Zeit an, über die die Sollwertänderungen hochgefahren werden.
- **P-Skalierung:** zeigt die Skalierung, die auf das Sollwertsignal angewendet und für den Regelkreis verwendet wird.
- Spannungsanzeige: zeigt die effektive Lastspannung an.
- Leistungsanzeige: zeigt effektive Lastleistung an.
- Stromanzeige: zeigt den effektiven Laststrom an.
- Strombegrenzung: zeigt den Strom-Grenzwert an.

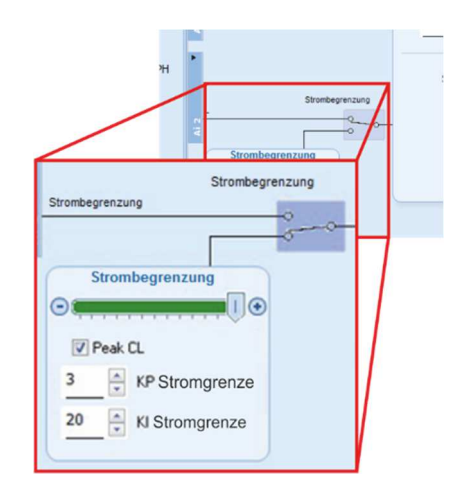

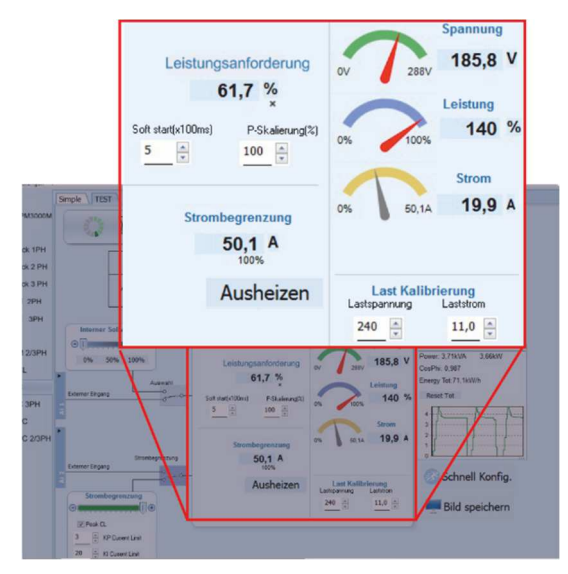

- Ausheizen: Klicken auf das Ausheizen-Feld öffnet das Fenster Ausheiz-Optionen. Hier können die Parameter für den Ausheizvorgang angesehen bzw. eingestellt werden.

- Last Kalibrierung: Lastspannung und Laststrom gibt die Einstellungen für Nennspannung und Nennlaststrom der Applikation an.

HINWEIS! Die Last Kalibrierungseinstellungen, Lastspannung und Laststrom definieren 100% Leistung für die Last.

**ENERGY Monitor** zeigt im Zeitverlauf Leistung, Leistungsfaktor und Energieverbrauch an, dies kann mit der Schaltfläche "Reset Tot" zurückgesetzt werden.

Data Log: wenn vorhanden, wird dies verwendet, um die Datenprotokollierung zu konfigurieren.

Bild speichern: Das Betätigen dieser Taste erstellt eine JPEG-Datei mit einem Bild dieser Seite "Test". Damit kann der momentane Stand dokumentiert werden, um ihn später analysieren oder belegen zu können.

## 13.6.4. Scope

Scope wird als grafische Darstellung zur Überwachung von unterschiedlichen Werten verwendet.

Klicken Sie auf der Seite "Test" auf "Scope", um die Trendanzeige zu öffnen.

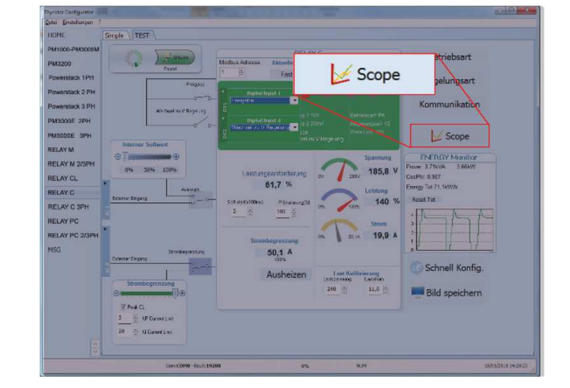

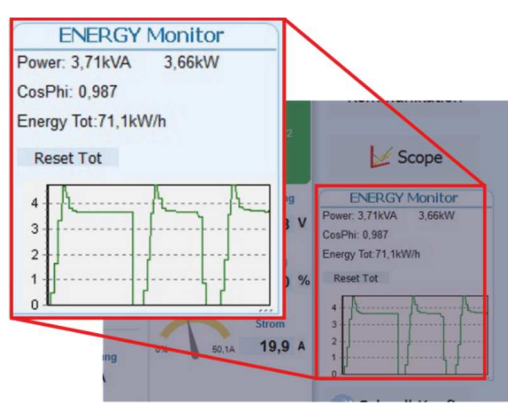

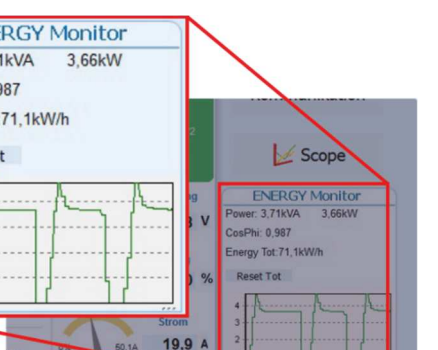

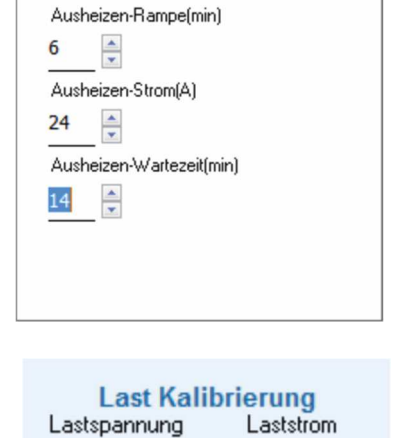

Ausheizen aktivieren

Ein

256

31,3 🌲

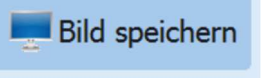

Show

Show Mark

Es ist möglich bis zu drei Kanäle aufzuzeichnen (Ch 1, Ch 2 und Ch 3).

Konfigurieren Sie für jeden Kanal einen "Stift" in der Grafik:

On- / OFF-Taste: Klicken Sie hier, um mit der Trendanzeige der Daten zu beginnen

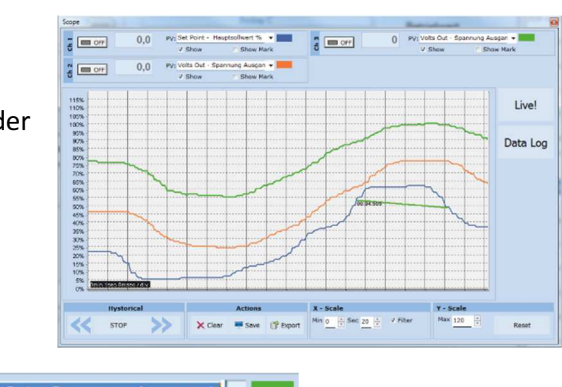

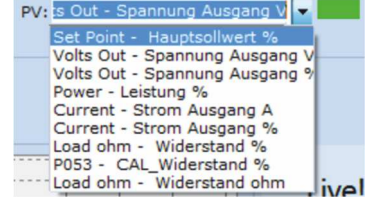

PV: Wählen Sie den Trendparameter aus

Show: Legen Sie diese Option fest, um den Trend anzuzeigen oder auszublenden

**Show Mark:** Aktivieren Sie diese Option, um Datenmarkierungen entlang des Trends im Diagrammbereich anzuzeigen

Live!: Klicken Sie hier, um eine aktuelle Werte-Kurve in einem Diagramm anzuzeigen.

Data Log: Klicken Sie hier, um das Datenprotokollfenster zu öffnen.

Hystorical: Die Verlaufsoptionen um sich in den Aufzeichnungen des Diagramms zu bewegen:

- Scroll-Links: Verschiebt das Diagramm nach links, um neuere Daten anzuzeigen
- Stop / Play: Umschalten zwischen der Live- und Historischen-Ansicht des Grafiksignals
- Scroll-Rechts: Verschiebt das Diagramm nach rechts, um ältere Daten anzuzeigen

### Actions:

- Clear: Löschen der Daten aus dem Diagramm
- Save: Speichert ein JPEG-Bild des Scope-Fensters, mit den aktuellen Trends
- Export: Öffnet ein Fenster mit dem Trenddiagramm und der Tabelle mit den aktuell

angezeigten Daten, die als JPEG gespeichert oder in eine CSV-Datei exportiert werden können.

**X-Scale**: Hier kann die horizontale Achse (Zeitachse) angepasst werden. Der Eingestellte Zeitraum bezieht sich auf den sichtbaren Bereich.

- Min: Einstellen der gewünschten Minuten
- Sec: Einstellen der gewünschten Sekunden
- Filter: Wählen Sie diese Option, um die Daten zu filtern
- Y-Scale: Hier kann die vertikale Achse (Prozent der vollen Skala) angepasst werden.
- Max: Legt den Maximalwert für die vertikale Achse fest
- Reset: Setzt die vertikale Achsenskalierung zurück

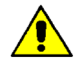

**HINWEIS!** Verwenden Sie die Schaltflächen zum Erhöhen (Pfeil nach oben) und zum Verringern (Pfeil nach unten), um die X- und Y-Skalen anzupassen, da bei der numerischen Eingabe nicht der gesamte Wertebereich zulässig ist.

😨 Data Log

Unit Time: 16/12/2017 9:46:43

Log Enabled

Ł

X

5

File List from uni

×

-

Config

Disconnect

### 13.6.5. Data Log Fenster - Datenprotokollfenster

Das Datenprotokollfenster wird zum Verwalten von Dateien und zum Einrichten von Protokollierungsparametern wie Protokollintervallzeit und Datum / Uhrzeit verwendet

Schalter "Log Enabled" / "Log Disabled": Aktiviert und deaktiviert die Datenprotokollierungsfunktion.

Log Time: Bestimmt die Zeit zwischen den Datenprotokollsätzen in Sekunden

**Config**: Öffnet das Datenprotokoll-Konfigurationsfenster, um die zu protokollierenden Variablen anzupassen

File List from unit: listet die verfügbaren Datenprotokolldateien auf

Connect: Der Leistungssteller geht in den Log-Modus und erlaubt die Dateiverwaltung

Disconnect: Der Leistungssteller schließt den Log-Modus

**Download**: Herunterladen der ausgewählten Datei vom Leistungssteller auf den Computer

Delete File: Löscht die ausgewählte Datei

Close: Schließt das Datenprotokollfenster und beendet den Protokollmodus

### 13.6.6. Data Log Configuration - Datenprotokoll-Konfigurationsfenster

Das Data Log Konfigurationsfenster wird zum Anzeigen und Festlegen der Parameterprotokolltabelle verwendet.

Close: Schließt das Fenster

Load Configuration: Aktualisiert und zeigt die Liste der Parameter an, die protokolliert werden

### Liste der protokollierten Parameter - die Parameterkonfigurationstabelle

Par: Anzeigen bzw. gemäß Parameternamen zur Aufzeichnung auswählen

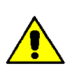

**HINWEIS:** Es ist möglich, alle Parameternummern einzustellen, die im Modbus-Kommunikationshandbuch beschrieben sind.

Name: Anzeigen bzw. Eingabe des zu protokollierenden Parameters

**Tab Name**: Zeigt den Namen des protokollierten Parameters an, der in der Protokolldatei angezeigt wird

Schaltfläche +: Fügt der Liste eine Zeile hinzu

Schaltfläche -: Entfernt die letzte Zeile aus der Liste

Write Configuration: Sendet die Liste der zu protokollierenden Parameter an den Leistungssteller

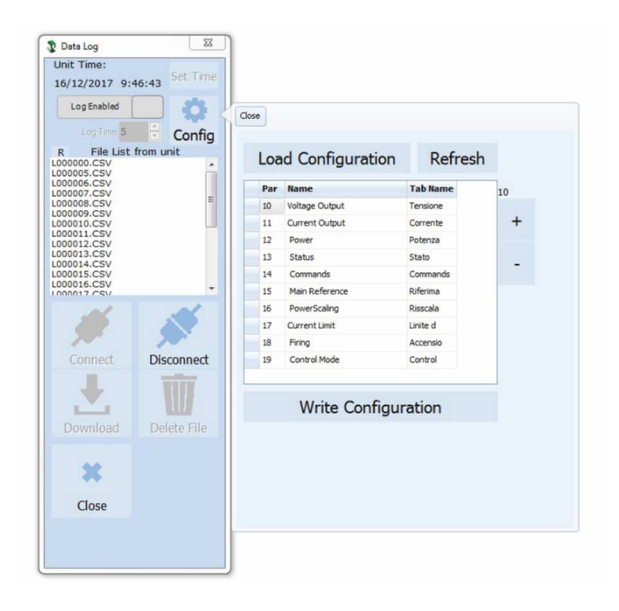

### 13.6.7. MSG – Nachrichtenansicht

Die Nachrichtenansicht zeigt die Kommunikationsaktivität zwischen dem Computer und dem Leistungssteller. Zu diesem Fenster gelangen Sie über "?" → "Message Log"

### PORT

**COM**: Verwenden Sie diese Ansicht, um zu sehen, wann auf den COM-Port zugegriffen wird und welche Einstellungen er hat

**MODBUS**: Modbus-Kommunikationsprotokollbereich

| Thyristor Configurator | a            | - 3              | search the space                                                             | and the second |                       |
|------------------------|--------------|------------------|------------------------------------------------------------------------------|----------------|-----------------------|
| is being t             |              |                  |                                                                              |                |                       |
| HOME                   | PORT         |                  |                                                                              |                |                       |
| PM1000-PM3000M         | 6.0 <b>M</b> | Ellalog Fife Da  | ai 🔄 Only Ency                                                               | RELAY C        | Test<br>Sevelog CLEAR |
| PM3200                 | MODBUS       | 14.44.31 Read S  | 1 Per 121-5 Vir 7 Hee: 0007                                                  |                |                       |
| Proverstack 1PH        |              | 1646.30 Read E   | 2.1 Per 1219 Va7 Hex. 2007                                                   |                |                       |
| - Omeranade IFTI       | READ Area    | 14.44.31 Read C  | 1 Pac1015 Val1 Head001                                                       |                |                       |
| Powerstack 2 PH        |              | * 6.62.30 Read E | <ol> <li>1 Fot 36 × Val7 Hox 6007</li> <li>1 Fot 50 Val7 Hox 6007</li> </ol> |                |                       |
|                        | WRITE A DO   | 14.44.32 Read E  | 1 Fac1210 Va7 Hesc007                                                        |                |                       |
| Powerstack 3 PH        | Loc Man      | 10402 Read E     | 2.1 Part01+ Va1 Herc001<br>1 Part 5 Me9357 Rev 2603                          |                |                       |
| NOT SOUTH              |              | 14,44,72 Read E  | 1 For1 > Va8057 Hoc2402                                                      |                |                       |
| THURSDOR ATT           | Rea          | 104032 Read E    | 1 Par 101-9 Va1 HexC001                                                      |                |                       |
| PM30D0E 3PH            |              | 144472 Read B    | 0.1 Fat1-> Vall25/ Hec28(2                                                   |                |                       |
|                        | SYSTEM       | 164032 Read 0    | 1 Per 101-> Va1 Hex:0001                                                     |                |                       |
| RELAYM                 |              | 16402 Read E     | 2.1 Fix15 Val057 Fex280<br>2.1 Fix15 Val057 Fex280                           |                |                       |
| NU AV N DODIN          | Manury       | 16.42.33 Read D  | 1 Per 101-> Ve'1 Hepc0001                                                    |                |                       |
| AELAT M 200PH          |              | 4,44,33 Read E   | ) 1 Fo(1 > Val9357 Hoc2482                                                   |                |                       |
| RELAY CL               |              | 14.44.33 Fand E  | 1 Per 101-5 Vel Hepc001                                                      |                |                       |
| and the second         |              | 14,44,33 Read E  | 1 Po(1> Val925/ Hec2RD                                                       |                |                       |
| RELAY C                |              | 4.44.33 Feed 5   | 1 Par 101-0 Val (1946-200)                                                   |                |                       |
|                        |              | 14:44:33 Read 6  | 2 1 For1-5 Vol057 Hec2RD                                                     |                |                       |
| RELAY C 3PH            |              | 1042-33 Read E   | 1 Per 1-0 Vel237 Nov2803                                                     |                |                       |
| RELAY DC               |              | 104234 Reed E    | 1 Fecto Vel057 Rec2903                                                       |                |                       |
| Louro                  |              | 1444-34 Read E   | 1 Par 1-5 Val2557 Have 2485                                                  |                |                       |
| RELAY PC 2/3PH         |              | 104030 Read E    | 0 1 Pm1+ Vi8057 Her 2000                                                     |                |                       |
|                        |              | 14.44.34 Read E  | 1 Par 1-5 Va8357 Here 2483                                                   |                |                       |
| 456                    |              | 1640-34 Read E   | 1 For 1/2 Vol057 Hor 2010                                                    |                |                       |
|                        |              | 14.44.34 Read 0  | 1 Fail 1 V #8357 Hec2482                                                     |                |                       |
|                        |              | TR4438 Read E    | 2 1 Fac101→ Va1 HexC001                                                      |                |                       |
|                        |              | 1444 75 Frod E   | 1 Parts Vall57 Rev280                                                        |                |                       |
|                        |              | 104036 Read 0    | 1 Fer101-> Ve1 HexC001                                                       |                |                       |
|                        |              | 14.44.35 Read 0  | 1 Par 1-3 Val357 Here 2483                                                   |                |                       |
|                        |              | 1445 Read E      | 1 Po(1> Va8257 Hec2#02                                                       |                |                       |
|                        |              | 10100 10000      | 1 1 1 5 1 1 1 1 1 1 1 1 1 1 1 1 1 1 1 1                                      |                |                       |
|                        |              | 144430 Read 8    | 1 For1> Yabit57 Hec2RD                                                       |                |                       |
|                        |              | 104035 Rest 0    | 0.1 Per101-> Va1 Hex0001                                                     |                |                       |
| -                      |              | Hax >> D         | to Dae f                                                                     | 0 -> Hes       |                       |
| 9                      |              |                  |                                                                              |                | <br>                  |

**READ-Area**: Es werden die abgefragten Parameter angezeigt

READ-Area -> En Log: Startet eine kurze Lese-Kommunikationsprotokoll-Aktivität

READ-Area -> En-Detail: Startet eine detaillierte Kommunikationsprotokoll-Aktivität

**READ-Area -> Only Error**: Es wird eine Aktivität zum Lesen vom Kommunikationsprotokoll nur dann aktiviert, wenn sie fehlerhaft ist

WRITE-Area: Verwenden Sie diese Ansicht, um zu sehen, welche Parameter und welche Werte zum Leistungssteller übertragen werden

READ-Area -> En-Log: Aktiviert das Schreiben von Kommunikationsprotokollen

Log Msg: Zeigt bei aktivem "Data Log" Fenster detailliert das Datenprotokoll

Status: Zeigt den Status und die Einstellungen des COM-Ports

### SYSTEM

**Memory**: Zeigen Sie die Speichernutzung des Thyristor Konfigurator-Programms auf dem Computer

### 13.6.8. Fenster Einstellungen

In diesem Fenster können verschiedene Optionen für die Thyristor Konfigurator-Software eingestellt werden.

### Sprache:

 Available Languages: Verfügbare Sprachen: Es kann die Sprache, die im Programm verwendet werden soll ausgewählt werden.

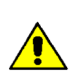

**HINWEIS!** Um den Sprachwechsel aktiv zu machen, muss die Konfigurationssoftware geschlossen und wieder geöffnet werden

| Sprache       | Connection test |              |     | _      |     |
|---------------|-----------------|--------------|-----|--------|-----|
| Schnittstelle | Test            | Add 1        | DK  |        |     |
| Optionen      |                 | A00. 1       |     |        |     |
| View          |                 |              |     |        |     |
|               |                 |              |     |        |     |
|               |                 |              |     |        |     |
|               | RS232           | Port CC      | )м5 | •      |     |
|               | Baud rate       | V Auto 19    | 200 | - Baud |     |
|               | Parity = None   | Stop bit = 1 | bit |        |     |
|               |                 |              |     |        |     |
|               |                 |              |     |        |     |
|               |                 |              |     |        |     |
|               |                 |              |     |        |     |
|               |                 |              |     |        |     |
|               |                 |              |     |        | Cor |

### Schnittstelle:

Hier werden die Einstellungen der seriellen Schnittstelle festgelegt.

- Test: testet die Verbindung, über den ausgewählten Port, zwischen dem angeschlossenen Leistungssteller und dem PC.
- Port: Wählen Sie den COM-Port des Computers aus, der für die Kommunikation mit dem Leistungssteller verwendet werden soll.
- **Baudrate**: Wählen Sie Auto, damit der Konfigurator die Baudrate für den COM-Port einstellen kann oder deaktivieren Sie die Option, um die Baudrate selbst einzustellen.

### **Optionen:**

Stellen Sie die Konfigurationsoptionen ein

- List Options: Festlegung, ob Parameterwerte in hexadezimalen Werten angezeigt werden sollen.
- Directory: Legen Sie Verzeichnisse fest, in denen Rezepte und Bilder gespeichert werden
- Disable Check type: Mit dieser Option wird die Kommunikation mit dem Leistungssteller ermöglicht, wenn die Typen nicht genau übereinstimmen. Diese Funktion wird nur für spezielle Versionen verwendet. Beachten Sie, dass dies nach dem Herunterfahren der Software nicht gespeichert wird.

### View:

- Hide Tool Bar: zukünftige Verwendung
- Hide Status Bar: Wählen Sie diese Option, um die Statusleiste auszublenden, die am unteren Rand des Programmfensters angezeigt wird
- Show Instruments: Blendet das verfügbare Gerät auf der linken Seite des Hauptfensters ein oder aus.

# 14. Betriebsart

Die richtige Auswahl der Betriebsart erlaubt die Optimierung des Thyristorstellers für die installierte Last. Die Betriebsart ist bereits nach Ihren Bestellangaben eingestellt worden. Sollten Sie eine Anpassung vornehmen müssen, können Sie dies über die Programmiersoftware oder das Bedienfeld durchführen.

Achtung! Diese Änderung darf nur von qualifiziertem Personal durchgeführt werden.

# 14.1. ZC - Nullpunktschaltend (Zero Crossing)

Nullpunktschaltend wird zum Beispiel mit dem Logikausgang von Temperaturreglern verwendet. Dabei arbeitet der Thyristor wie ein Schalter. Die Zykluszeit wird vom Temperaturregler vorgegeben. Da der Thyristor im Nulldurchgang EIN- und AUS schaltet, werden Störimpulse minimiert.

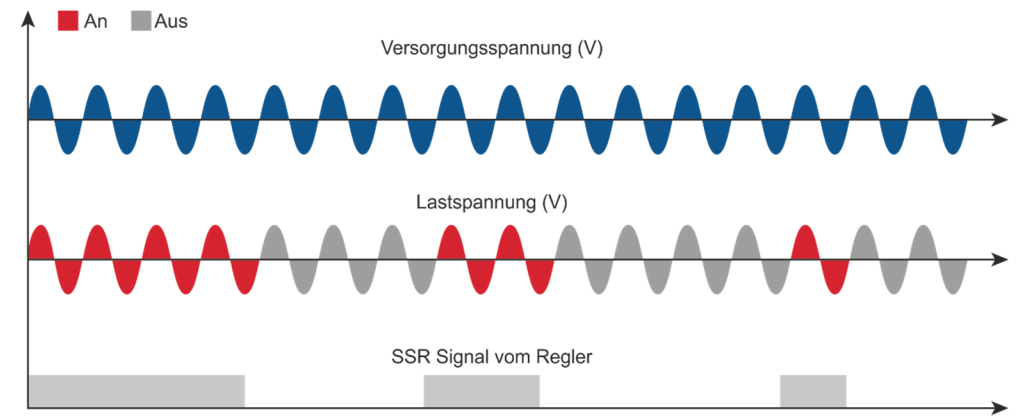

# 14.2. SC – Einzelzyklusbetrieb (Single Cycle)

SC ist die schnellere, am Nulldurchgang schaltende Betriebsart. Die Ansteuerung erfolgt über einen analogen Eingang, z.B. dem Leistungsbedarf eines Temperaturreglers. Bei einem Eingangssignal von 25% ist der Ausgang einen Zyklus EIN und drei Zyklen AUS. Bei einem Eingangssignal von 50% ist der Ausgang einen Zyklus EIN und einen Zyklus AUS. Bei einem Eingangssignal von 75% ist der Ausgang drei Zyklen EIN und einen Zyklus AUS. Bei einem Eingangssignal von 76% ist der Ausgang gleich 75%, aber für jeden EIN-Zyklus teilt der Mikroprozessor 76/75, und wenn die Summe der Pausen eins ist, führt die Einheit einen weiteren Zyklus EIN durch. Für diese Zündung ist ein analoger Eingang erforderlich. Der SC wird verwendet, um Lasten mit geringer Trägheit oder um kurzwellige Infrarotlampen zu steuern. ↑

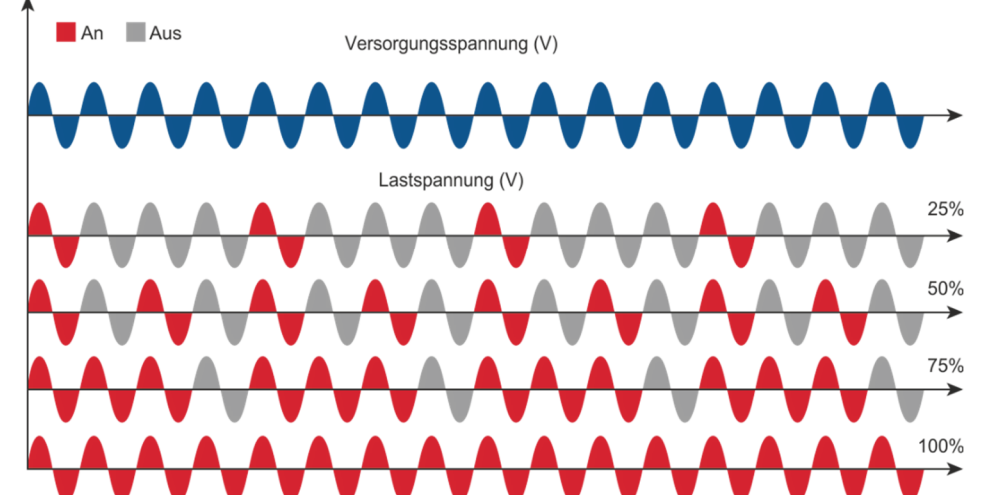

# 14.3. BF – Pulspaketbetrieb (Burst Firing)

Der BF ist dem Einzelzyklusbetrieb SC ähnlich, aufeinanderfolgende ON Zyklen sind aber zwischen 1 und 255 wählbar, wobei das auf ein Eingangssignal von 50% bezogen ist. Bei Einstellung 1, wird als Ein-Zyklus geschaltet. Beim Pulspaketbetrieb werden die elektromagnetischen Störungen reduziert, weil der Thyristor im Nulldurchgang schaltet.

Das Beispiel zeigt Pulspaketbetrieb mit "Min Cycle" = 4.

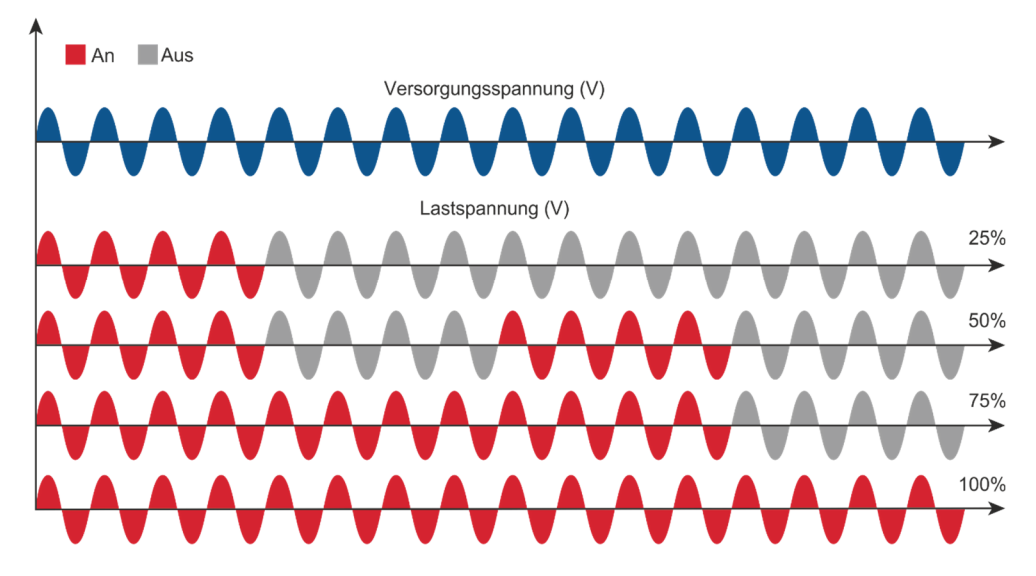

## 14.4. Soft Start mit Pulspaketbetrieb - S + BF

Dies ist eine zusätzliche Funktion zum Pulspaketbetrieb. Der Leistungssteller startet im Phasenanschnittmodus mit einer Rampe von Null bis zur vollen Spannung in der im Parameter eingestellten Zyklenzahl.

Wenn die Rampe beendet ist, bleibt die Thyristoreinheit bei voller Spannung bis zum Ende des Pulspaketes leitend. Der S + BF wird verwendet, um kleine induktive Lasten zu steuern, um einen Einschaltstoßstrom zu vermeiden und die elektromagnetischen Störungen zu reduzieren.

Das Beispiel zeigt Soft Start mit Pulspaketbetrieb mit "Min Cycle" = 4 und "Start Ramp" = 3.

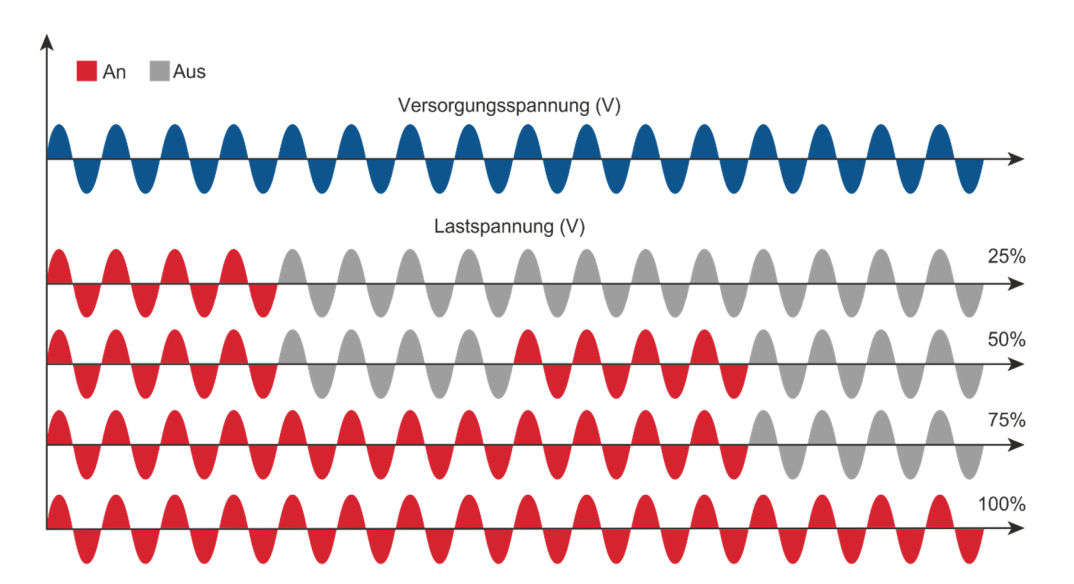

## 14.5. PA - Phasenanschnitt

Phasenanschnitt erlaubt eine sehr genaue Leistungssteuerung der Last. Bei dieser Betriebsart kann der Thyristor nur für einen Teil des Spannungszyklus leitend sein.

Der leitende Teil des Spannungszyklus ist in Abhängigkeit des Eingangssignals von 0 bis 100% einstellbar.

Der PA-Betrieb wird normalerweise zur Steuerung von induktiven Lasten verwendet. Es ist auch möglich, eine Primärwicklung des Transformators zu steuern, die gekoppelt ist mit den Kaltwiderständen von Superkanthal-, Molybdän-, Platin-, Wolfram- oder Quarzlampen. Der einzige Nachteil mit dem Phasenwinkel ist die mögliche Erzeugung von Interferenzen, die jedoch mit geeigneten Filtern reduziert werden können.

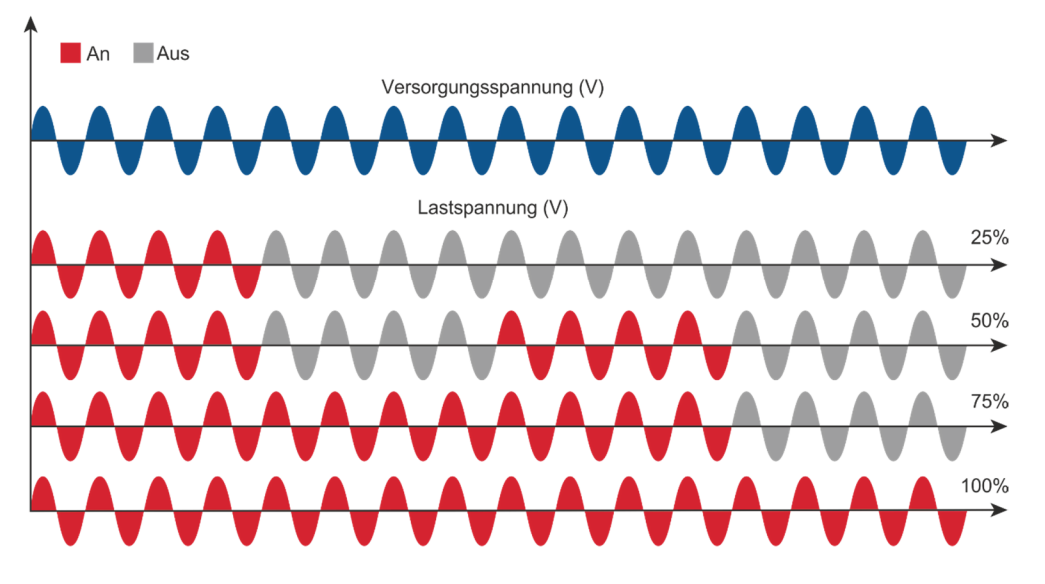

### 14.6. Soft Start mit Phasenanschnitt

Dies ist eine zusätzliche Funktion zum Phasenanschnitt. Der Zündwinkel des Thyristors erhöht oder verringert sich bis zum endgültigen Sollwert.

Die Soft-Start-Rampe ist eine gute Möglichkeit um den Einschaltstrom bei Transformatoren während des Magnetisierungszyklus oder bei Kaltleiter-Widerständen zu reduzieren, die beim Eingeschalten nahezu einem Kurzschluss gleichen.

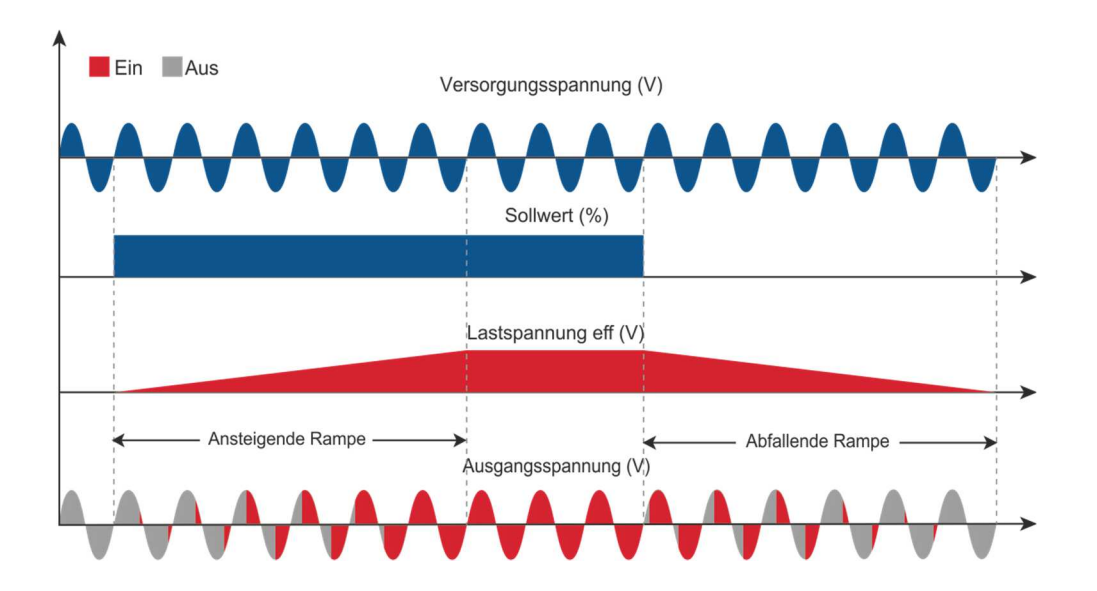

Sollwert-Hochlauf-Rampe / Sollwert-Runterlauf-Rampe

# 14.7. Pulspaketbetrieb mit verzögerter Triggerung

Der Pulspaketbetrieb mit verzögerter Triggerung wird verwendet um die Primärseite eines Transformators mit sekundärer normaler Widerstandslast zu betreiben (Achtung: keine Kaltleiter-Widerstände auf der Sekundärseite verwenden wie z.B. Super Kanthal, Molybdän,

Platin, Wolfram oder Quarz-Lampe. Bei einer induktiven Last (z. B. Transformator) kann das Schalten der Thyristoren am Nulldurchgang transiente Überströme erzeugen, die die Sicherungen durchbrennen können. Um dieses Problem zu

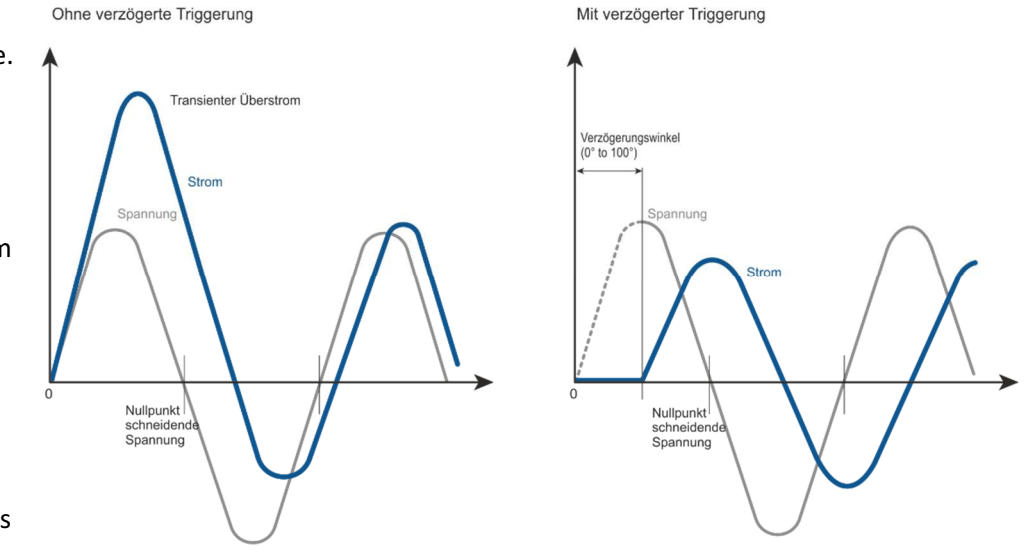

vermeiden, kann die verzögerter Triggerung verwendet werden. Diese Betriebsart verzögert den ersten Halbzyklus um einen Winkel von 0 bis 100° gegenüber dem Nulldurchgang. Um den verzögerten Triggerbetrieb verständlicher zu machen, sind in den Bildern die Wellen dargestellt, die durch Vektoren erzeugt werden, welche gegen den Uhrzeigersinn rotieren: Ohne Verzögerung beim Nulldurchgang, wenn V1 =0 ist, (projiziert auf die X-Achse), schaltet das

In diesem Fall ist der Momentanwert der Ströme i1, i2 und i3. Dieser Magnetisierungsverlauf könnte transiente Überströme erzeugen, die zum Schmelzen der Sicherungen führen können.

Mit Delay Triggering wird das Durchschalten des Thyristors mit einer Verzögerung ausgelöst, der Momentanwert des Stromes i1 = 0, i2 positiv und i3 negativ, wie es dargestellt ist. In diesem Fall wird die Gefahr von

Gerät ein.

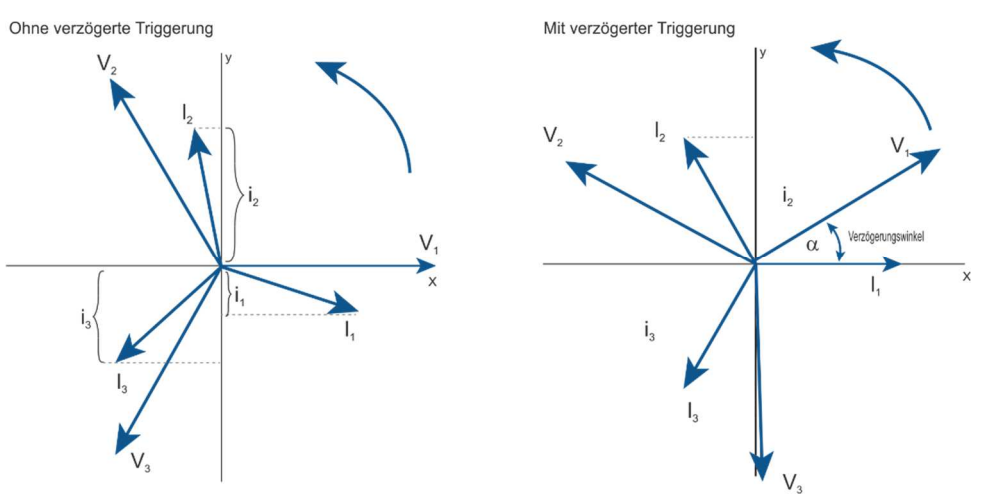

transienten Überströmen reduziert und die Sicherungen werden nicht zerstört. Die Verzögerung entspricht dem Winkel Alpha. Um i1 = 0 zu haben, muss dieser Winkel bestimmt werden. Er hängt vom Leistungsfaktor ab.

Für die meisten Anwendungen wird ein Verzögerungswinkel mit 80° empfohlen.

# **15.** Strombegrenzung (Current Limit)

Die Strombegrenzung ist nur bei Relay C mit Phasenanschnitt-Betrieb verfügbar. Sie steuert den Einschaltwinkel des Thyristors, um den Effektivstrom unter dem eingestellten Wert zu halten. Sollte der Strom diesen Wert überschreiten, wird die Spannung bis zum Erreichen der eingestellten Stromgrenze verringert.

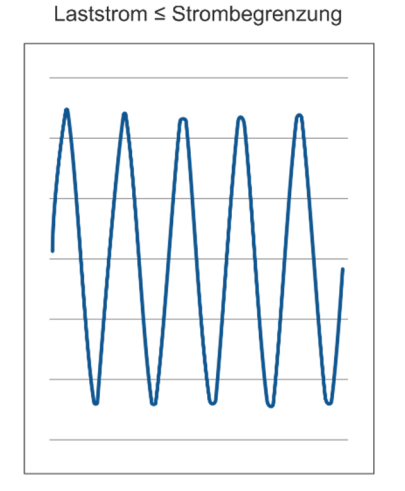

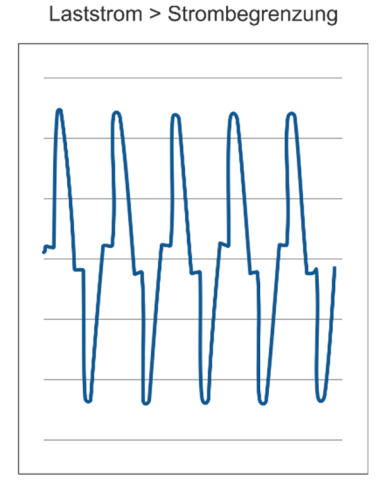

# 15.1. Strombegrenzung - Einstellung

Die Einstellung des Stromgrenzwerts kann entweder intern oder über einen externen, analogen Eingang erfolgen:

• **Digital**: Einstellen des Parameters über das Hardware-Menü. Stellen Sie den aktuellen Strom-Grenzwert im Bedienermenü mit dem Parameter **"I Limit SP"** zwischen 0 und 100% des Stroms ein.

• Analog: Stellen Sie den Parameter im Hardware-Menü ein.

Der Wert der Strombegrenzung wird mit Analogeingang 2, Klemmen 11 (-) und 4 (+) eingestellt. Mit diesem Eingang kann während des Prozesses das Profil der Strombegrenzung geändert werden.

### Achtung! Diese Änderung darf nur von qualifiziertem Personal durchgeführt werden.

## 15.2. Strombegrenzung - Vorgehensweise

- Schalten Sie die Spannungsversorgung ein und setzen Sie die Strombegrenzung auf Null:
- Im analogen Betrieb: Stellen Sie den analogen Eingang 2 auf 0%
- Im digitalen Betrieb: Stellen Sie den Parameter "I Limit SP" auf 0%.
- Starten Sie den Leistungssteller.
- Stellen Sie den Primäreingang (Analog Eingang 1) oder den Sollwert auf 100%.
- Erhöhen Sie die Stromgrenze

- Erhöhen Sie im analogen Betrieb den Wert vom analogen Eingang 2, bis der gewünschte Effektivwert erreicht ist.

- Erhöhen Sie im digitalen Betrieb den Wert des Parameters "I Limit SP", bis der gewünschte Effektivwert erreicht ist.

• Stoppen Sie den Leistungssteller.

Das Strombegrenzungsverfahren ist abgeschlossen.

# 16. Ausheizfunktion - Bakeout

## 16.1. Was bedeutet Ausheizfunktion?

Wenn ein MgO-isoliertes Heizelement für eine längere Zeit stillsteht (oder sich im Lager befindet), kann es Feuchtigkeit absorbieren. Bei voller Leistung kann ein zu hoher Strom die Heizung beschädigen oder die Sicherungen durchbrennen.

Die Ausheizfunktion steuert die Last sanft an, um Feuchtigkeit aus der Heizung zu entfernen um Belastungen für Heizungen und Sicherungen zu vermeiden.

# 16.2. Wie funktioniert das Ausheizen?

Während des Ausheizvorganges erhöht der Leistungssteller langsam die Spannung zum Heizelement und überwacht dabei den Ausgangsstrom:

• Wenn die Heizung vor Ablauf der Ausheizzeit die volle Leistung erreicht, ist die Heizung trocken und kann in Betrieb genommen werden.

• Wenn der Ausgangsstrom während des Ausheizens einen benutzerdefinierten Auslösepunkt erreicht - wie bei einem Lichtbogen im Heizgerät -, schaltet der Leistungssteller den Ausgang ab und aktiviert einen Alarm.

# 17. Regelungsart (Control Mode/Feed-back)

Die Regelungsart wurde bereits gemäß Bestellangaben, wie in der Bestellnummer definiert, konfiguriert. Die Bestellnummer ist auf dem Typenschild angegeben. Die Regelungsart kann mittels Software-Konfigurator oder über die Gerätefront geändert werden.

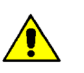

### Achtung! Diese Änderung darf nur von qualifiziertem Personal durchgeführt werden.

Die Art der Regelung wird durch den Parameter **"Control Mode"** im **"Menu Adv Setup** " definiert  $\rightarrow$  Seite 30.

Wenn der konfigurierbare Digitaleingang auf "Wechsel zu V Regelung" steht wird bei geschlossenem digitalem Eingang, von der momentan eingestellten Regelungsart, zur V-Regelung gewechselt.

### Zur Auswahl stehen folgende Möglichkeiten:

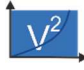

V2 = Quadratische Spannungsregelung U<sup>2</sup>
 Es wird das Quadrat der Lastspannung proportional zum Eingangssignal geregelt.

Dies bedeutet, dass das Eingangssignal zu einem Leistungsbedarf wird. Die Leistung bleibt konstant, wenn sich die Lastimpedanz nicht ändert.

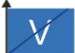

V = Spannungsregelung
 Das Eingangssignal ist proportional zur Ausgangsspannung.
 Dies bedeutet, dass das Eingangssignal die Spannung an der Last regelt.
 Dieser Modus kompensiert die Spannungsschwankungen der Eingangsleitung.

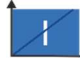

### I = Stromregelung

Das Eingangssignal ist proportional zum Stromausgang. Dies bedeutet, dass das Eingangssignal den Strom der Last regelt. Dieser Modus hält den Strom auch dann aufrecht, wenn sich die Lastimpedanz ändert.

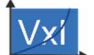

### **P (VxI)** = Leistungsregelung

Das Eingangssignal ist proportional zur Ausgangsleistung. Dies bedeutet, dass das Eingangssignal die Leistung der Last regelt. Die Leistung bleibt auch dann konstant, wenn sich Spannung und Lastimpedanz ändern. Dieser Steuermodus wird bei Siliziumkarbidelementen verwendet, die ihren Widerstandswert mit der Temperatur und mit dem Alter ändern. Zusätzlich werden die Spannungsschwankungen der Netzversorgung kompensiert.

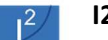

### **I2** = Quadrat Stromregelung

Das Eingangssignal ist proportional zum Quadrat des Ausgangstromes. Diese Art der Regelung wird für Anwendungen empfohlen, bei denen die Last Kalt-Widerstandsverhalten aufweist.

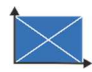

**None** = Keine Regelung – Open Loop.

Der Eingang ist proportional zum Zündwinkel ( $\alpha$ ).

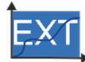

Extern = Externe Regelung (0...10 V, 4...20 mA oder 0...20 mA).
Das Eingangssignal ist proportional zu einem externen Signal.
Dies bedeutet, dass das Eingangssignal den Sollwert des Leistungsstellers vorgibt. Die Aufgabe des Leistungsstellers ist es das entsprechende Ausgangssignal durchzuschalten und konstant zu halten. Dieser Steuermodus wird beispielsweise bei galvanischen Systemen verwendet, bei denen es notwendig ist, den Stromwert über die Elektroden zu steuern.

# 18. Versorgungsspannung der Elektronik

Der Relay C Thyristorleistungssteller benötigt eine Spannungsversorgung für die Elektronikkarten. Der maximale Verbrauch beträgt 10VA.

Die Spannungsversorgung für die Elektronikkarten wurde entsprechend der Bestellnummer konfiguriert. Die Bestellnummer ist auf dem Typenschild angegeben.

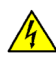

### WARNHINWEIS! Bevor Sie das Gerät anschließen oder trennen, prüfen Sie, ob die Stromund Steuerkabel von den Spannungsquellen getrennt sind.

Die Hilfsspannung kann geändert werden, indem die entsprechenden Jumper auf der Elektronikkarte umgesteckt werden.

Abhängig von der Bestellnummer werden unterschiedliche Transformatoren verwendet. Welche Jumper gesteckt sein müssen, hängt von dem eingebauten Transformator ab.

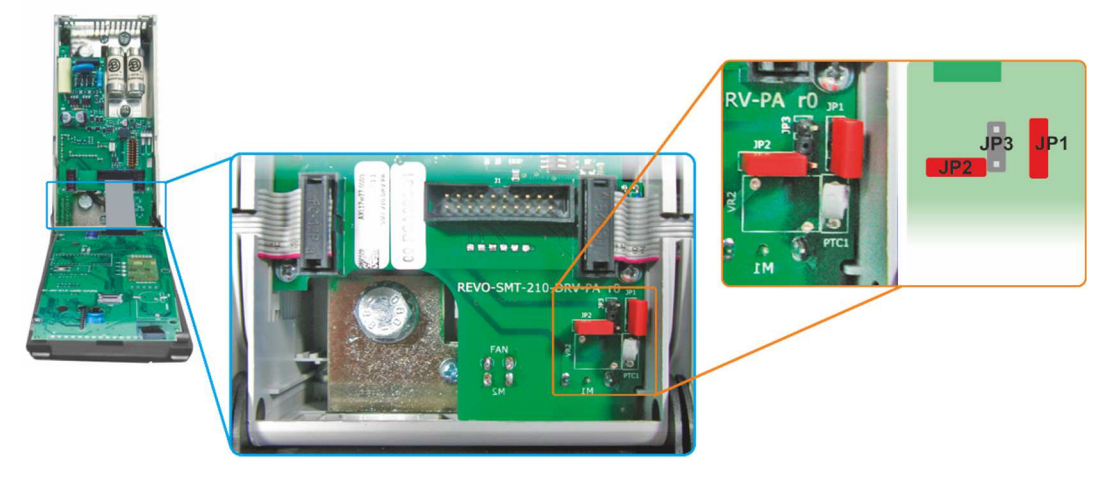

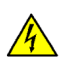

WARNHINWEIS! Verbinden Sie niemals alle Jumper JP1 + JP2 + JP3 gleichzeitig. Der Jumper Jp3 darf immer nur allein gesteckt sein. Folgen Sie nur der folgenden Tabelle.

| Postall  | Entsprech      | end der Bestellung   | Är                      | ndern in             |  |  |
|----------|----------------|----------------------|-------------------------|----------------------|--|--|
| Bestell- | Jumper JP      | 1 und JP2 gesteckt   | Nur Jumper JP3 gesteckt |                      |  |  |
| nummer   | Trafo-Bereich  | Netzspannung         | Trafo-Bereich           | Netzspannung         |  |  |
| RC31     | 90135V         | 100/120V             | 180265V                 | 200/208/220/230/240V |  |  |
| RC32     | 180265V        | 200/208/220/230/240V | 342528V                 | 380/400/415/440/480V |  |  |
| RC33     | 238330V        | 277V                 | 540759V                 | 600/690V             |  |  |
|          | Nur Jumper JP3 | gesteckt             | Jumper JP1              | und JP2 gesteckt     |  |  |
| RC35     | 342528V        | 380/400/415/440/480V | 180265V                 | 200/208/220/230/240V |  |  |
| RC36     | 540759V        | 600V                 | 238330V                 | 277V                 |  |  |
| RC37     | 540759V        | 690V                 | 238330V                 | 277V                 |  |  |

# 19. RS 485 serieller Anschluss

| Anschluss-<br>Klemme M1 | Beschreibung / Funktion |  |
|-------------------------|-------------------------|--|
| 11                      | RS485 A                 |  |
| 12                      | RS485 B                 |  |

Die serielle Schnittstelle RS485 steht an den Klemmen 11 und 12 zur Verfügung.

An dieser Schnittstelle kann ein Netzwerk von bis zu 127 Relay C betrieben werden.

# **20. Feldbusschnittstelle optional** Andere serielle Schnittstellen sind optional erhältlich.

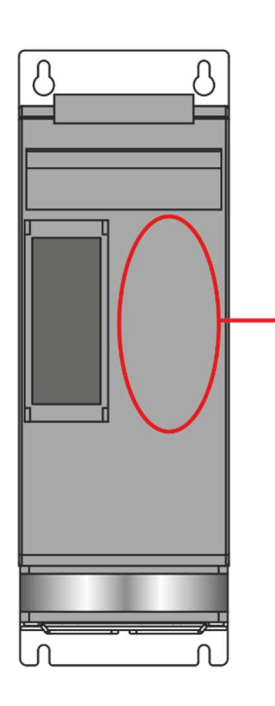

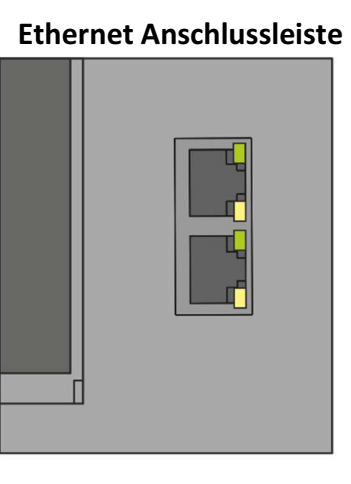

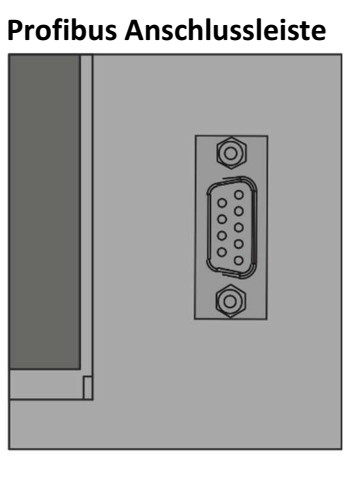

### Zweite serielle RS485 Anschlussleiste

| 54321 | Anschluss-<br>Klemme M4 | Beschreibung    |
|-------|-------------------------|-----------------|
|       | 1                       | +24V            |
|       | 2                       | GND             |
|       | 3                       | Nicht verbunden |
|       | 4                       | RS485 A+        |
|       | 5                       | RS485 B-        |
|       |                         |                 |

# 21. Interne Sicherung

Der Leistungssteller hat eine interne Sicherung mit niedriger I<sup>2</sup>t für den Thyristorschutz gegen Kurzschlüsse.

Die Sicherungen müssen einen I<sup>2</sup>t von 20% weniger als der Thyristor I<sup>2</sup>t haben

(I<sup>2</sup>t = Schmelzintegral).

Der Garantieanspruch erlischt, wenn keine geeigneten Sicherungen verwendet werden.

| Тур | Bestellnummer<br>Ersatzteil | Strom<br>(ARMS) | VAC | Sicherung I²T bei<br>500VAC *<br>(A² Sek.) | Sicherung I²T bei<br>660VAC *<br>(A² Sek.) |
|-----|-----------------------------|-----------------|-----|--------------------------------------------|--------------------------------------------|
| 060 | 20 559 20.160               | 160             | 660 | 10780                                      | 15400                                      |
| 090 | 20 559 20.160               | 160             | 660 | 10780                                      | 15400                                      |
| 120 | 20 559 20.180               | 180             | 660 | 14280                                      | 20400                                      |
| 150 | 20 559 20.200               | 200             | 660 | 17500                                      | 25000                                      |
| 180 | 20 559 20.250               | 250             | 660 | 30800                                      | 44000                                      |
| 210 | 20 559 20.315               | 315             | 660 | 53900                                      | 77000                                      |

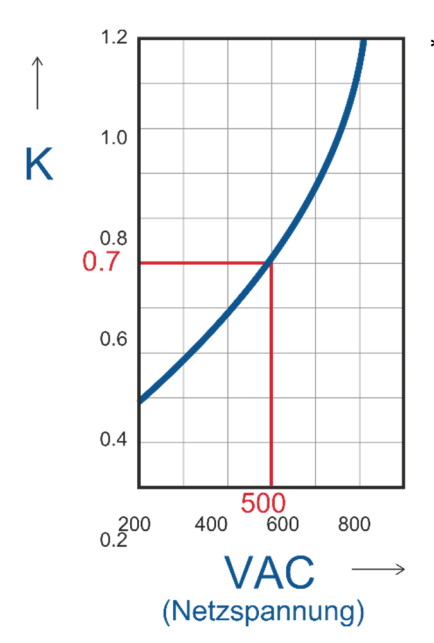

\* I2T wird für den K-Wert in Funktion von VAC bei 500 V multipliziert.
K ist gleich 0,7 (15400 X 0,7 = 10780).
Bei 660 Vsc ist K gleich 1.

**Achtung!** Die High speed – Superflinken Sicherungen werden nur für den Thyristorschutz verwendet und können nicht zum Schutz der Installation verwendet werden.

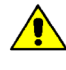

Achtung! Der Garantieanspruch erlischt, wenn keine geeigneten Sicherungen verwendet werden. Siehe Tabelle oben.

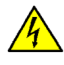

**WARNHINWEIS!** Bei angeschlossener Versorgungsspannung ist der Thyristor mit einer gefährlichen Spannung verbunden. Öffnen Sie den Sicherungshalter nicht und berühren Sie nicht die elektrischen Komponenten.

# 21.1. Sicherungen ersetzen

Öffnen Sie die Abdeckung und entfernen Sie die Schrauben. Ersetzen Sie dann die defekte Sicherung mit der korrekten neuen. Ziehen Sie die Schrauben mit dem empfohlenen Drehmoment, wie unten angegeben, an:

| Тур    | Schraube | Drehmoment |
|--------|----------|------------|
| 60120A | M6       | 5 Nm       |
| 50210A | M6       | 5 Nm       |

| Schraube | Drehmoment |
|----------|------------|
| M5       | 3,5 Nm     |
|          |            |

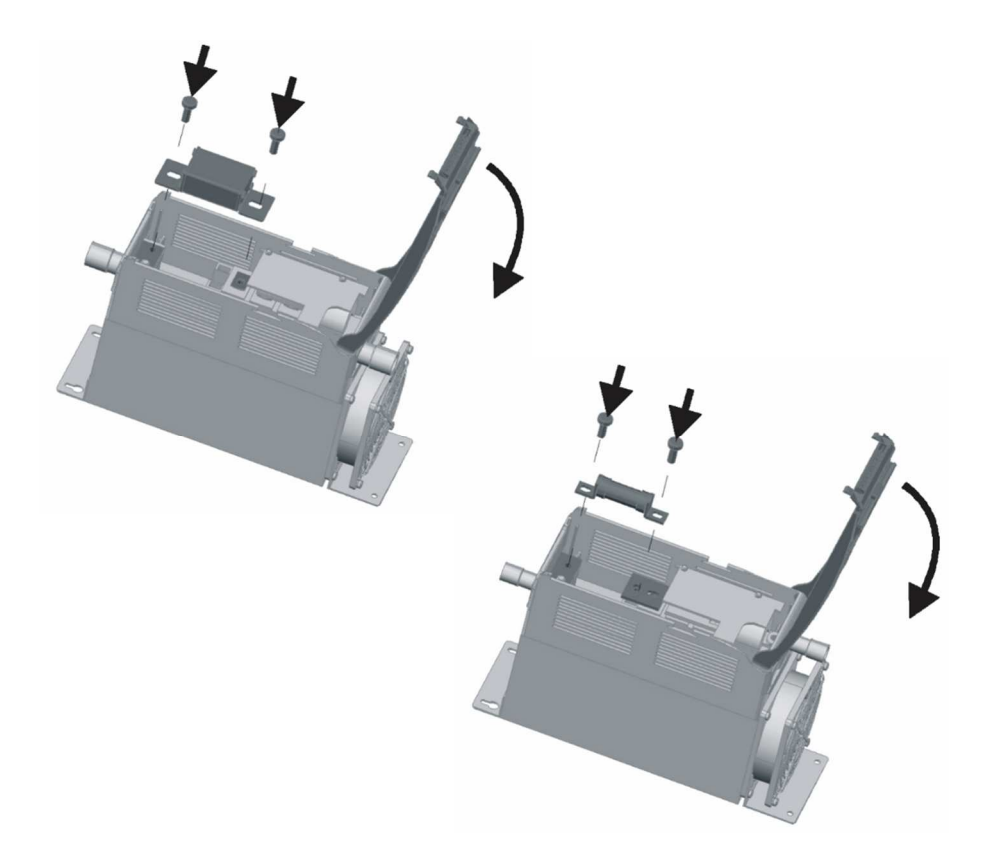

© PMA Prozeß- und Maschinen-Automation GmbH P.O.Box. 310 229, D-34058 Kassel, Germany Printed in Germany 9499-040-95718 (01/2019)